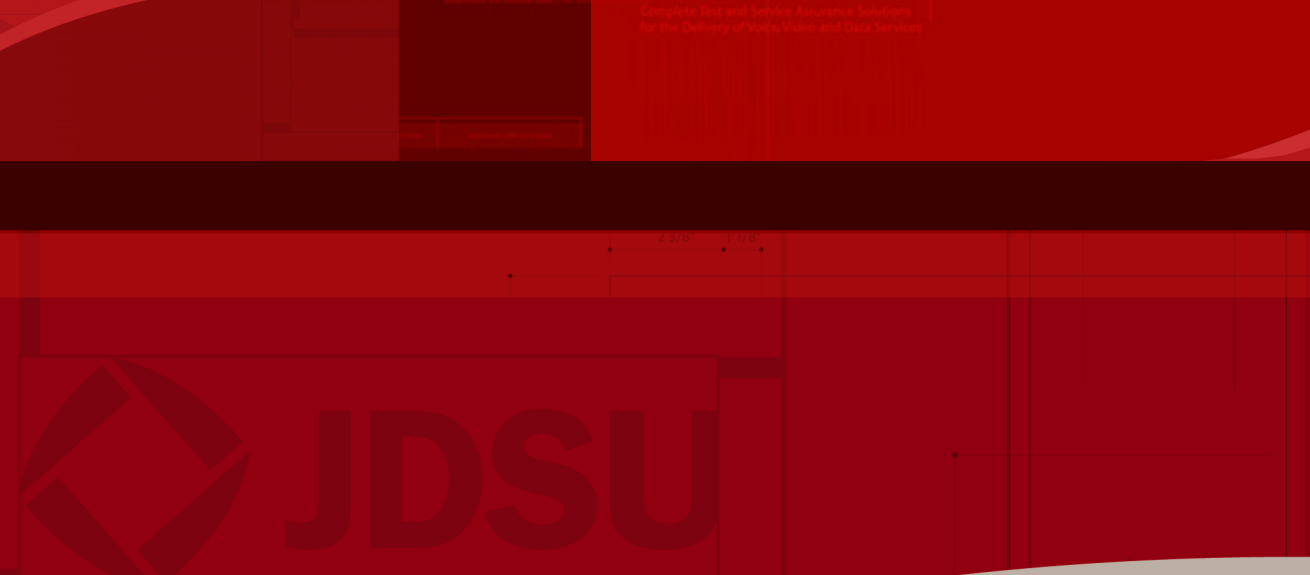

Plan-Um AP®

www.jdsu.com/hbn

# **Software Instructions**

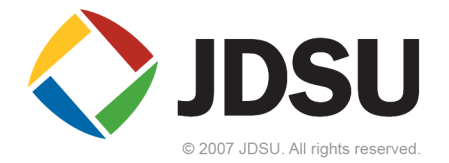

# **Table of Contents**

| Introduction                                    | 1             |
|-------------------------------------------------|---------------|
| System Requirements                             | 1             |
| Data Entry Requirements                         |               |
| Installing Plan-Um AP <sup>®</sup>              | 1             |
|                                                 |               |
| Starting Plan-IIm AP®                           | 2             |
| Menu Bar                                        | 3             |
| Icon Toolbar                                    | 6             |
|                                                 |               |
| Plan IIm AD® Sottings                           | 7             |
| Conorol                                         | <i>1</i><br>7 |
|                                                 |               |
| Penort                                          | <i>1</i>      |
| Font                                            |               |
| l ont                                           | ٥             |
| 10011                                           |               |
| Dave Catury and Casla                           | 40            |
| raye Setup and Scale                            |               |
|                                                 |               |
| Page Size                                       |               |
| Drawing Scale                                   |               |
|                                                 |               |
| Print Preview                                   |               |
|                                                 |               |
| Import and Export CTS File                      |               |
|                                                 |               |
| Defining Job Information                        |               |
| Tester Information                              |               |
| Site Information                                |               |
|                                                 |               |
| Creating a Network View                         | 18            |
| Placing Network Icons                           | 18            |
| Customizing the Name of the Network Device Icon | 19            |
| Placing Free Text on the Network View Lavout    | 21            |
| Adding Lines                                    | 23            |
| Angling Lines                                   | 25            |
| Adding Network Sheets to the Topological View   | 28            |
| Printing the Network Topology                   |               |
|                                                 | -             |
| Using Device Notes                              | 30            |
| Using Device Notes                              |               |
| Defining the Fleer Dien                         | 24            |
| Defining the Floor Plan                         |               |
| Adding Rooms                                    |               |
| Adding Erep Text                                |               |
| Adding Free Text                                |               |
| Copying and Pasting Rooms                       |               |
| Ацину а васкугоила image                        |               |
|                                                 |               |
| Defining the Port Layout                        |               |
| Placing Specific Use Ports                      | 40            |
| Placing General Use Ports                       |               |

| Adding Cables                                     | 40  |
|---------------------------------------------------|-----|
| Adding Cables                                     | 43  |
| To Add One Cable At A Time                        | 43  |
| Adding Bundled Cables                             | 49  |
| To Add Cables Using the Cable Manager             | 49  |
| To Remove Multiple Cables Using the Cable Manager | 53  |
|                                                   |     |
| Advanced Features                                 | 54  |
| Adding, Removing, and Copying Floors              | 54  |
| Adding Custom Cables                              | 57  |
| Data Jack Tab                                     | 58  |
| Test Parameters                                   | 60  |
| Wire Manning                                      | 60  |
| Phone Jack Tab                                    | 00  |
| PHUNE Jack Tab                                    | 01  |
| 2-Wild Jack Tab.                                  | 02  |
|                                                   | 03  |
| Using the Zoom Feature                            | 60  |
|                                                   | 67  |
| Showing Room Information                          | 68  |
|                                                   |     |
| Cabling Between Floors (Vertical Run Feature)     | 69  |
|                                                   |     |
| Cable Test Schedule                               | 73  |
| Viewing the Cable Test Schedule                   | 73  |
| Editing the Cable Test Schedule                   | 74  |
| Creating a Cable Test Schedule Manually           | 80  |
| Add Cable(s)                                      | 80  |
| Define Cable(s)                                   | 81  |
| Define Custom Cable ID                            | 82  |
| Copy and Paste Cable IDs                          | 83  |
|                                                   |     |
| Job Notes                                         | 84  |
|                                                   |     |
| Managing Job Files                                | 86  |
| Save Ae Joh                                       | 00  |
| Save and Export as Tomplato                       | 00  |
| Creating a New File                               | 00  |
| Arobiving/Soving Toot Dooulto                     | 09  |
| Archiving/Saving Test Results                     | 91  |
| Drinting the Job Depart                           | 00  |
| Printing the Job Report                           | 92  |
| Printing Floor Plans                              | 93  |
| Printing Cable Test Schedule                      | 93  |
|                                                   |     |
| Printing Cable Labels                             | 94  |
|                                                   | _   |
| Emailing Job Reports                              | 96  |
|                                                   |     |
| Context-Sensitive Help Topics                     | 97  |
|                                                   | 0.0 |
|                                                   | 30  |

# Introduction

Thank you for choosing JDSU's Plan-Um AP<sup>®</sup> (Advanced Planning) software. Plan-Um AP<sup>®</sup> allows you to layout and document your cabling projects in minutes.

### System Requirements

Plan-Um AP<sup>®</sup> is an independent stand-alone software program and does not require interoperability with any other software. The following are requirements to successfully run Plan-Um AP<sup>®</sup> on your computer:

| Screen resolution:    | 800x600 dpi                                                       |
|-----------------------|-------------------------------------------------------------------|
| Operating system:     | Windows 2000, Windows XP, Windows Vista                           |
|                       | Mac OS X 10.4 (Tiger)                                             |
|                       | Linux (tested on Debian 4, Red Hat 9, Ubuntu 7.04)                |
|                       | Suse 9.3, Fedora Core 6, and Gentoo                               |
| Available Disk Space: | 15 Mbytes                                                         |
| Memory:               | 256 Mbytes minimum                                                |
| Printing:             | Fully supports printing to PDF files, Adobe Acrobat 6.0 or higher |

#### **Data Entry Requirements**

| Field Limitations     | 20 characters maximum |
|-----------------------|-----------------------|
| Character Limitations | None                  |

### Installing Plan-Um AP®

Install Plan-Um AP<sup>®</sup> from the CD onto your PC. Plan-Um AP<sup>®</sup> does not run directly from the CD.

- 1) Close all Windows programs, including all virus-detection and screen saver software.
- 2) Insert the Plan-Um AP<sup>®</sup> CD into your CD drive. The PC automatically starts the installation.
- 3) Select a language to use for the software installation and Plan-Um AP®.
- 4) Follow the installation instructions and accept the License Agreement to complete the installation
- 5) The installation automatically creates a desktop shortcut to Plan-Um AP<sup>®</sup>.
- 6) Plan-Um AP<sup>®</sup> documentation can be downloaded from www.jdsu.com/hbn.

The files are in Portable Document Format (PDF). To view, store, or print the instructions, you must have Adobe Reader<sup>™</sup> installed on your pc. Adobe Reader<sup>™</sup> is available free from Adobe's web site.

Note: When downloading Plan-Um AP<sup>®</sup> updates from our web site, please follow the update instructions carefully. JDSU recommends that you un-install the current version of Plan-Um AP<sup>®</sup> before re-installing the new software release.

# Starting Plan-Um AP®

- 1) Double click on the Plan-Um AP<sup>®</sup> icon.
- 2) The program opens to the Plan-Um AP<sup>®</sup> dialog box with seven tabs.

| 📑 Plan-Um                              |                                                                                                    |
|----------------------------------------|----------------------------------------------------------------------------------------------------|
| File Edit View Imac<br>Job Information | December     Cable Test Schedule       Mation     Network Devices       Mation     Cable Test Schedule       Interview     Network Devices       Floor Plan     Cable Test Schedule       Cable Test Schedule     Cable Types |
| Col Network                            | View Floor Plan Cable Types                                                                                                    |
| Company:                               | Address:                                                                                                    |
| Installer:                             |                                                                                                    |
| Phone:                                 | City:                                                                                                    |
| Email:                                 | State / Province:                                                                                                    |
| Company Logo:                          | Browse Zip / Mail Code:                                                                                                    |
| 🔽 Use Pics when                        | n printing Country:                                                                                                    |
|                                        |                                                                                                    |
| Site Information                       |                                                                                                    |
| Contact Informatio                     | n                                                                                                    |
| Company:                               | Address:                                                                                                    |
| Contact:                               |                                                                                                    |
| Phone:                                 | City:                                                                                                    |
| Email:                                 | State / Province:                                                                                                    |
|                                        | Zip / Mail Code:                                                                                                    |
|                                        | Country:                                                                                                    |
|                                        |                                                                                                    |
| Job ID #:                              |                                                                                                    |

**Job Information** contains Tester Information and Site Information. Tester Information identifies contact information for the company performing the job. Site information contains information about the site you are designing. Tester and Site Information prints on all job reports, and is used for bidding and invoicing.

**Network View** allows you to create a network topology independent of the cables created in the floor plan view.

**Network Devices** summarizes the devices from the network view tab. This table is populated as the devices are added and can be printed.

Floor Plan allows you to design a home/office floor plan layout with ports and cable runs.

**Cable Test Schedule** summarizes the cabling job and creates a test schedule of all cable runs. This information is populated automatically as you design the cable installation in the floor plan.

**Cable Types** allows you to create a custom cable or modify and rename an existing cable definition.

**Job Notes** can be used to record pertinent job information that may be helpful to the installer in the future.

### Menu Bar

A menu bar (File, Edit, View, Image, Help) appears at the top of the panel.

**File** Click to display New, Open, Save, Save As Job, Import and Export CTS File, Export Tut File, Page Setup, Print Preview, Print, Print Labels, and Exit.

| 🖬 Plan-Um                                                        |                             |                                       |
|------------------------------------------------------------------|-----------------------------|---------------------------------------|
| File Edit View Image Help                                        |                             |                                       |
| New                                                              | Ctrl+N                      |                                       |
| 🚰 Open                                                           | Ctrl+O                      | Job Notes                             |
| 📕 Save                                                           | Ctrl+S                      | · · · · · · · · · · · · · · · · · · · |
| Save As Job                                                      |                             |                                       |
| Import and Export CTS File                                       |                             |                                       |
| Export TUT File                                                  |                             |                                       |
| Page Setup                                                       | Ctrl+G                      |                                       |
| Print Preview                                                    |                             | []                                    |
| Print                                                            | Ctrl+P                      |                                       |
| Print Labels                                                     | Ctrl+L                      |                                       |
| 1 C:/Documents and Settings/xio47260/My Documents/Manuals/Plan-U | Jm AP/General use ports.job |                                       |
| Exit                                                             |                             |                                       |
| Site Information                                                 |                             |                                       |
| Job ID #:                                                        |                             |                                       |
| Contact Information                                              |                             |                                       |
| Company:                                                         | Address:                    |                                       |
| Contact                                                          |                             |                                       |
| Phone:                                                           | City:                       |                                       |
| Email:                                                           | State / Province:           |                                       |
|                                                                  | Zip / Mail Code:            |                                       |
|                                                                  | Country:                    |                                       |
|                                                                  |                             |                                       |
|                                                                  |                             |                                       |

Edit Click to display Undo, Redo, Cut, Copy, Paste, Delete, and Settings.

| ei P | lar  | n-Um          |              |          |                              |            |                   |                     |
|------|------|---------------|--------------|----------|------------------------------|------------|-------------------|---------------------|
| File | E    | Edit View Ir  | nage Help    | )<br>J   |                              |            |                   |                     |
|      | 1    | Undo          | Ctrl+Z       |          | 🔍 🔍 🕅 🗹 🏓 💕 🥨                |            |                   |                     |
| Jo   | k_   | Redo          | Ctrl+Y       | 'iew     | Network Devices   Floor Plan | Cable Test | Schedule Cable    | e Types   Job Notes |
| -1   | г. 3 | Cut           | Ctrl+X       |          |                              |            |                   |                     |
| ſ    |      | Сору          | Ctrl+C       |          |                              |            |                   |                     |
|      | •    | Paste         | Ctrl+V       |          |                              |            | Address:          |                     |
|      | _    | Delete        | Del          | -        |                              |            |                   |                     |
|      | _    | Settings      | Ctrl+E       | <u> </u> |                              |            | ,<br>Citv:        |                     |
|      |      | Ema           | sil:         |          |                              |            | State / Province: |                     |
|      | 0    | ompanylog     |              |          |                              | Browco     | Zin / Mail Codo:  | ·                   |
|      | -    | ompany Log    | 10. J        |          |                              | DIOWSE     | _ zip/ Mail Code. |                     |
|      |      | Use Pics w    | men printing | 1        |                              |            | Country:          |                     |
|      | Site | Information   |              |          |                              |            |                   |                     |
|      | Inb  |               |              |          |                              |            |                   |                     |
|      | - Ca | ontact Inform | ation        |          |                              |            |                   |                     |
|      | C    | ompany:       |              |          |                              | A          | ddress:           |                     |
|      |      | Contact:      |              |          |                              | -          |                   |                     |
|      |      | Phone:        |              |          |                              | -          | City              |                     |
|      |      | Email:        |              |          |                              | Stato / D  |                   |                     |
|      |      | Lindii. j     |              |          |                              | 7:         | il Os des         |                     |
|      |      |               |              |          |                              | ∠ір7ма     | ii Code:          |                     |
|      |      |               |              |          |                              |            | Country:          |                     |
|      |      |               |              |          |                              |            |                   |                     |
| Job  | ID · | #:            |              |          |                              |            |                   |                     |

**View** Click to display Job Information, Network View, Network Devices, Floor Plan, Cable Test Schedule, Cable Types, and Job Notes. Also included are options to Zoom, Show Room Name, Show Room Dimensions, Show Points and Use Metric Units.

| 📄 Plan-Um    |                          |        |                                                                     |  |  |  |  |
|--------------|--------------------------|--------|---------------------------------------------------------------------|--|--|--|--|
| File Edit Vi | ew Image Help            |        |                                                                     |  |  |  |  |
| 🗋 🚅 🗸        | Job Information          | Ctrl+I | ×100 🔽 🗰 💕 🔞                                                        |  |  |  |  |
| Job Infor    | Network View             | Ctrl+W | evices   Floor Plan   Cable Test Schedule   Cable Types   Job Notes |  |  |  |  |
| <b>T</b>     | Network Devices          | Ctrl+K |                                                                     |  |  |  |  |
| - Conte      | Floor Plan               | Ctrl+F |                                                                     |  |  |  |  |
| Come         | Cable Test Schedule      | Ctrl+A | Address .                                                           |  |  |  |  |
|              | Cable Types              | Ctrl+B |                                                                     |  |  |  |  |
|              | Job Notes                | Ctrl+J |                                                                     |  |  |  |  |
|              | Zoom                     |        | City:                                                               |  |  |  |  |
|              | Show Room Name           |        | State / Province:                                                   |  |  |  |  |
| Com          | Show Room Dimensio       | ns     | Browse Zip / Mail Code:                                             |  |  |  |  |
| V: V         | Show Points              |        | Country:                                                            |  |  |  |  |
|              | Use Metric Units         |        |                                                                     |  |  |  |  |
| Site Inform  | ation                    |        |                                                                     |  |  |  |  |
| Job ID #:    |                          |        |                                                                     |  |  |  |  |
| - Contact I  | nformation               |        |                                                                     |  |  |  |  |
| Compan       | y.                       |        | Address:                                                            |  |  |  |  |
| Conta        | at                       |        |                                                                     |  |  |  |  |
| Phon         | e:                       |        | City:                                                               |  |  |  |  |
| Eme          | Email: State / Province: |        |                                                                     |  |  |  |  |
|              | Zip / Mail Code:         |        |                                                                     |  |  |  |  |
|              | Country:                 |        |                                                                     |  |  |  |  |
|              |                          |        |                                                                     |  |  |  |  |
| Job ID #:    |                          |        |                                                                     |  |  |  |  |

Image Click to display Center and Background.

| 🖬 Plan-Um                                                                                      |                                       |  |  |  |  |  |  |
|------------------------------------------------------------------------------------------------|---------------------------------------|--|--|--|--|--|--|
| File Edit View Image Help                                                                      |                                       |  |  |  |  |  |  |
| 📔 🗁 🔚 🖕 🗭 Center 🛛 Ctrl+T 🛛 🔀                                                                  | ▶ <b>* 0</b>                          |  |  |  |  |  |  |
| Job Information Background Ctrl+M Devices Floor Plan Cable Test Schedule Cable Types Job Notes |                                       |  |  |  |  |  |  |
| Tester Information                                                                             |                                       |  |  |  |  |  |  |
| Contact Information                                                                            |                                       |  |  |  |  |  |  |
| Company:                                                                                       | Address:                              |  |  |  |  |  |  |
| Installer:                                                                                     |                                       |  |  |  |  |  |  |
| Phone:                                                                                         | City:                                 |  |  |  |  |  |  |
| Email:                                                                                         | State / Province:                     |  |  |  |  |  |  |
| Company Logo:                                                                                  | Browse Zip / Mail Code:               |  |  |  |  |  |  |
| ✓ Use Pics when printing                                                                       | Country                               |  |  |  |  |  |  |
|                                                                                                |                                       |  |  |  |  |  |  |
| Site Information                                                                               |                                       |  |  |  |  |  |  |
| Job ID #:                                                                                      |                                       |  |  |  |  |  |  |
| Contact Information                                                                            |                                       |  |  |  |  |  |  |
| Company:                                                                                       | Address:                              |  |  |  |  |  |  |
| Contact                                                                                        |                                       |  |  |  |  |  |  |
| Phone:                                                                                         | City:                                 |  |  |  |  |  |  |
| Email:                                                                                         | State / Province:                     |  |  |  |  |  |  |
|                                                                                                | Zip / Mail Code:                      |  |  |  |  |  |  |
|                                                                                                | Country                               |  |  |  |  |  |  |
|                                                                                                | · · · · · · · · · · · · · · · · · · · |  |  |  |  |  |  |
| .lob ID #                                                                                      |                                       |  |  |  |  |  |  |
| 0001011.                                                                                       |                                       |  |  |  |  |  |  |

**Help** Click to display Contents, the Welcome Screen, or About.

| Plan. Im                            |                               |                                 |                       |
|-------------------------------------|-------------------------------|---------------------------------|-----------------------|
| File Edit View Imer                 |                               |                                 |                       |
| i në Lan view inna<br>1 🗅 🛶 🗔 🗮 🗸 a |                               |                                 |                       |
|                                     | Walaama Canaan                |                                 |                       |
| Job Information                     | let welcome screen es Floor P | lan   Cable Test Schedule   Cal | ole Types   Job Notes |
| _ Tester Information-               | About                         |                                 |                       |
| Contact Informatio                  | on                            |                                 |                       |
| Company:                            |                               | Address                         | 8.                    |
| Installer:                          |                               |                                 |                       |
| Phone:                              |                               | City                            | κ                     |
| Email:                              |                               | State / Province                |                       |
| Company Logo:                       |                               | Browse Zip / Mail Code          |                       |
|                                     | ,<br>n printing               | Countra                         | r                     |
|                                     | n pinning                     | Country                         |                       |
| Site Information                    |                               |                                 |                       |
| Job ID #:                           |                               |                                 |                       |
| Contact Informatio                  | on                            |                                 |                       |
| Company:                            |                               | Address:                        |                       |
| Contact:                            |                               |                                 |                       |
| Phone:                              |                               | City:                           |                       |
| Email:                              |                               | State / Province:               |                       |
|                                     |                               | Zip / Mail Code:                |                       |
|                                     |                               | Country:                        |                       |
|                                     |                               |                                 |                       |
|                                     |                               |                                 |                       |
| Job ID #:                           |                               |                                 |                       |

#### Icon Toolbar

Use the icon toolbar as a shortcut to create a new file, open an existing file, save a file to your hard drive, save a file to some other media, and to cut, copy, and paste a floor plan. The last four icons allow you to magnify (Zoom) or shrink the floor plan view, move the floor plan on the desktop drawing canvas (Center), import a background, and verify the software version installed.

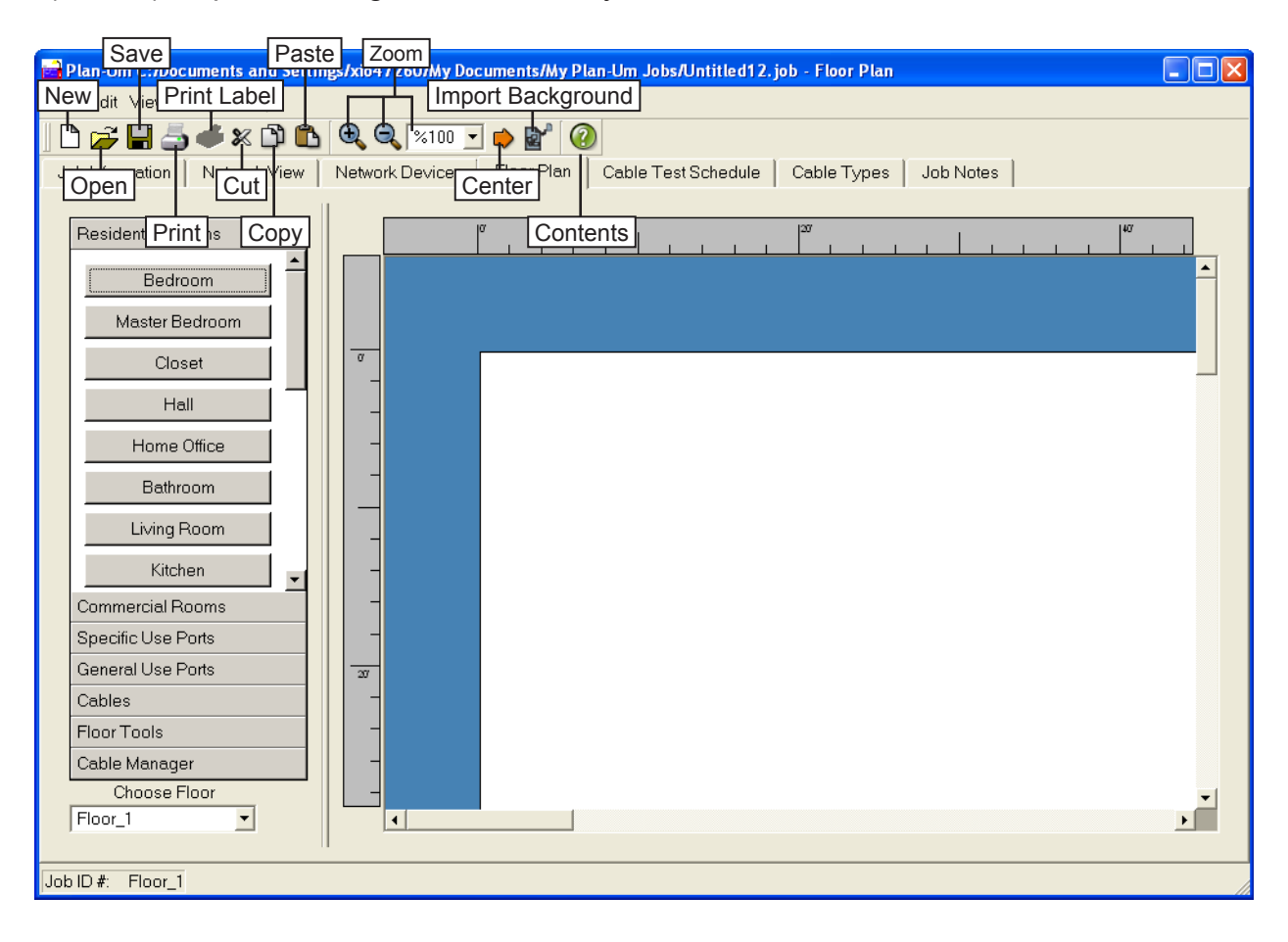

# **Plan-Um AP® Settings**

To change Plan-Um AP<sup>®</sup> settings go to the edit menu and choose settings. This will bring up the settings dialog. There are five tabs to choose:

#### General

This tab allows you to change the number of recently opened job file names that appear in the file menu.

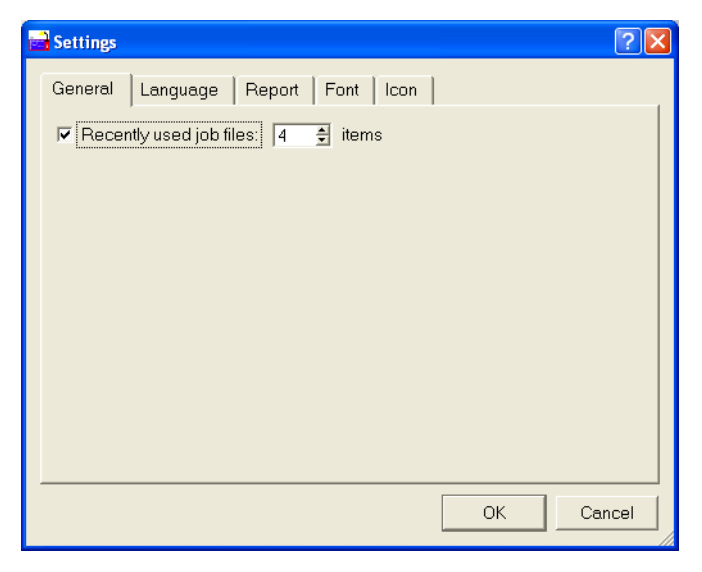

### Language

This tab allows you to choose the current language for Plan-Um AP®.

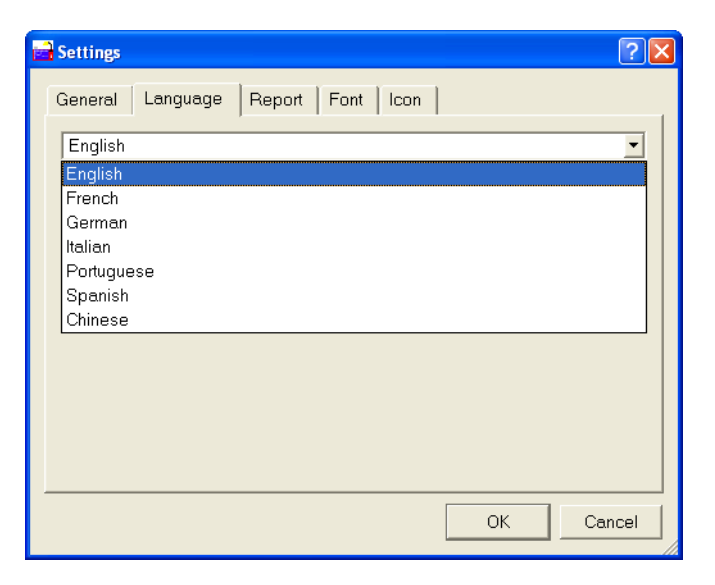

### Report

This tab allows you to change the pages that print when you select the print button. The current tab option prints the data displayed on the currently selected tab (i.e., what you see). The print all option will print the entire job report. The print selected option allows the user to print data on selected tabs on a tab-by-tab basis.

| Settings                                                                          | 2 🗙      |
|-----------------------------------------------------------------------------------|----------|
| General Language Report Font Icon                                                 |          |
| Print Options                                                                     |          |
| Print Current Tab Only                                                            |          |
| C Print All                                                                       |          |
| C Print Selected                                                                  |          |
| Cable Test Schedule<br>Network View<br>Network Devices<br>Floor Plan<br>Job Notes |          |
|                                                                                   |          |
| OK Cance                                                                          | <u>;</u> |

### Font

This tab allows you to edit the application font for Plan-Um AP<sup>®</sup> and the font which appears in the Floor Plan and Network View tabs. Note: not all application fonts look good and are readable.

| e | Settings                    |                               |        |      |      |    | ? 🛛    |
|---|-----------------------------|-------------------------------|--------|------|------|----|--------|
|   | General<br>Plan-Un<br>MS Sh | Language<br>n Font<br>ell Dig | Report | Font | lcon | ]  |        |
|   | MS Sh                       | < View Font—<br>ell Dlg       |        | •    |      |    |        |
|   | Floor PI<br>MS Sh           | an Font<br>ell Dig            |        | T    |      |    |        |
|   |                             |                               |        |      |      | Ok | Cancel |

# lcon

This tab allows you to edit the sizes of the Icon scale in the Floor Plan and Network View.

| 🖬 Settings                                                  | × |
|-------------------------------------------------------------|---|
| General Language Report Font Icon                           |   |
| Network Icon Scale: 100% -<br>Floor Plan Icon Scale: 100% - |   |
| OK Cancel                                                   |   |

### Page Setup and Scale

Plan-Um AP<sup>®</sup> opens with a default page size, orientation, and scale appropriate to most drawings. However, the Page Setup dialog box allows you to select alternate Print Setup, Page Size, and Drawing Scale options to accommodate various layout sizes for the Floor Plan and Network View menu tabs. For all other menu tabs, the Page Setup allows you to select the paper size and print zoom options only.

The default print setup for the floor plan is 8.5 x 11 paper, landscape mode, with a drawing scale of 1" equals 20'. To adjust the floor plan Drawing Scale, Page Size, and Print Setup, click the Page Setup dialog from the File Menu and select alternate attributes on each menu tab.

The settings are automatically saved separately for each tab in the job file so that when you reopen the job, or create a new job, the selected Page Setup options remain.

You can also save these settings to a Template so that new job files that require the same settings can be easily reproduced. (See Managing Job Files, Save and Export As Template).

#### Print Setup

To select a paper size other than 8.5 x 11, click the down arrow and select the paper size you wish to print your drawing on from the list. To change the page orientation from landscape to portrait, click the alternate selection. To change the Print Zoom from 100%, click the down arrow and select the desired zoom from 25% to 400%, from the drop down menu.

| Page Setup - Network View                          |                                    |  |  |  |  |
|----------------------------------------------------|------------------------------------|--|--|--|--|
| Print Setup Page Size Drawing Scale                |                                    |  |  |  |  |
| Printer Print zoom (all pages)                     |                                    |  |  |  |  |
| Paper Size:                                        | <ul> <li>Adjust to 100%</li> </ul> |  |  |  |  |
| Letter: 8.5 in. x 11 in.                           | C Fit to 1 sheet(s) across         |  |  |  |  |
| C Portrait                                         | by 1 sheet(s) down                 |  |  |  |  |
| <ul> <li>Landscape</li> </ul>                      | cape                               |  |  |  |  |
| Printer Paper: Letter: 8.5 in. x11 in. (Landscape) |                                    |  |  |  |  |
| Drawing Page: Letter: 8.5 in. x 11 in. (Landscape) |                                    |  |  |  |  |
| Target printer: Samsung CLP-60<br>Print Zoom: 100% | ) Series                           |  |  |  |  |
|                                                    | Apply OK Cancel                    |  |  |  |  |

#### Page Size

Typically the drawing page, represented by the white area on your screen, and the image printed on your paper are the same. However, to select a page size for your floor plan that is different than your printer paper, click Predefined Size and using the drop down menu select Standard, Metric (ISO), ANSI Engineering, or ANSI Architectural to adjust the scale for your drawing. Click the down arrow to select Letter, Folio, Legal, or Tabloid paper.

Or, click the Custom Size button and define a page size by entering the dimensions of your choice and selecting unit increments of inches, millimeters, centimeters, pixels, or feet. In addition, you can change the page orientation from landscape to portrait.

| 🖬 Page Setup - Network View                                                                                                    | ? 🛛              |
|----------------------------------------------------------------------------------------------------|------------------|
| Print Setup Page Size Drawing Scale                                                                                                    |                  |
| Page Size         Image Size         Image Size         Standard         Image Size         Image Size | Page Orientation |
| Target printer: Samsung CLP-600 Series<br>Print Zoom: 100%                                                                                                    |                  |
| Apply                                                                                                    | OK Cancel        |

### **Drawing Scale**

To adjust the drawing scale, select either the Pre-defined Scale or Custom Scale to input a drawing scale of your choice. The Pre-defined scale allows you to select from a list of 6 choices ranging from 1" = 5' to 1" = 50' using English units, or 3 choices using metric measurement units. The drawing scale allows you to adjust the scale on the ruler to the size of the building you are cabling and then add the rooms and cables so that the drawing is appropriately proportioned to the building on the paper you print your job on. Changing these settings modifies the Page Size measurement units.

To display or hide the room dimensions on your drawing, click the View drop down dialog box and select Show Room Dimensions to alternately show or hide the room dimensions using the scale you have selected.

| Page Setup - Network View          | ? 🛛                             |
|------------------------------------|---------------------------------|
| Print Setup Page Size Drawing      | Scale                           |
| Drawing Scale                      | Page size (in measurement units |
| Pre-defined scale:                 | 11" × 8.5"                      |
| English 💌                          |                                 |
| 1" = 20'0" 💌                       |                                 |
| C Custom scale:                    |                                 |
| 1 inch 🕶 = 1 ft. 💌                 |                                 |
|                                    |                                 |
|                                    |                                 |
| Target printer: Samsung CLP-600 Se | ries                            |
| Print Zoom: 100%                   |                                 |
| A                                  | pply OK Cancel                  |

# **Print Preview**

To see what will be printed you can open the print preview. Specify the pages you would like to print using the report tab in the settings dialog and the appearances and paper sizes using the page setup dialog. Print preview serves as a snapshot of what would result by hitting print. At the top of the print preview there are buttons to do a quick print (bypass the print dialog), normal print (shows print dialog first), page setup, and the navigation tools. To navigate one page at a time click the left and right arrows. The arrows with the line go to the first and last pages of the print results. To jump to a specific page edit the number in the line edit and press enter.

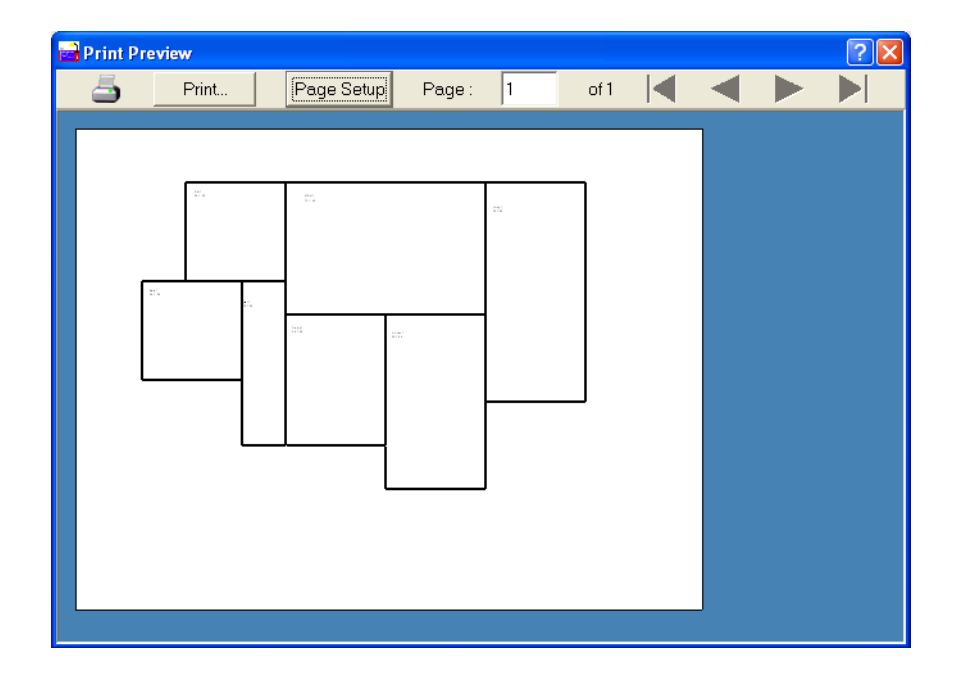

# Import and Export CTS File

Plan-Um AP<sup>®</sup> provides the capability to export cable test schedule data to files and import cable test schedule data from files. Plan-Um AP<sup>®</sup> can import and export data in three types of file formats – tab delimited format, comma separated format, and Microsoft<sup>®</sup> Office Excel Workbook format. The following procedures are used to import or export cable test schedule data from Plan-Um AP<sup>®</sup>:

- 1. Select the 'Import and Export CTS File...' option from the File menu. The 'Import and Export Wizard' dialog appears.
- 2. Select the option to either import cable test schedule data or export cable test schedule data to a file and select Next.

| 🖬 Import and Export Wizard 🛛 💽 🔀                                                       |
|----------------------------------------------------------------------------------------|
| Choose an action to perform:                                                           |
| Export to a file<br>Import from a file                                                 |
| Description<br>Export Cable Test Schedule data to a file for use in<br>other programs. |
| < Back Next > Cancel                                                                   |

3. Select the file type to import or export and select Next.

| 🖬 Export to a file 🛛 🔹 💽 |
|--------------------------|
| Create a file of type:   |
| Comma Separated Values   |
| Microsoft Excel          |
| Tab Separated Values     |
|                          |
|                          |
|                          |
|                          |
|                          |
|                          |
|                          |
| < Back Next > Cancel     |

4. By default, all cable test schedule fields are imported or exported. To change the default, select the 'Select Fields' button and select those items desired for import or export. The 'Cable ID' item is always selected for either import or export.

| 🖬 Import and Export Field Selection 🛛 💽 🔀                                                         | ] |
|---------------------------------------------------------------------------------------------------|---|
| Select Cable Test Schedule Fields                                                                 |   |
| Cable ID  From Port To Port Cable Type Cable Category Cable Use Cable Color Test Result Date/Time |   |
| Select All Clear All                                                                              |   |
| Help Clear All Fields                                                                             |   |

5. Enter a filename into the text field or browse to select a filename.

| Plan-Um C:/Documents and Settings/xio47260/My D | Occuments/My Plan-Um Jobs/Untitled12.job -                                                                                                    | Floor Plan               |                       |            |
|-------------------------------------------------|----------------------------------------------------------------------------------------------------|--------------------------|-----------------------|------------|
| File Edit View Image Help                       |                                                                                                    |                          |                       |            |
| ] 🗅 🚅 🔚 🍶 📣 🗶 🖨 🛍 🔍 🔍 %100                      | - 🔿 💕 🙆                                                                                                    |                          |                       |            |
| Job Information Network View Network Devices    | Floor Plan Cable Test Schedule Ca                                                                                                    | ble Types 📔 .            | lob Notes             |            |
| 🚘 Export to a file                              | ? 🗙                                                                                                    |                          |                       |            |
| Save exported file as:                          |                                                                                                    |                          |                       |            |
|                                                 |                                                                                                    |                          |                       | <b>_</b>   |
|                                                 | Browse                                                                                                    |                          |                       |            |
| Select Fields                                   |                                                                                                    |                          |                       |            |
|                                                 |                                                                                                    |                          |                       |            |
|                                                 |                                                                                                    |                          |                       |            |
|                                                 |                                                                                                    |                          |                       |            |
|                                                 | Export Cable Test Schedule                                                                                                    |                          |                       |            |
|                                                 | Look in: 🔄 'My Documents/My Plan-Um Jobs                                                                                                    | ;/My Plan-Um C           | TS Files/ 💌 🗧 🗈       | 💣 🏭 🏢      |
|                                                 | Name                                                                                                    | Size Type                | Date                  | Attributes |
| < Back Finish                                   | <u>.</u>                                                                                                    | Dir                      | 5/18/2007 1:11:23 PM  | Read-write |
|                                                 | a mytest.xls                                                                                                    | 14848 File               | 11/7/2006 7:05:51 PM  | Read-write |
| Commercial Rooms                                | Test xls                                                                                                    | 14848 File               | 8/30/2006 11:04:27 AM | Read-write |
| Specific Use Ports                              | test2.xls                                                                                                    | 13824 File               | 8/23/2006 5:00:36 PM  | Read-write |
| General Use Ports                               | The test of the test of the test of the test of the test of the test of the test of the test of the test of the test of the test of the test of the test of the test of test of test o | 13024 File<br>18432 File | 8/23/2006 5:00:52 PM  | Read-write |
| Cables                                          | test5.xls                                                                                                    | 3084 File                | 8/23/2006 5:01:18 PM  | Read-write |
| Floor Tools                                     |                                                                                                    |                          |                       |            |
| Cable Manager                                   | File name:                                                                                                    |                          |                       | Save       |
| Choose Floor                                    |                                                                                                    |                          |                       |            |
| Floor_1                                         | File type: Microsoft Excel (*.xls)                                                                                                    |                          | <u> </u>              | Cancel     |
|                                                 |                                                                                                    |                          |                       |            |
| Job ID #: Floor_1                               |                                                                                                    |                          |                       |            |

6. Select Finish to import or export the cable test schedule data to the file.

| 🖬 Export to a file 🛛 🕐 🗙                             |
|------------------------------------------------------|
| Save exported file as:                               |
| Plan-Lim Johs/My Plan-Lim CTS Files/mytestyls Browse |
| Select Fields                                        |
| < Back Finish Cancel                                 |

# **Defining Job Information**

Click the Job Info tab to display the Tester Information and Site Information entry fields. Job information prints on the Cable Test Schedule and Detailed Test Results.

### **Tester Information**

In the upper portion of the Job Info dialog, fill in your Company's contact information.

- 1. Type the Company Name, the name of the Installer, the Phone Number, and the Email address.
- 2. If you are including your company's logo on the printed Cable Test Schedule or Detailed Test Results, use the Browse button to locate your company's logo in an image file. Once found, click on the image to fill the Company Logo field with the path to that file location. Plan-Um AP® supports the following image file formats: .PNG, .BMP, .JPEG, .PNM, .MNG, .XBM, and .XPM. The maximum pixel dimensions of the logo you insert should not exceed a width of 200 pixels and a height of 60 pixels. The Use Pics box is a default setting that can be unchecked if printing images causes problems with your printer.

| 📂 🖃 🕋                                                                                                    | 🔸 🗶 🛤 🔍 🔍 🗞 50 🔽 🔿 💕 🥨                           |                             |                     |                     |   |
|----------------------------------------------------------------------------------------------------|--------------------------------------------------|-----------------------------|---------------------|---------------------|---|
| b Information                                                                                              | Network View Network Devices Floor Plan          | Cable Test                  | Schedule Cable      | e Types   Job Notes |   |
| ester Informatio                                                                                           | on                                               |                             |                     |                     |   |
| Contact Inform                                                                                             | ation                                            |                             |                     |                     |   |
| Compar                                                                                                    | y: JDSU                                          |                             | Address:            | 808 Calle Plano     |   |
| Install                                                                                                    | er: N. Xiong                                     |                             |                     |                     |   |
| Phor                                                                                                    | e: (805) 383-1500                                |                             | City:               | Camarillo           |   |
| Ema                                                                                                    | il: noah.xiong@jdsu.com                          |                             | State / Province:   | CA                  |   |
| Company Log                                                                                                | o: st-Um Inc/templates/Examples/Company Logo.gif | Browse                      | Zip / Mail Code:    | 93012               |   |
| 🔽 Use Pics w                                                                                               | hen printing                                     |                             | Country:            | USA                 |   |
| Use Pics w<br>ite Information-                                                                             | hen printing                                     |                             | Country:            | USA                 |   |
| Use Pics w<br>ite Information-<br>lob ID #:                                                                | hen printing                                     | A                           | Country:            | USA                 |   |
| Use Pics w<br>ite Information-<br>lob ID #:<br>Contact Inform<br>Company:                                  | hen printing                                     | A                           | Country:            | USA                 | _ |
| Use Pics w<br>ite Information<br>lob ID #:<br>Contact Inform<br>Company:<br>Contact.<br>Phone:             | hen printing                                     | A                           | Country:            | USA                 |   |
| ✓ Use Pics w      ite Information      ob ID #:      Contact Inform      Contact:      Phone:      Fmail:  | hen printing                                     | A<br>State / Pr             | Country:<br>ddress: | USA                 |   |
| ♥ Use Pics w<br>ite Information<br>lob ID #:<br>Contact Inform<br>Company:<br>Contact:<br>Phone:<br>Email: | hen printing                                     | A<br>State / Pr<br>Zin / Ma | Country:<br>ddress: | USA                 |   |

3. Fill in the Address fields on the right side of the screen.

#### **Site Information**

The bottom portion of the Job Info window contains Site Information. Fill in the information about the site you are designing.

- 1. Type a JOB ID # or name to identify the job on which you are working. The Job ID # appears at the bottom of each screen in the left corner. It also appears on printed documentation associated with the job.
- 2. Complete the Customer Contact Information: Company Name, Contact, Phone Number, and Email address.
- 3. Fill in the Address fields on the right side of the screen.

| Round C:/Documents and Settings/xio47260/My Documents/Ma | nuals/Plan-Um /                                                                   | P/General use po  | rts. job - Job Information |  |  |  |
|----------------------------------------------------------|-----------------------------------------------------------------------------------|-------------------|----------------------------|--|--|--|
| File Edit View Image Help                                |                                                                                   |                   |                            |  |  |  |
|                                                          |                                                                                   |                   |                            |  |  |  |
| Job Information Network View Network Devices Floor Plan  | Network View Network Devices Floor Plan Cable Test Schedule Cable Types Job Notes |                   |                            |  |  |  |
| Tester Information                                       |                                                                                   |                   |                            |  |  |  |
| Contact Information                                      |                                                                                   |                   |                            |  |  |  |
| Company: JDSU                                            | Company: JDSU Address: 808 Calle Plano                                            |                   |                            |  |  |  |
| Installer: N. Xiong                                      |                                                                                   |                   |                            |  |  |  |
| Phone: (805) 383-1500                                    |                                                                                   | City:             | Camarillo                  |  |  |  |
| Email: noah.xiong@jdsu.com                               |                                                                                   | State / Province: | CA                         |  |  |  |
| Company Logo: st-Um Inc/templates/Examples/Company Logo. | gif Browse                                                                        | Zip / Mail Code:  | 93012                      |  |  |  |
| Use Pics when printing                                   | ✓ Use Pics when printing     Country: USA                                         |                   |                            |  |  |  |
|                                                          |                                                                                   |                   |                            |  |  |  |
| Site Information                                         |                                                                                   |                   |                            |  |  |  |
| Job ID #: 070518                                         |                                                                                   |                   |                            |  |  |  |
| Contact Information                                      |                                                                                   |                   |                            |  |  |  |
| Company: Residential                                     | Company: Residential Address: 55555 Calle Plano                                   |                   |                            |  |  |  |
| Contact: Joe Smith                                       |                                                                                   |                   |                            |  |  |  |
| Phone: (555) 555-5555                                    |                                                                                   | City: Camarillo   | ity: Camarillo             |  |  |  |
| Email: jsmith@home.com                                   | State / Pr                                                                        | ovince: CA        | ce: CA                     |  |  |  |
|                                                          | Zip / Mai                                                                         | il Code: 93012    |                            |  |  |  |
|                                                          | Country: USA                                                                      |                   |                            |  |  |  |
|                                                          |                                                                                   |                   |                            |  |  |  |
| Job ID #: 070518                                         |                                                                                   |                   |                            |  |  |  |

# **Creating a Network View**

The **Network View** feature in Plan-Um AP<sup>®</sup> allows you to quickly and easily create a topological representation of your physical network, annotate each piece of equipment, and generally characterize the connection method. It is a simple tool that documents and illustrates network connections independent of the cable run information you may create in the Floor Plan section of Plan-Um AP<sup>®</sup>.

**Network View** provides a quick way to see the architecture of your network and document moves, adds, and changes in an organized and effective manner. You can designate a name and add notes to each network device. In addition, the free text features and angled connection features allow you to create a professional looking network diagram for presentation to your customer. It is easy to customize and update equipment notes to record the legacy information so necessary for good network management.

### **Placing Network Icons**

Network icons include computers, telephones, routers, hubs, the internet, printers, access points, bridges, firewalls, servers, and faxes. Use these icons to identify network devices in the layout.

- 1. When you click an icon on the left tool menu, it pops into the upper left corner of the canvas. Multiple clicks will create multiple icons numbered in the order of your clicks.
- 2. Click on the Network icon on the canvas again and drag it to the position where you want to place it.
- 3. Repeat this process with the same or other icons until all Network icons are placed on your layout.

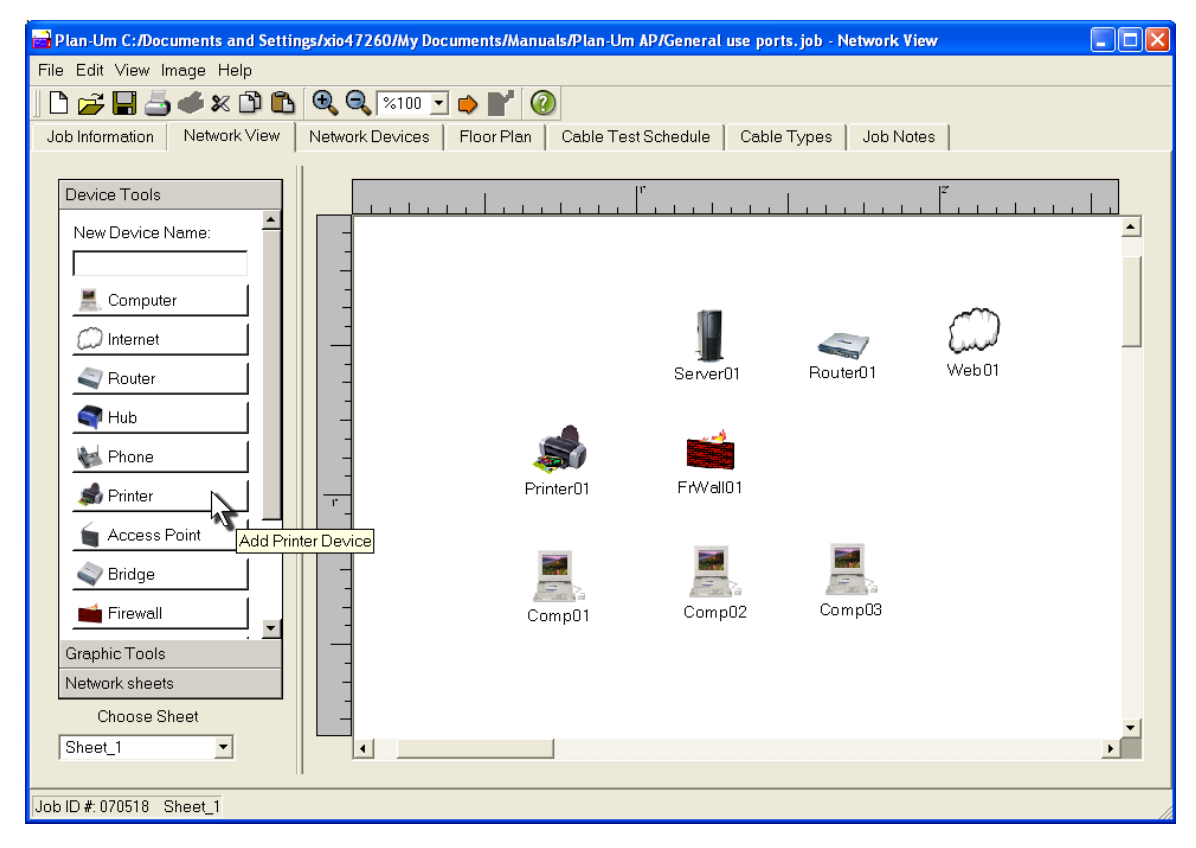

### Customizing the Name of the Network Device Icon

You can customize the icon name that displays on the canvas and add notes using different methods.

 Click on the New Device dialog box at the top of the left toolbar. Type the Name you wish to specify and then click the icon you wish to add. The custom name will appear on the canvas under the icon. Text entered in the New Device dialog box will automatically be associated with every icon placed on the canvas until you highlight and delete the text from the dialog box.

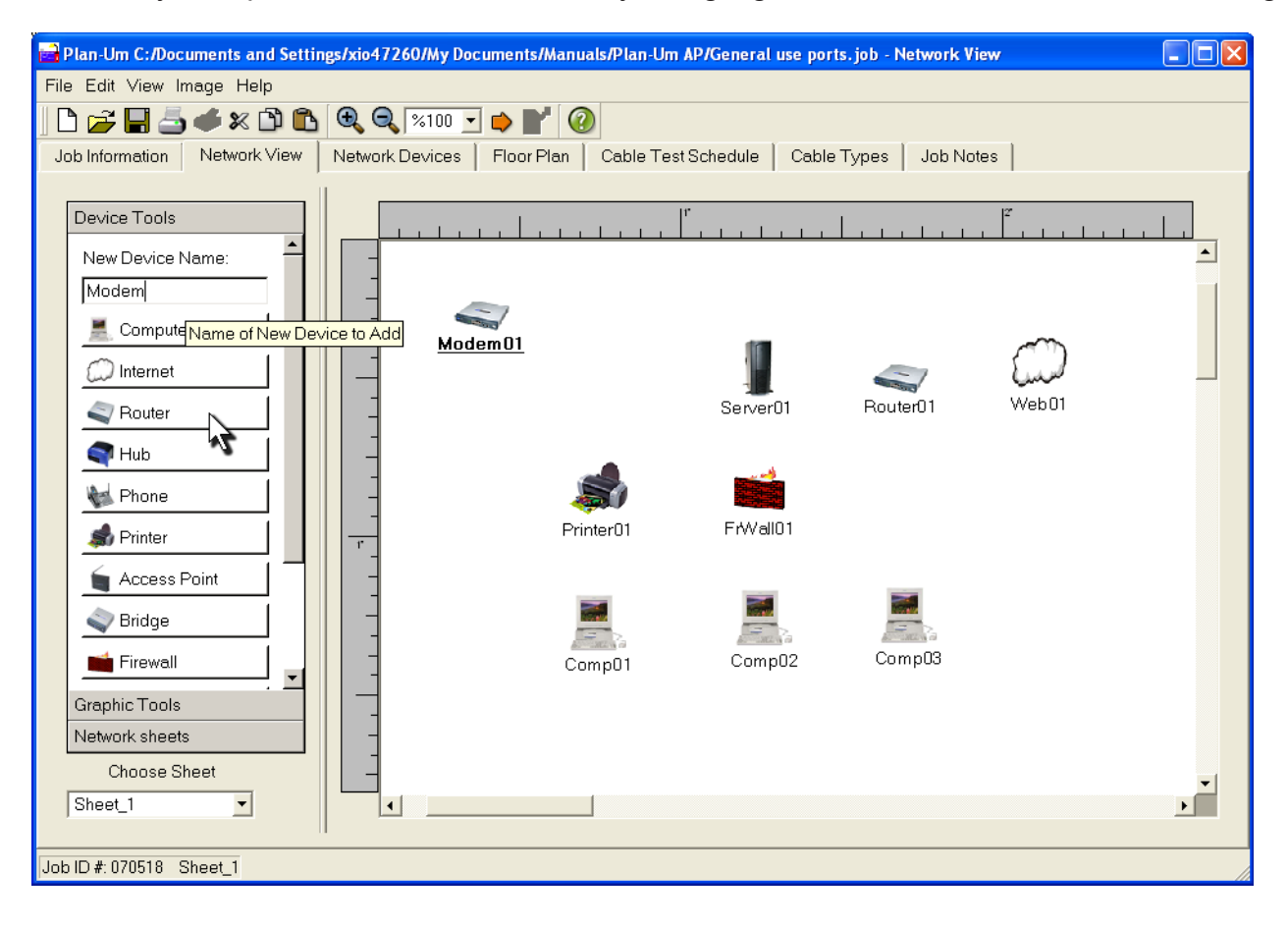

 Double click the icon once it is placed on the canvas. A popup dialog box appears titled "Properties". Type the new name information and any notes you want to add. Click OK to display the new name.

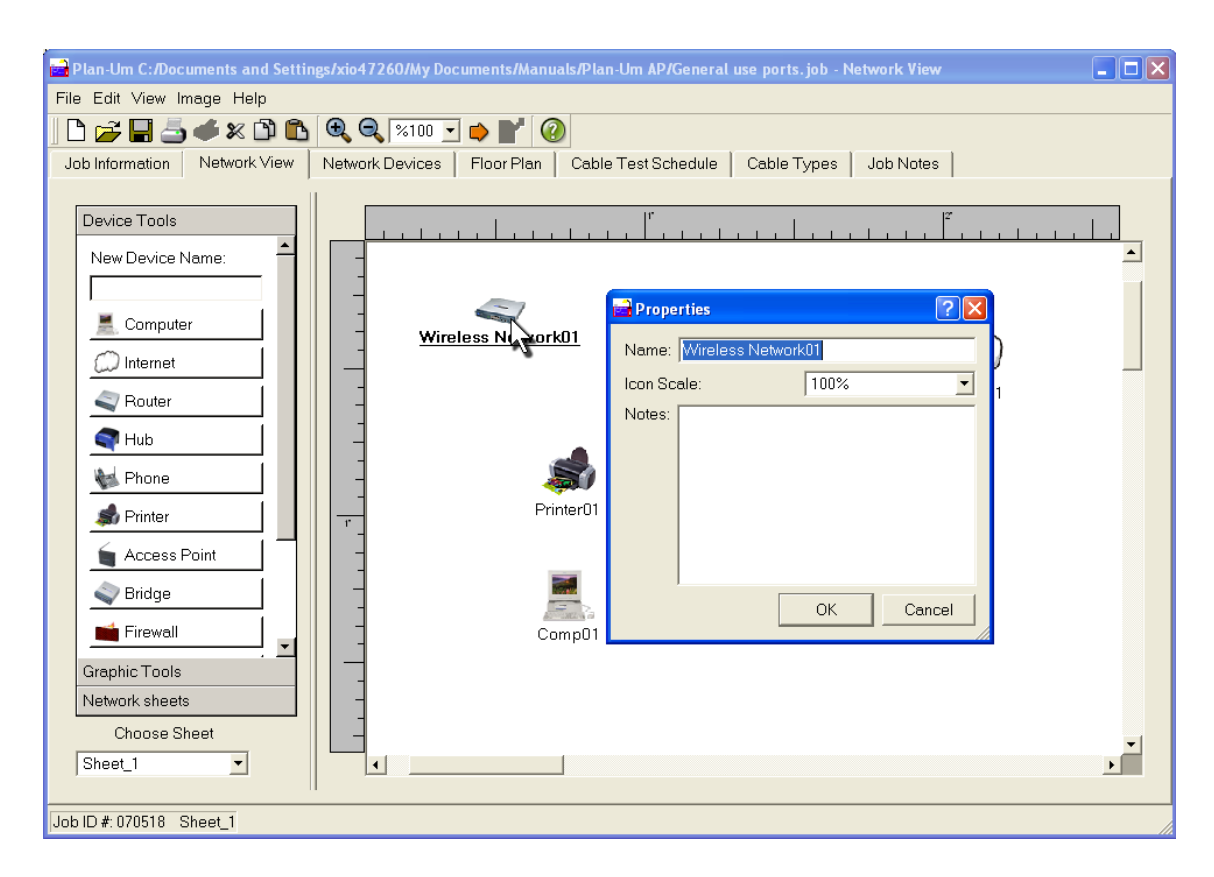

 You may also right click the icon once it is placed on the canvas, and select Device Properties. A popup dialog box appears titled "Properties". Type the new name information and any notes you wish to add. Click OK to display the new name.

| 🖬 Plan-Um C:/Documents and Settings/xio47260/My Documents/Manuals/Plan-Um AP/General use ports. job - Network View                                                                                                    |
|----------------------------------------------------------------------------------------------------|
| File Edit View Image Help                                                                                                    |
| D 📂 🖬 📥 📣 D 🛍 🔍 🔍 100 🔽 🗅 💕 🕜                                                                                                    |
| Job Information Network View Network Devices Floor Plan Cable Test Schedule Cable Types Job Notes                                                                                                    |
| Device Tools     Image: The second second seco |
| Internet        Powice Properties        Delete Device        Router                                                                                                    |
| Image: Hub     Image: Hub       Image: Hub     Image: Hub       Image: Hub                                                                                                    |
| Printer Printer01 FrWall01                                                                                                    |
| Access Point                                                                                                    |
| Graphic Tools<br>Network sheets                                                                                                    |
| Sheet_1                                                                                                    |
| Job ID #, 070518 Sheet_1                                                                                                    |

#### **Placing Free Text on the Network View Layout**

You can also place text with information regarding the network anywhere on the Network View canvas. For example, you can title your Network View drawing, insert general information about the network, or identify specific user groups, floors, etc.

1. Click **Add Text** on the network toolbox in the Graphic Tools page.

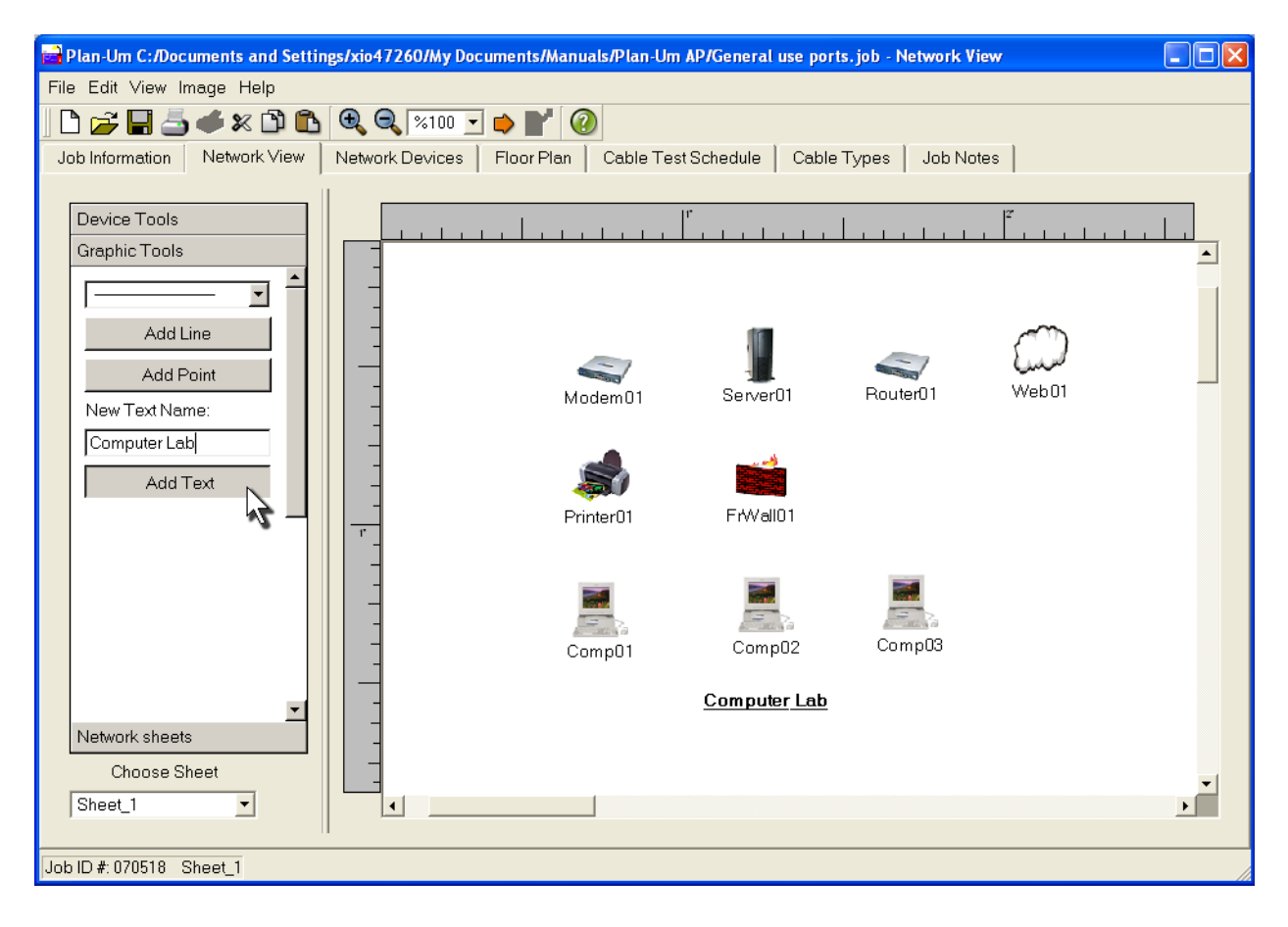

 Double click **Text** once it is placed on the canvas. When the **Properties** dialog box pops up, enter the text, select the font size, and click **OK** to place the text on the canvas. Click and hold the left mouse button to move the text anywhere on the screen.

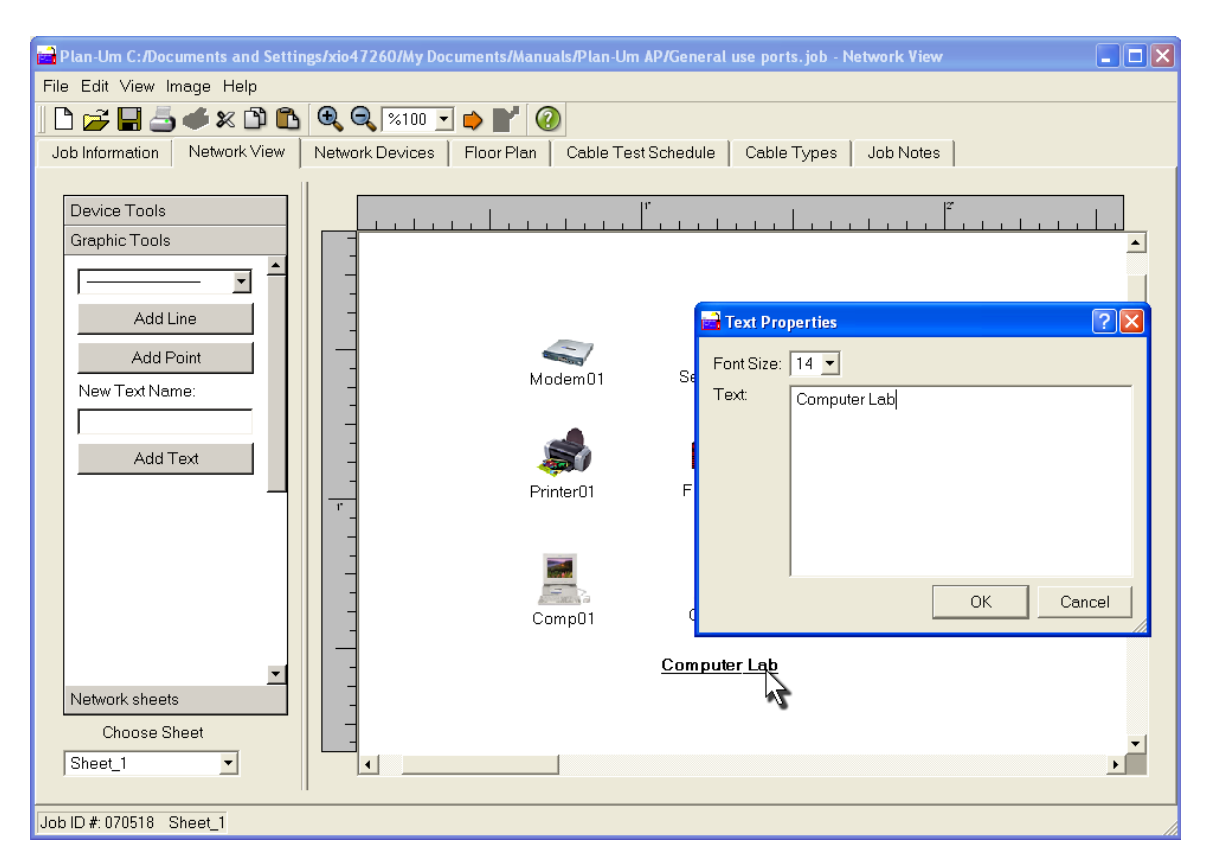

3. To delete text, click on the text on the Network View canvas and press Delete or right click on the text and choose delete text in the context menu.

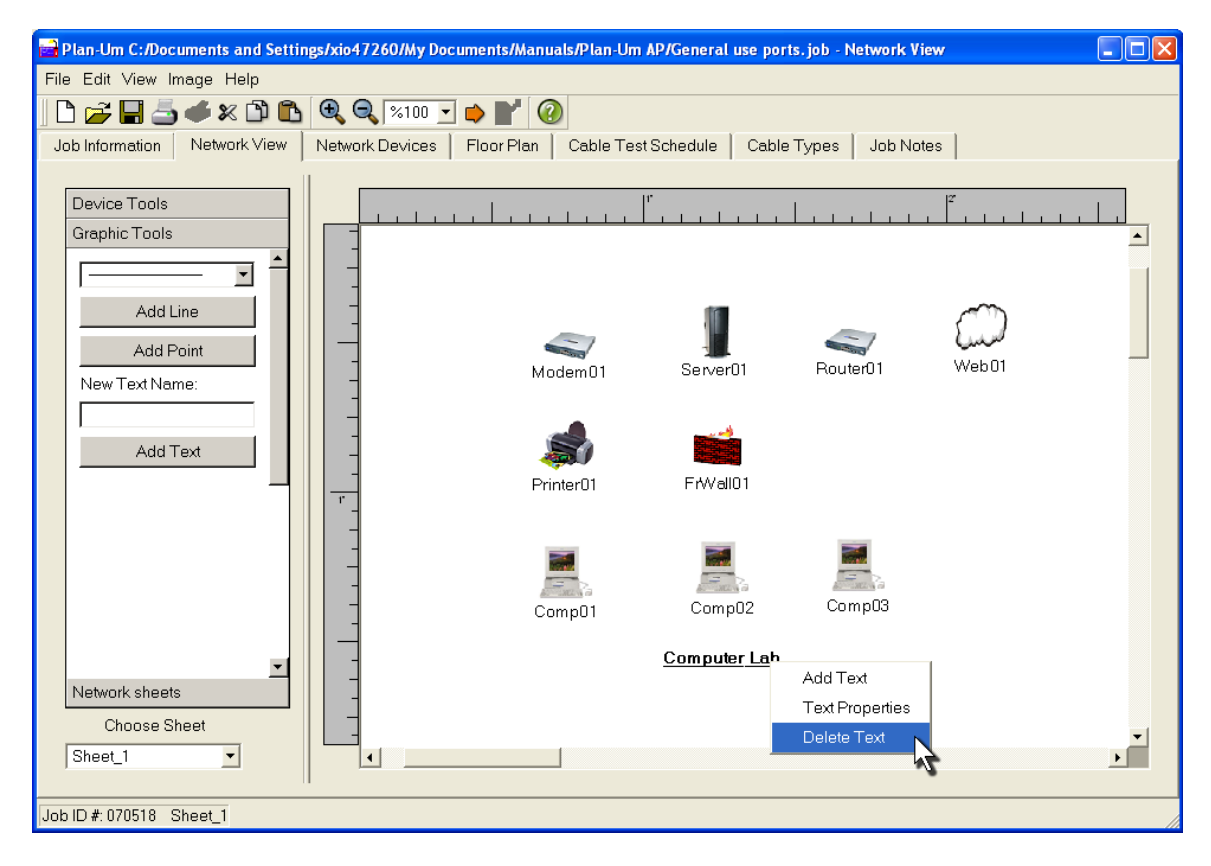

### **Adding Lines**

Once the Network Port icons have been added, draw the lines between each piece of equipment to simulate the physical layout of your network.

1. Click the **Lines** pulldown menu in the Graphic Tools page and select one of three line types. You may differentiate between the types of connections by clicking the down arrow and selecting a dash line, a solid line, or a dash/dot line to denote a connection type of your choice.

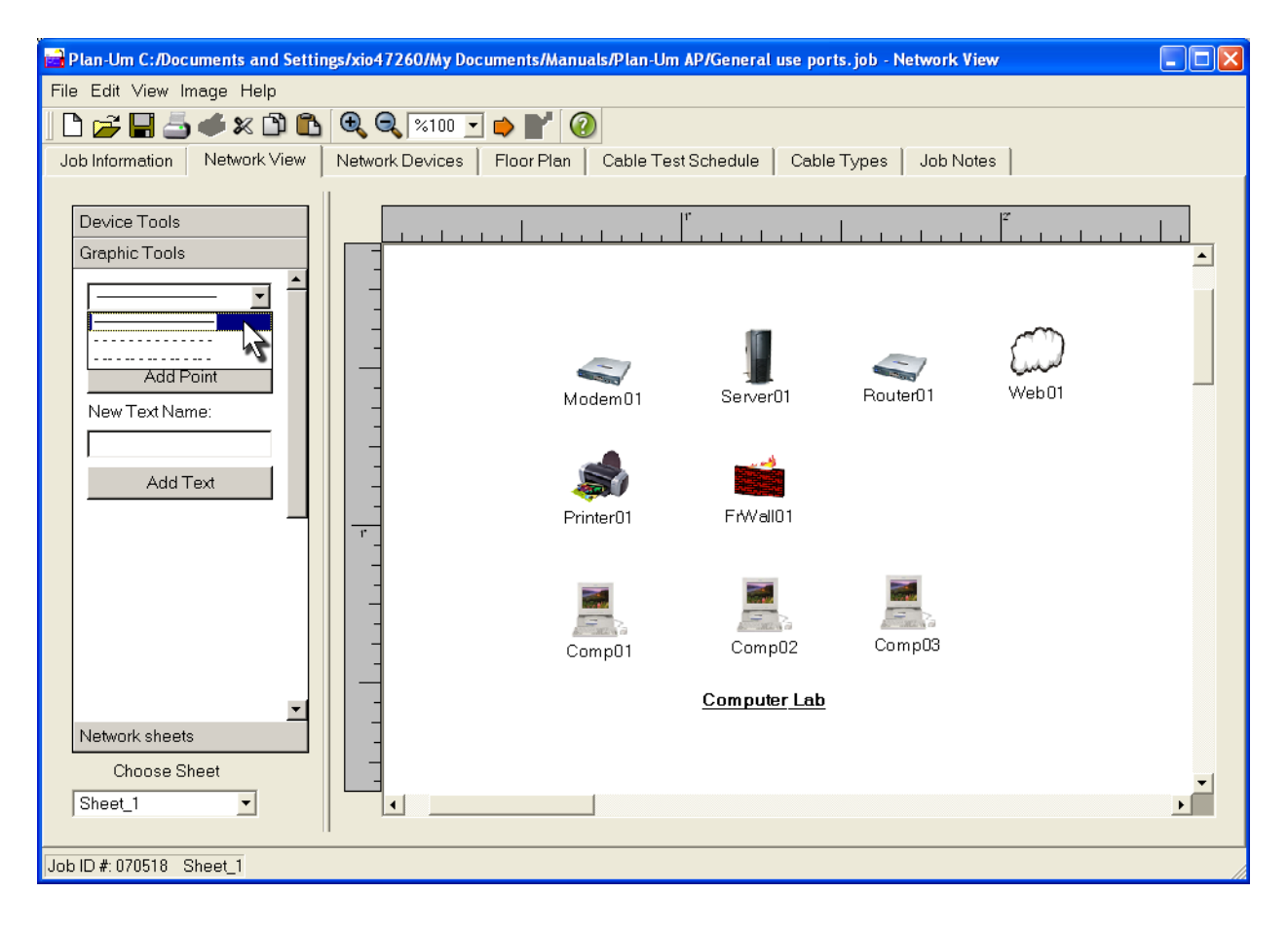

- 2. Click **Add Line**. When you move the mouse to the floor plan, the cursor changes from a cross to an arrow.
- 3. Position the cursor over a network icon, hold the left mouse button down, and drag the cursor to the network icon you want to connect to. This creates a line between the two icons.

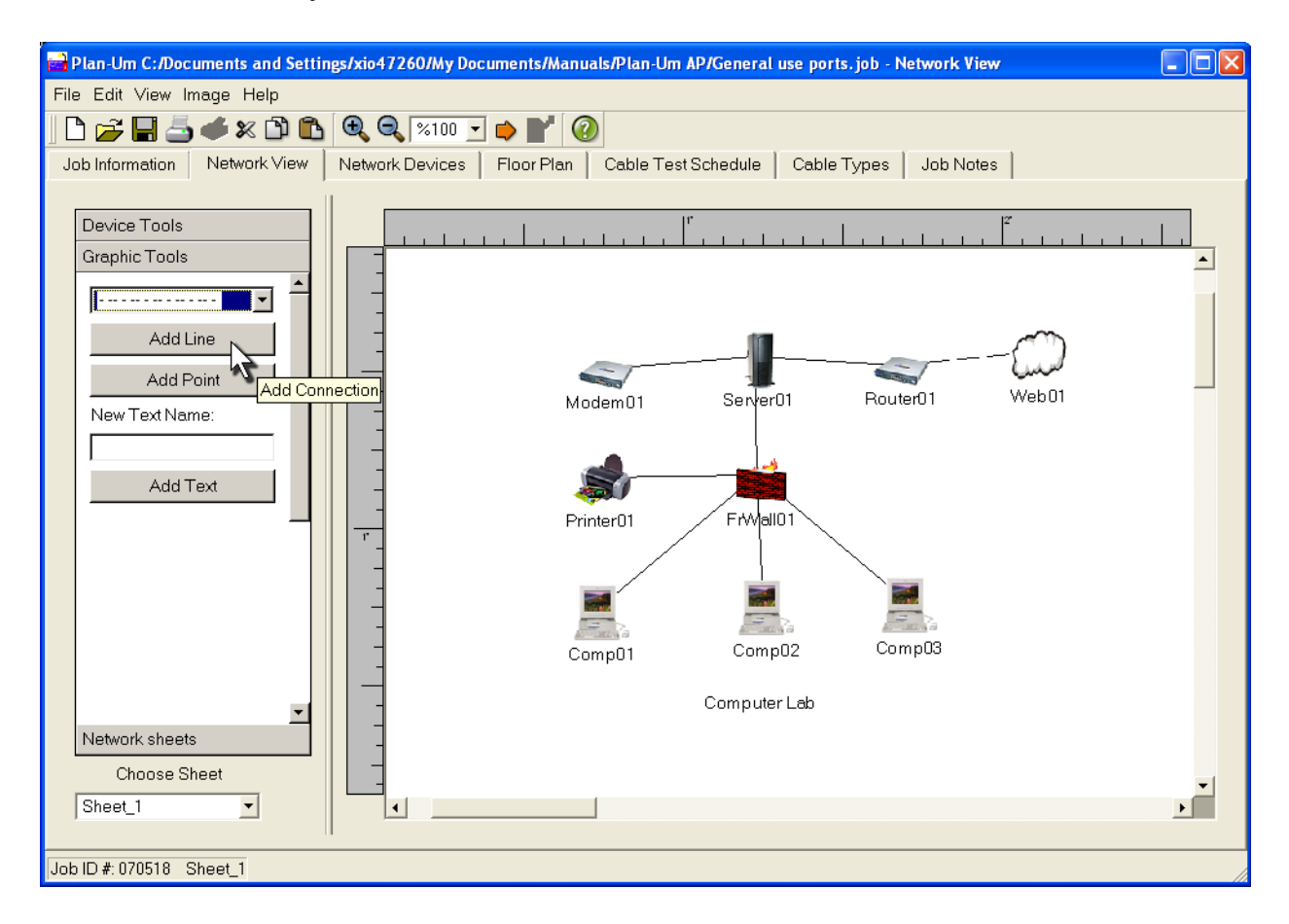

### **Angling Lines**

You may also create angled lines that bend using different methods to allow you to change the direction of the path in any direction. Adding multiple inflection points on a line path allows you to go around devices displayed in the Network View.

 Click the Add Point button in the Graphic Tools page. The point pops up into the upper left corner of the canvas. Click on the point and drag it to a position where you want to place it. Select a line and connect the line from a network icon to the point, and then add a connection from the point to another network icon creating an angled line.

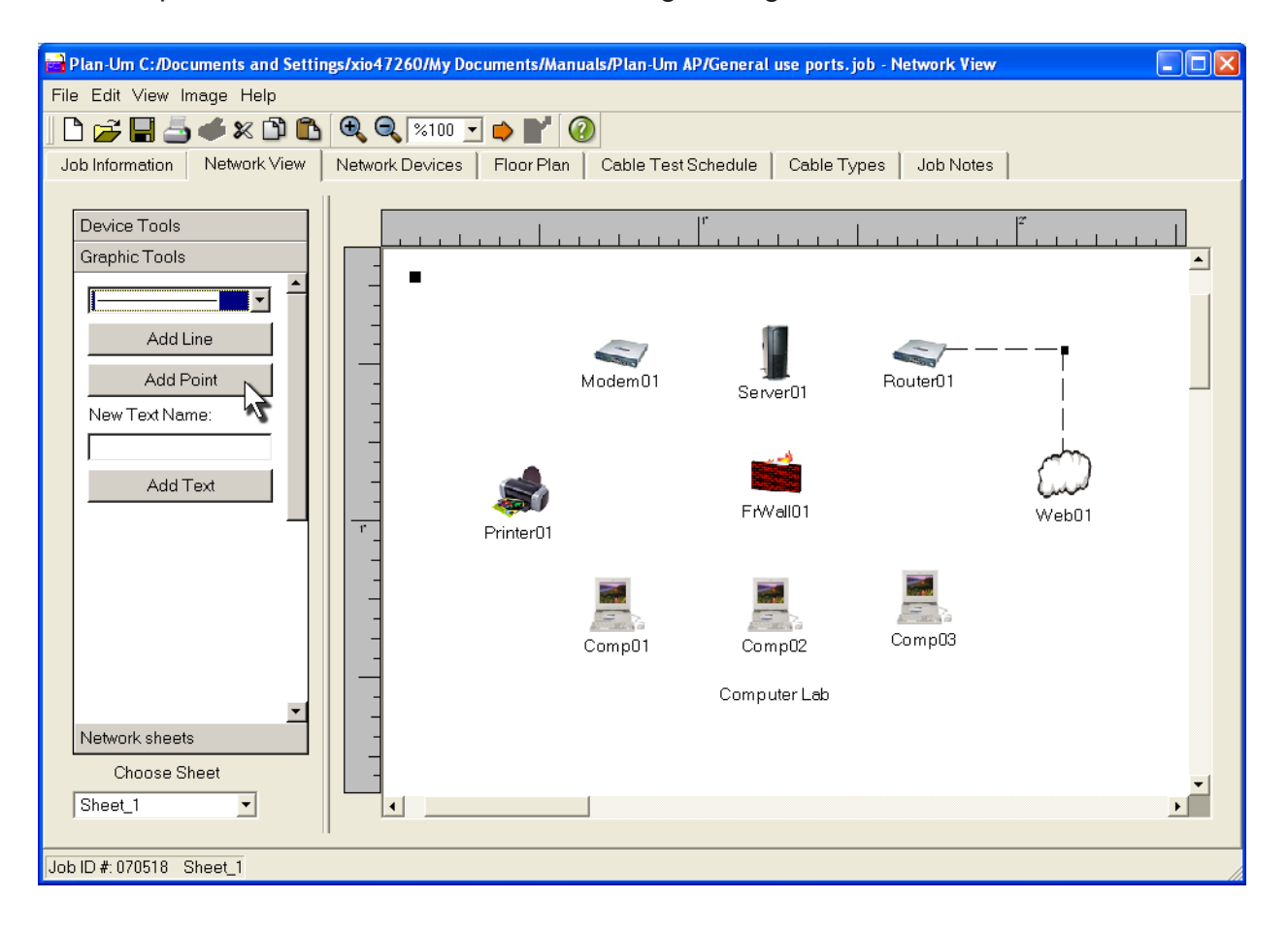

2. Double click on a line at a point where you would like to bend the line to create an inflection point or right click and select add point. You can drag the point to any desired location. Note that the point may disappear if the "Show Points" option is not checked on the View menu.

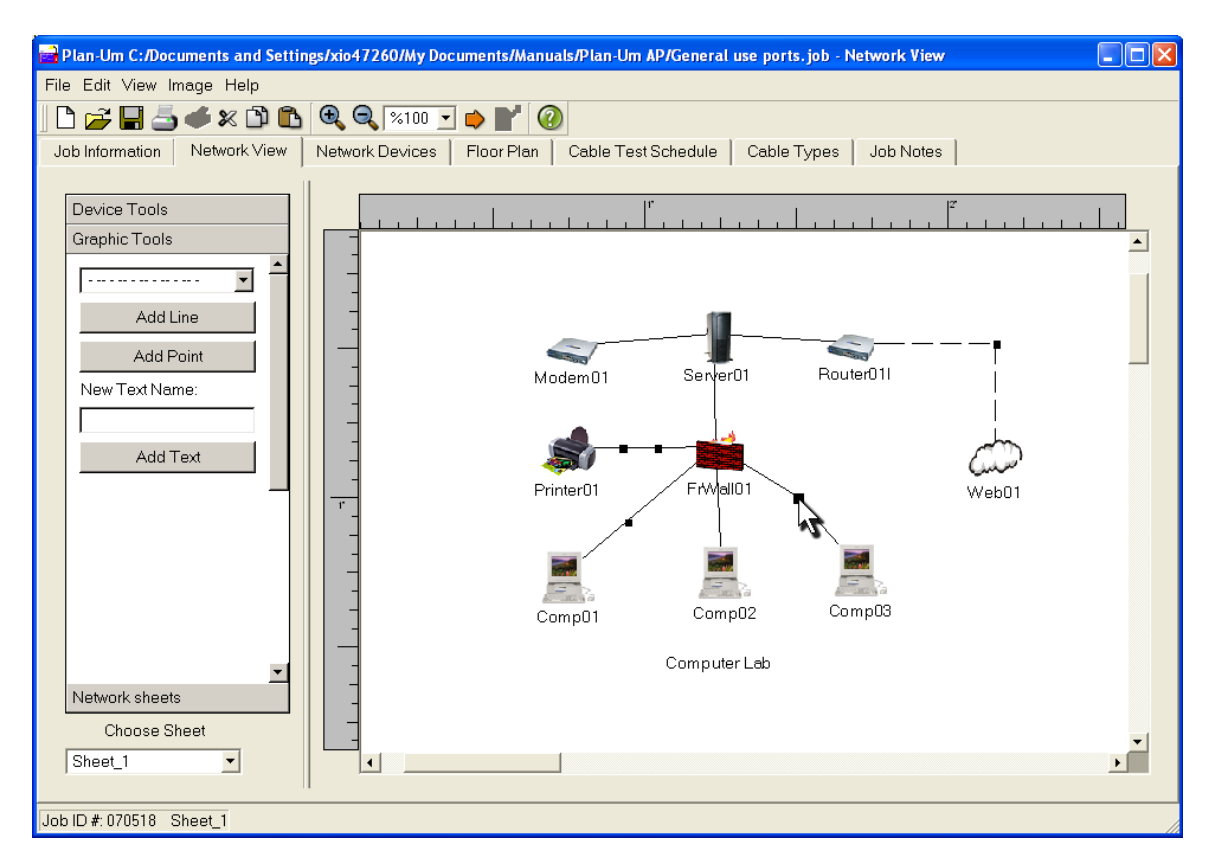

3. You can add as many inflection points as you want to create complex paths.

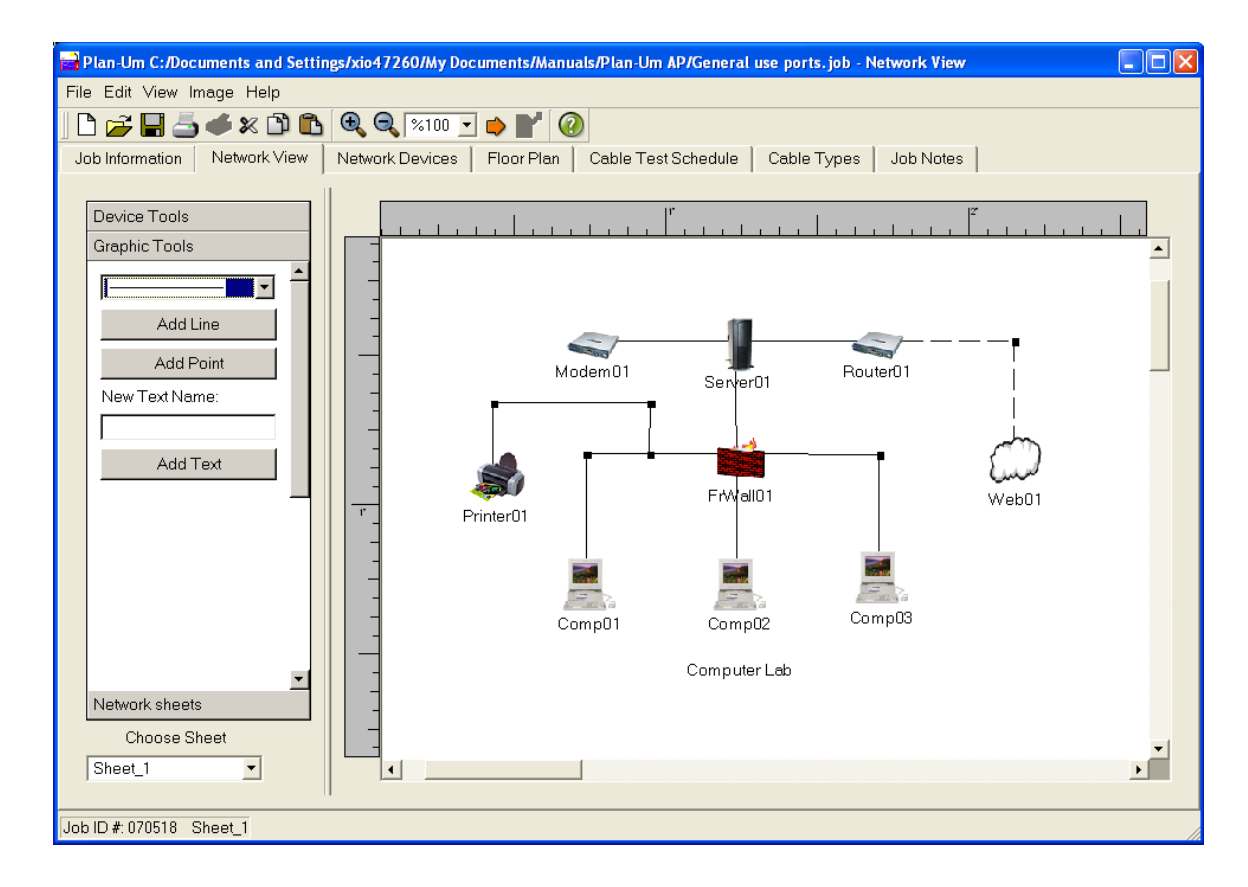

4. To delete a line segment left click on the segment and press delete or right click on the segment and choose delete line or to delete a point choose delete point. Deleting a line will only delete the line selected, delete the point to delete both line connection.

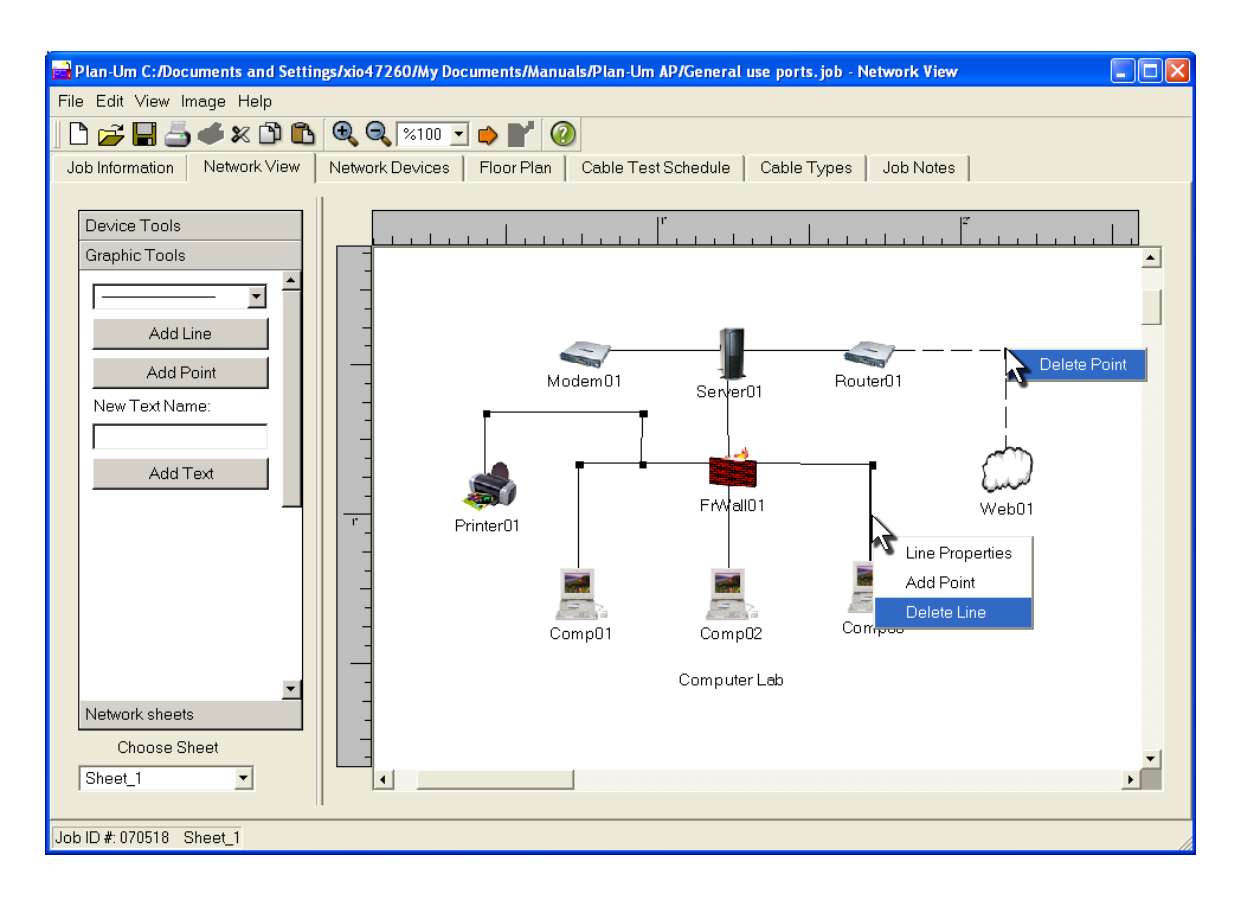

### Adding Network Sheets to the Topological View

Depending upon the complexity of the network layout you create, you may require additional Network View sheets to depict other portions of the network or other floors. For example, you could create separate topologies for phone, computing, security, or by department, campus location, or floor. Select the **Network Sheet** you wish to print with your job.

1. On the bottom left toolbar, click **Network Sheets**. Three menu tabs appear, Add Sheet, Remove Sheet, or Refresh Layout. Select the desired sheet option.

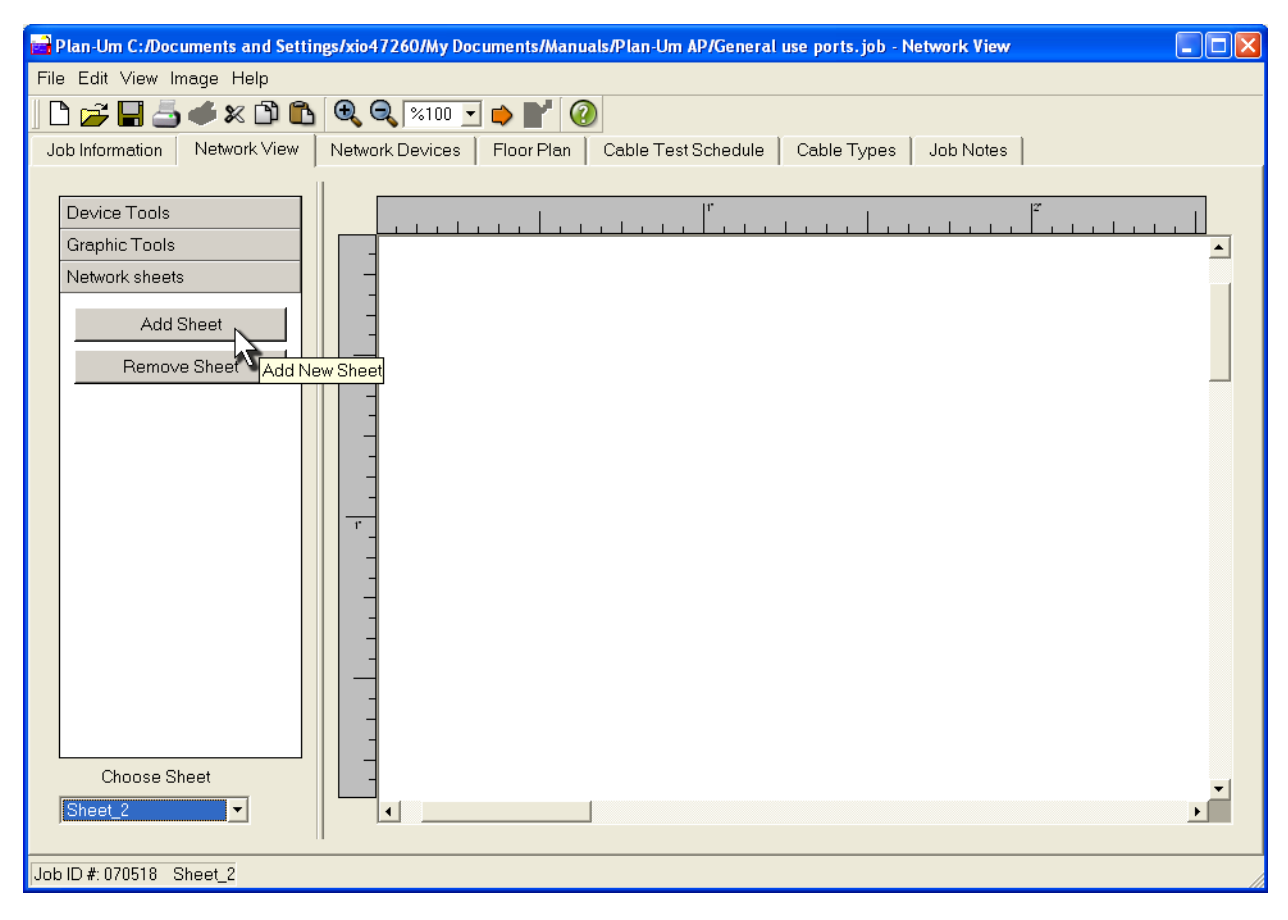

### **Printing the Network Topology**

The Network View can be printed to illustrate the Network Topology. Attach the network sheets to your End of Job Report, including the floor plan and test results, present it to your customer with your invoice, and keep a copy for your records. Unless otherwise specified, Network Sheets will print on 8.5" x 11" paper in landscape mode.

1. Select **Print** from the File pull down menu.

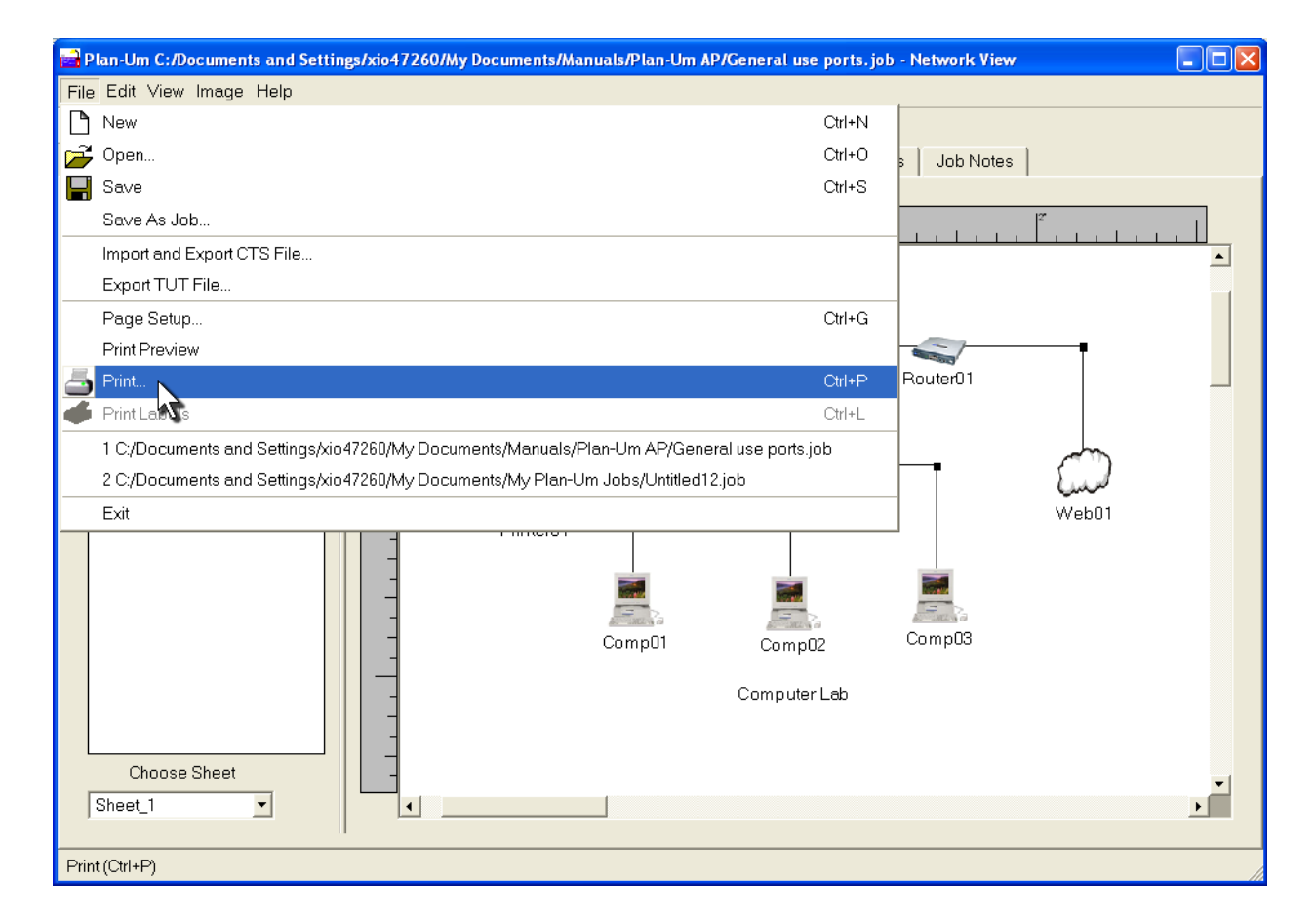

2. Or, use the print icon on the main toolbar.

# **Using Device Notes**

The device notes tab contains a read-only table for viewing devices along with their type, sheet, and corresponding notes. This table is populated as the devices are added to the Network View and can be printed.

| 🖬 Plan-Um C:/Documents and Settings/xio47260/My Documents/Manuals/Plan-Um AP/General use ports.job |                                           |                                                                                                  |                                                                                                   |                                                                                                 |            |                     |                         |  |  |
|----------------------------------------------------------------------------------------------------|-------------------------------------------|--------------------------------------------------------------------------------------------------|---------------------------------------------------------------------------------------------------|-------------------------------------------------------------------------------------------------|------------|---------------------|-------------------------|--|--|
| File Edit View Image Help                                                                          |                                           |                                                                                                  |                                                                                                   |                                                                                                 |            |                     |                         |  |  |
| 🖹 🗅 📂 🔚 📥 🐗 🗙 🗰 🖦 🔍 🔍 100 🔽 🔿 💕 🕢                                                                  |                                           |                                                                                                  |                                                                                                   |                                                                                                 |            |                     |                         |  |  |
| Job Information Network View                                                                       |                                           |                                                                                                  | Vetwork View                                                                                      | Network Devices                                                                                 | Floor Plan | Cable Test Schedule | Cable Types   Job Notes |  |  |
|                                                                                                    |                                           |                                                                                                  |                                                                                                   |                                                                                                 |            |                     |                         |  |  |
|                                                                                                    |                                           | Name                                                                                             | Туре                                                                                              | Sheet                                                                                           | Notes      |                     |                         |  |  |
|                                                                                                    | 1                                         | Server01                                                                                         | Server                                                                                            | Sheet_1                                                                                         |            |                     |                         |  |  |
|                                                                                                    | 2                                         | Router01                                                                                         | Router                                                                                            | Sheet_1                                                                                         |            |                     |                         |  |  |
|                                                                                                    | 3                                         | Web01                                                                                            | Internet                                                                                          | Sheet_1                                                                                         |            |                     |                         |  |  |
|                                                                                                    | 4                                         | FrWall01                                                                                         | Firewall                                                                                          | Sheet_1                                                                                         |            |                     |                         |  |  |
|                                                                                                    | 5                                         | Comp01                                                                                           | Computer                                                                                          | Sheet_1                                                                                         |            |                     |                         |  |  |
|                                                                                                    | 6                                         | Printer01                                                                                        | Printer                                                                                           | Sheet_1                                                                                         |            |                     |                         |  |  |
|                                                                                                    | 7                                         | Comp02                                                                                           | Computer                                                                                          | Sheet_1                                                                                         |            |                     |                         |  |  |
|                                                                                                    | 8                                         | Comp03                                                                                           | Computer                                                                                          | Sheet_1                                                                                         |            |                     |                         |  |  |
|                                                                                                    | 9                                         | Modem01                                                                                          | Router                                                                                            | Sheet_1                                                                                         |            |                     |                         |  |  |
|                                                                                                    |                                           |                                                                                                  |                                                                                                   |                                                                                                 |            |                     |                         |  |  |
|                                                                                                    |                                           |                                                                                                  |                                                                                                   |                                                                                                 |            |                     |                         |  |  |
|                                                                                                    |                                           |                                                                                                  |                                                                                                   |                                                                                                 |            |                     |                         |  |  |
|                                                                                                    |                                           |                                                                                                  |                                                                                                   |                                                                                                 |            |                     |                         |  |  |
|                                                                                                    |                                           |                                                                                                  |                                                                                                   |                                                                                                 |            |                     |                         |  |  |
|                                                                                                    |                                           |                                                                                                  |                                                                                                   |                                                                                                 |            |                     |                         |  |  |
|                                                                                                    |                                           |                                                                                                  |                                                                                                   |                                                                                                 |            |                     |                         |  |  |
|                                                                                                    |                                           |                                                                                                  |                                                                                                   |                                                                                                 |            |                     |                         |  |  |
|                                                                                                    |                                           |                                                                                                  |                                                                                                   |                                                                                                 |            |                     |                         |  |  |
|                                                                                                    |                                           |                                                                                                  |                                                                                                   |                                                                                                 |            |                     |                         |  |  |
|                                                                                                    |                                           |                                                                                                  |                                                                                                   |                                                                                                 |            |                     |                         |  |  |
|                                                                                                    |                                           |                                                                                                  |                                                                                                   |                                                                                                 |            |                     |                         |  |  |
|                                                                                                    |                                           |                                                                                                  |                                                                                                   |                                                                                                 |            |                     |                         |  |  |
|                                                                                                    |                                           |                                                                                                  |                                                                                                   |                                                                                                 |            |                     |                         |  |  |
|                                                                                                    |                                           |                                                                                                  |                                                                                                   |                                                                                                 |            |                     |                         |  |  |
| 1                                                                                                  |                                           |                                                                                                  |                                                                                                   |                                                                                                 |            |                     |                         |  |  |
| Job                                                                                                | Job ID #: 070518                          |                                                                                                  |                                                                                                   |                                                                                                 |            |                     |                         |  |  |
|                                                                                                    | 1<br>2<br>3<br>4<br>5<br>6<br>7<br>8<br>9 | Serverul<br>Router01<br>Web01<br>FrWall01<br>Comp01<br>Printer01<br>Comp03<br>Modem01<br>Modem01 | Server<br>Router<br>Internet<br>Firewall<br>Computer<br>Printer<br>Computer<br>Computer<br>Router | Sheet_1<br>Sheet_1<br>Sheet_1<br>Sheet_1<br>Sheet_1<br>Sheet_1<br>Sheet_1<br>Sheet_1<br>Sheet_1 |            |                     |                         |  |  |

# **Defining the Floor Plan**

The Floor Plan tab allows you to draw a simple floor plan to scale and place the ports and cables to be installed. Drawing a room layout adds to the documentation of the job, making it very clear what cables and ports are being installed, and where they will be placed. The ports and cables placed on the floor plan are used to automatically create a Cable Test Schedule.

As an alternative to drawing the room layout using the Plan-Um AP<sup>®</sup> tools, a background image can be imported from a CAD or other drawing software tool. See the section in this document titled Adding a Background Image for the details of that approach. In either case, placing ports and cables over the room layout or background image is the easiest way to create a Cable Test Schedule manually.

Note that by using the Cable Test Schedule tab you can enter a cable list directly, without creating the Floor Plan if you prefer. See the section in this document titled Creating a Cable Test Schedule Manually.

The following steps detail the process of creating the optional room layout for the Floor Plan:

### Adding Rooms

 Click the Floor Plan tab. A toolbar menu appears in the left panel with several labeled buttons. Use the vertical scroll bar to the right of the buttons to view all buttons, including those that do not display in the initial view. The list of buttons includes Residential Rooms, Commercial Rooms, Specific Use Ports, General Use Ports, Cables, Floor Tools, and Cable Manager.

The list of Residential Rooms includes a living room, family room, home office, kitchen, bathrooms, bedrooms, and closets. Additional icons are available to create a garage, wire closet, foyer, etc. The list of Commercial rooms includes a lab, cubicles, offices, a conference room, bathrooms, warehouse, hallways, and wiring closets. Plan-Um AP® gives you the opportunity to change the name of any room by placing the cursor on the room, then clicking the right mouse button to display a pop-up menu that lists 3 options: Copy room, Rename Room, or Delete Room.

- Copy Room makes a copy of the room. Click on the room and place it anywhere on the floor plan.
- When you click Rename Room, a dialog box appears which allows you to type a unique name for the room, and then click the OK key. Plan-Um AP<sup>®</sup> replaces the name of the room with the new name.
- Delete Room removes the room from the floor plan.

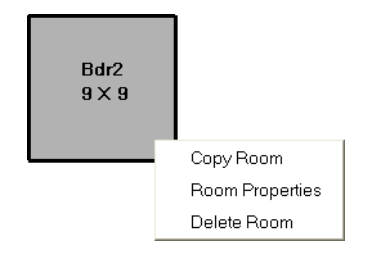

2. Begin by selecting either a Residential or Commercial floor plan. Whichever you choose, a list of rooms appears in the left column. Use the vertical scroll bar to see the entire list.

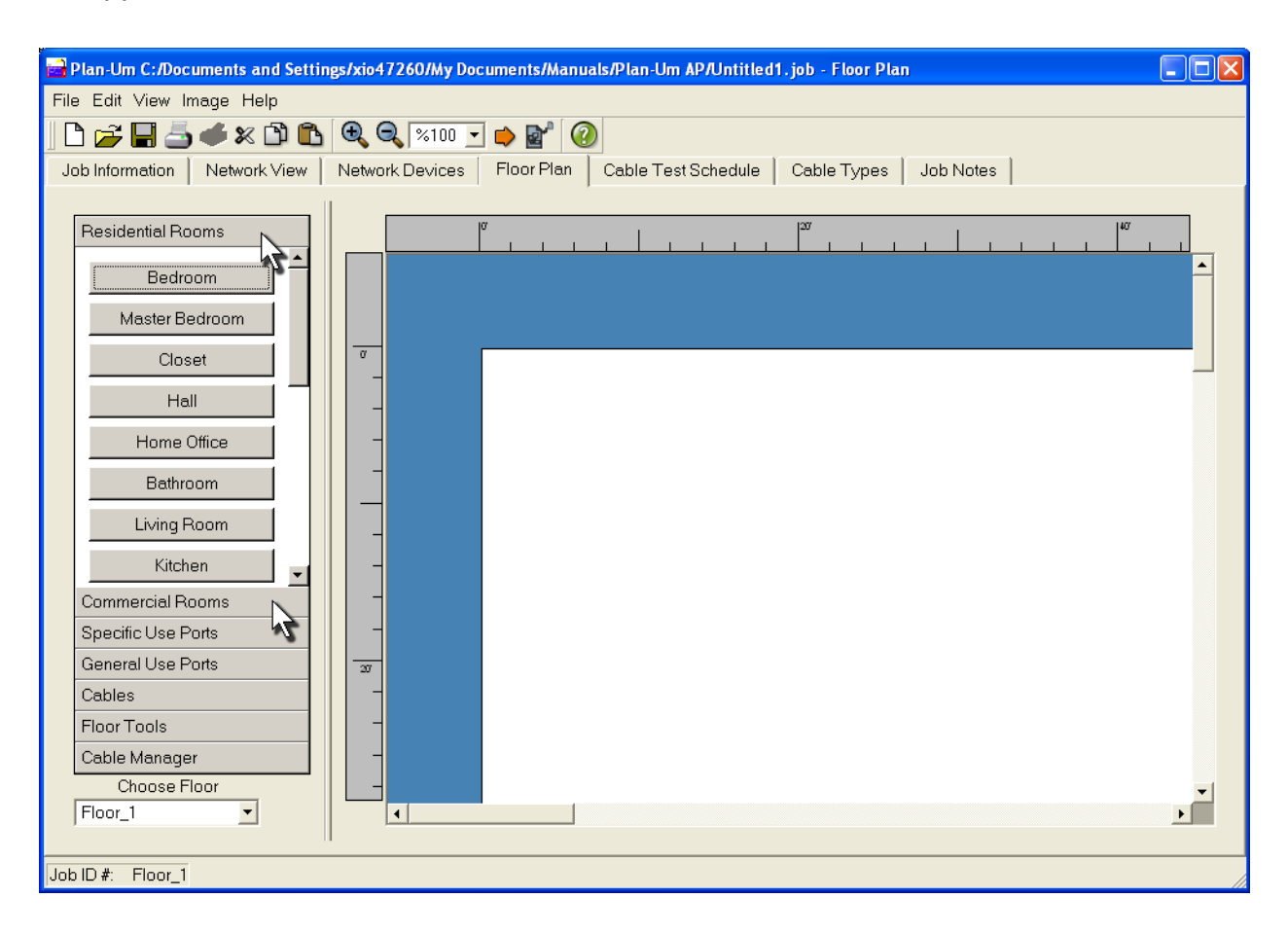

3. Plan-Um AP<sup>®</sup> opens with a default drawing scale of 1" equals 20' and a print zoom of 100%. The upper left hand corner of the drawing canvas is viewable on your screen. To view the page as it would print, select the Page print zoom from the zoom drop down menu on the toolbar. See the Page Setup and Scale section of this manual for details on how to manipulate these options.

Note: The Page Setup and Scale settings are automatically saved for each tab in the job file so that when you re-open the job or create a new job, the selected Page Setup options remain.
4. Except when the default print zoom of 25% or Page is selected, when you click a room name, the room displays in the upper left hand corner of the drawing canvas. Each room defaults to a predefined size and appears on the canvas based on the drawing scale you select. Resize the rooms by placing the cursor over a horizontal or vertical wall line. When the cursor changes to a double arrow, drag the wall to expand or contract the size of the room.

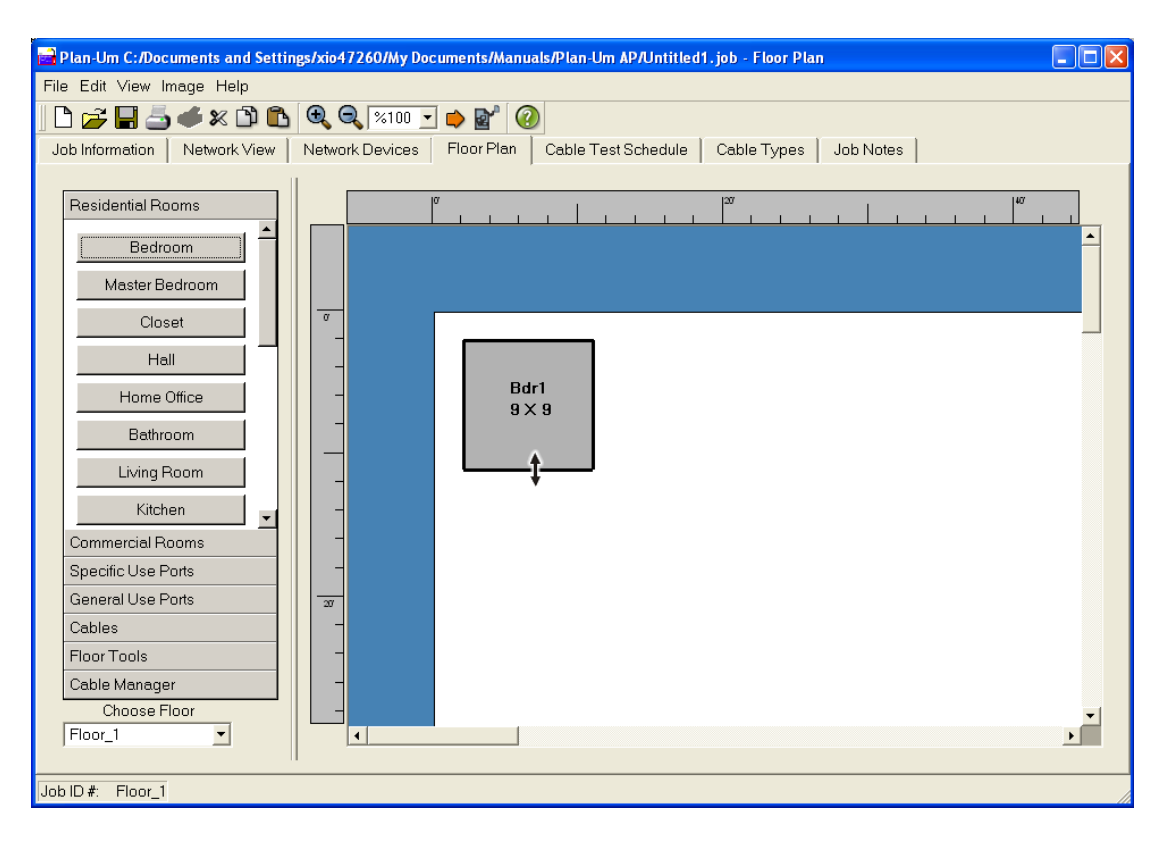

5. Continue to add rooms, dragging and placing them anywhere on the floor plan area according to the actual layout of the office or home.

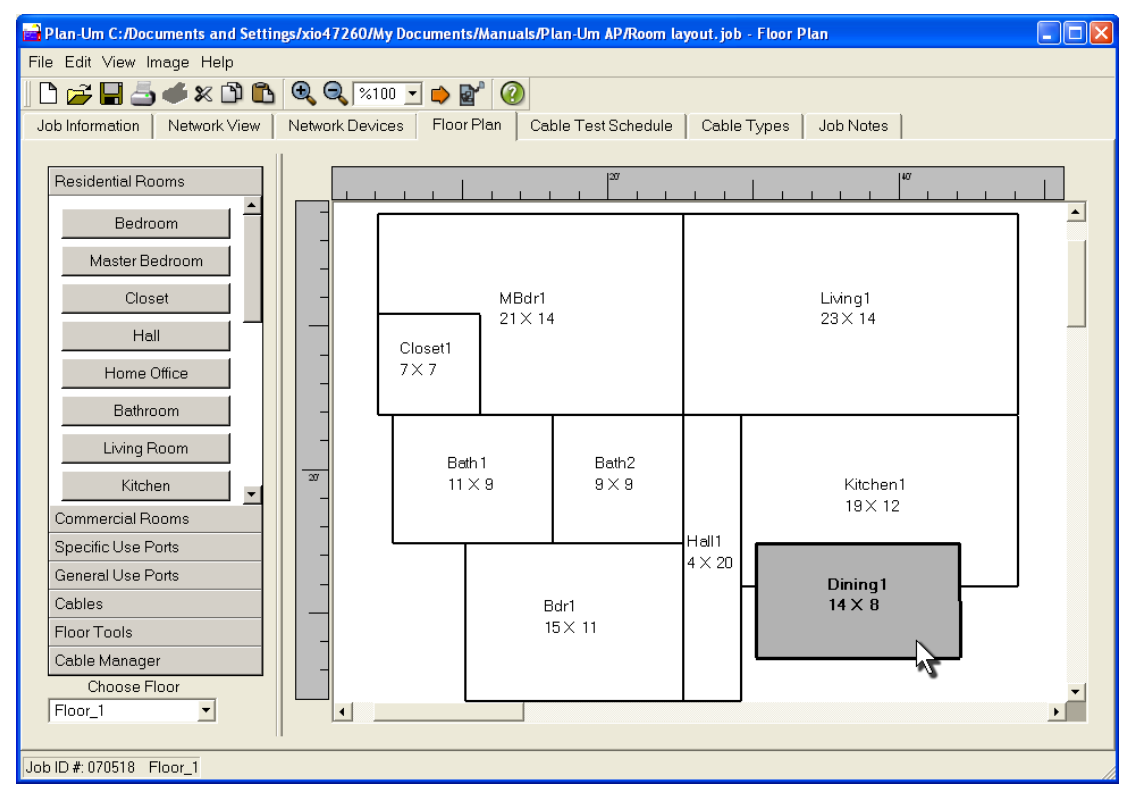

## **Adding Custom Rooms**

- 1. To add custom rooms, click inside the blank box labeled Custom Room Name at the bottom of the rooms list. Type the name of the room, such as a Gym or Loft. The name of the room is limited to 20 characters. Then click the Add Custom Room button. Place and size it as described above.
- 2. If you add more than one room with a custom label, Plan-Um AP<sup>®</sup> will automatically increment the room number by clicking the Auto Increment check box.

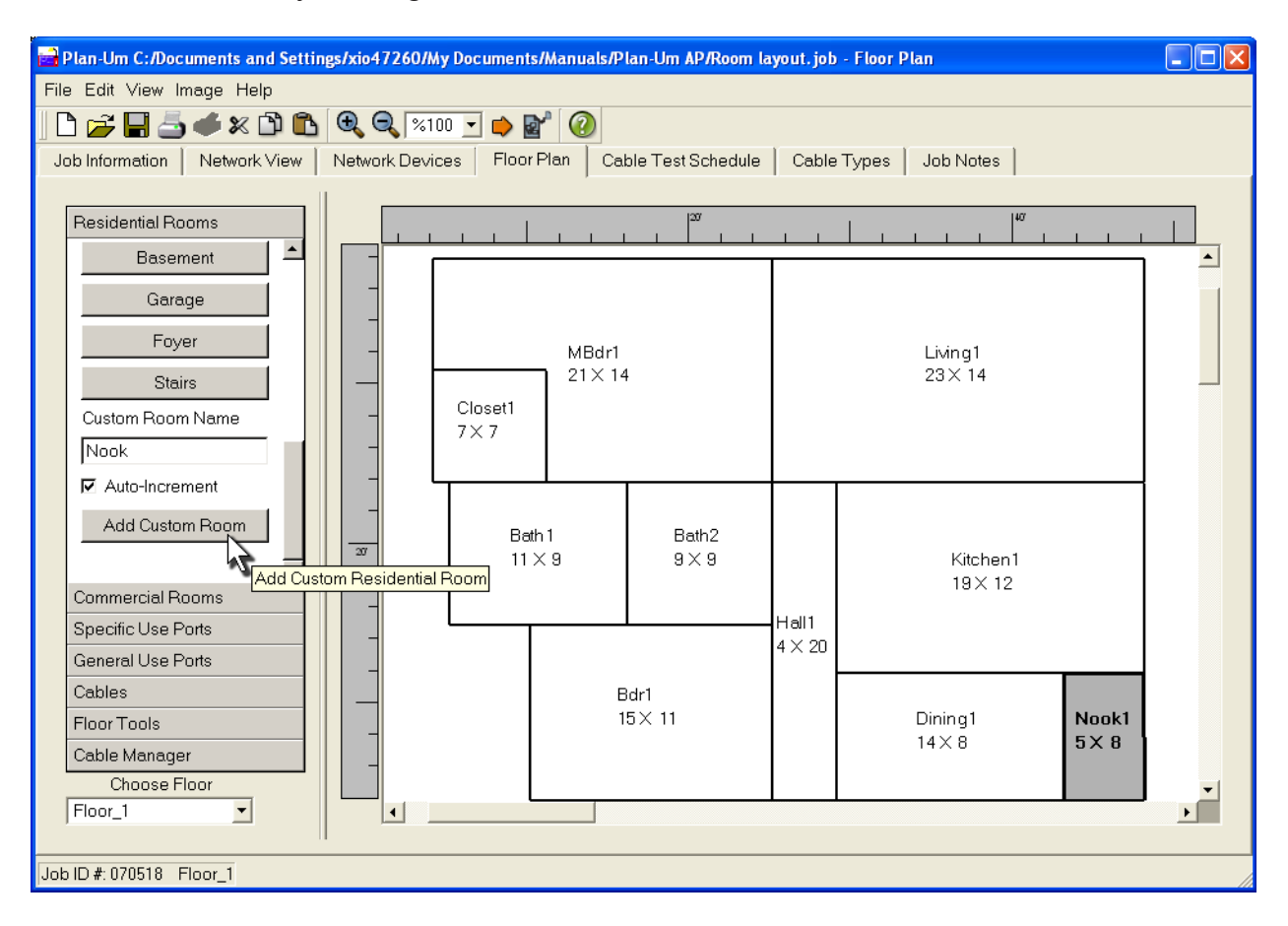

## Adding Free Text

1. To add free text to the Floor Plan go to the Floor Tools page of the toolbox and click the **Add Text** button. The text behaves the same as the text from the Network View Tab.

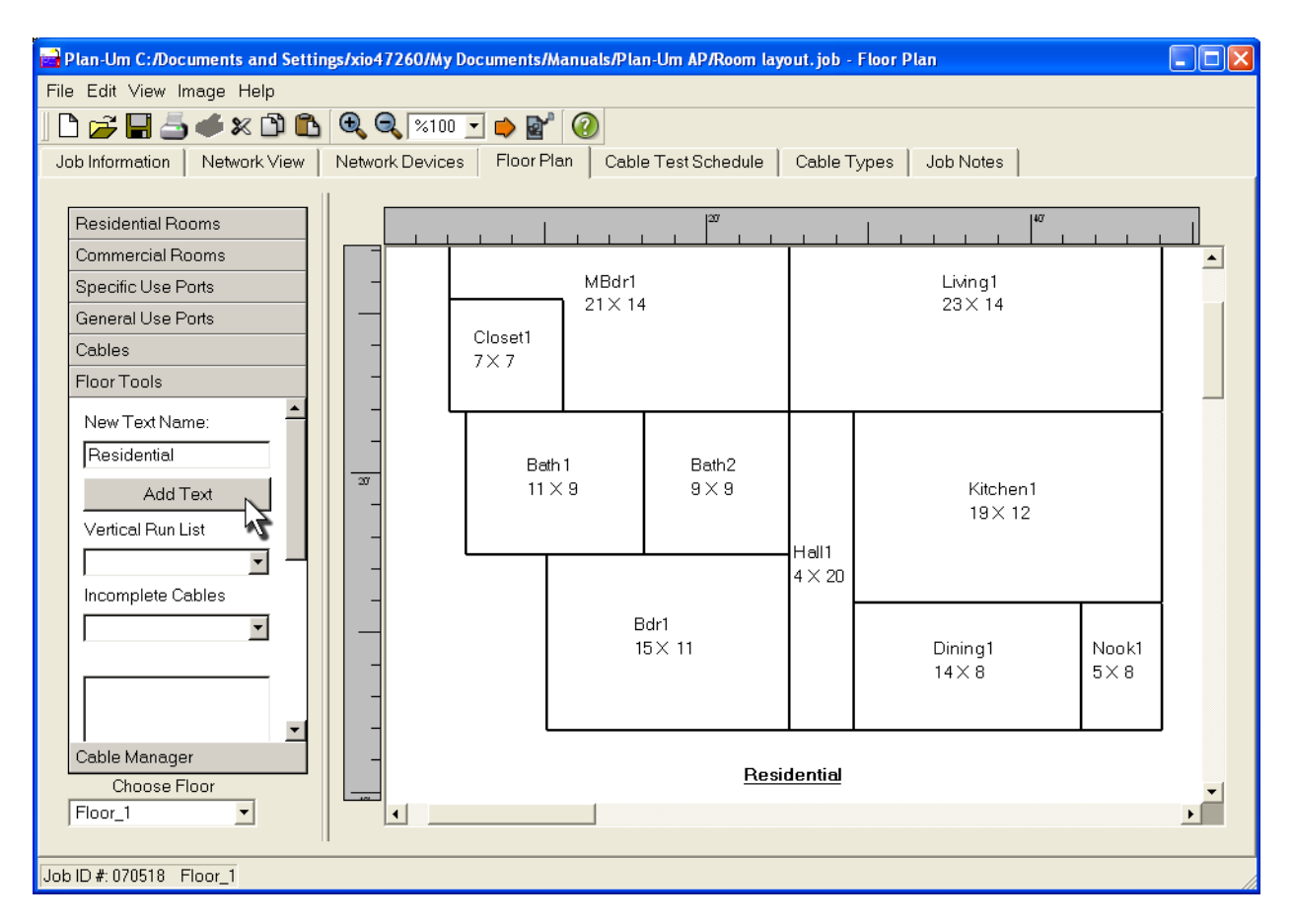

## **Copying and Pasting Rooms**

When there are multiple rooms of the same size to place on a floor, such as cubicles, you can copy one or more and paste them in specific locations. This eliminates the need to place and size each cubicle separately.

 To copy the same type of room click on the room you want to copy on the floor plan, and then click the Copy icon on the menu bar. You can perform the same function by selecting the Copy option on the Edit menu or right clicking on the room and selecting Copy Room from the popup menu.

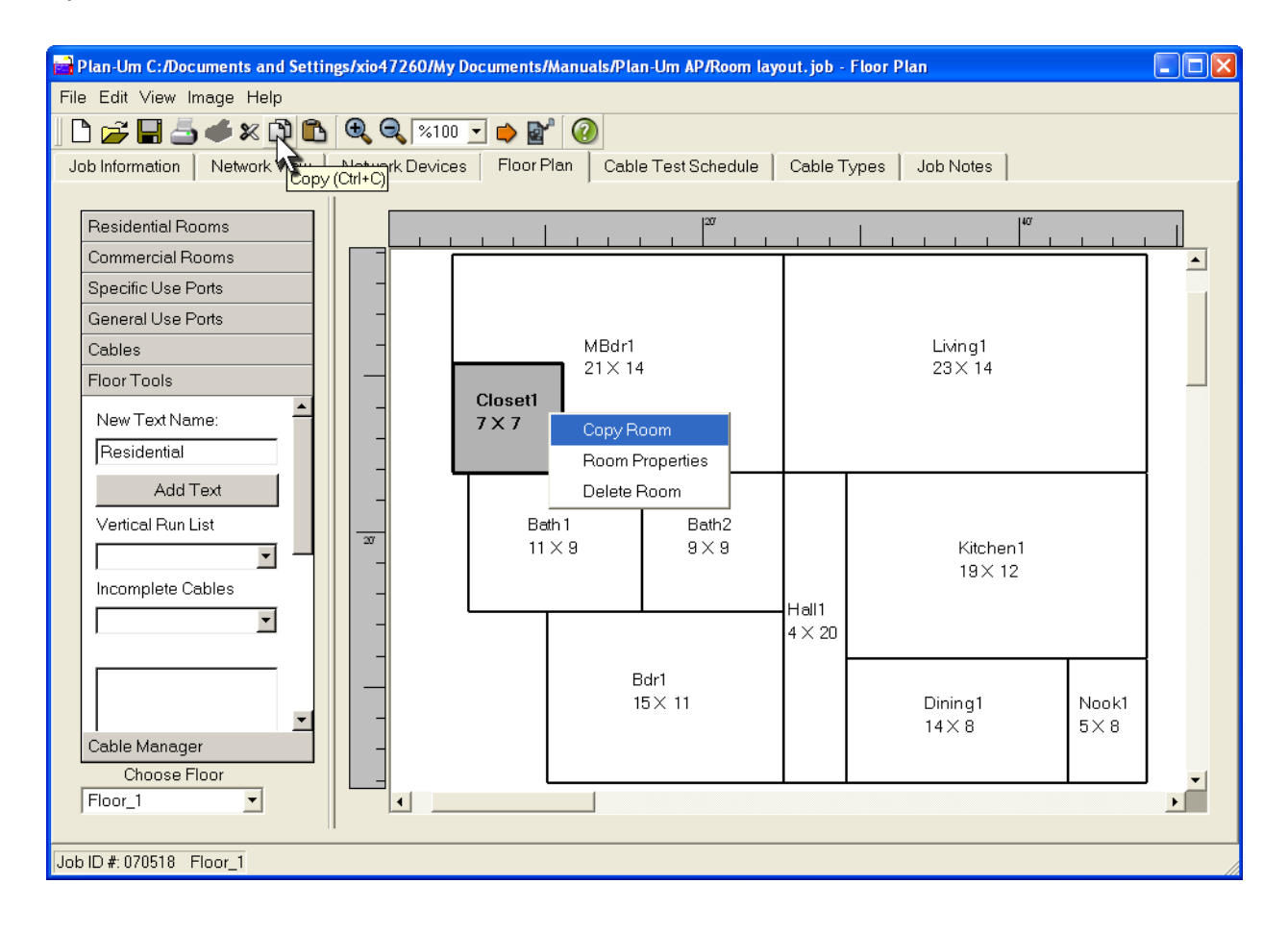

2. To complete the Copy Room function after selecting the room you want to copy, click the Paste icon. The new room appears on the floor plan. Click on it and move it to the location you want. The Paste option on the Edit menu performs the same function.

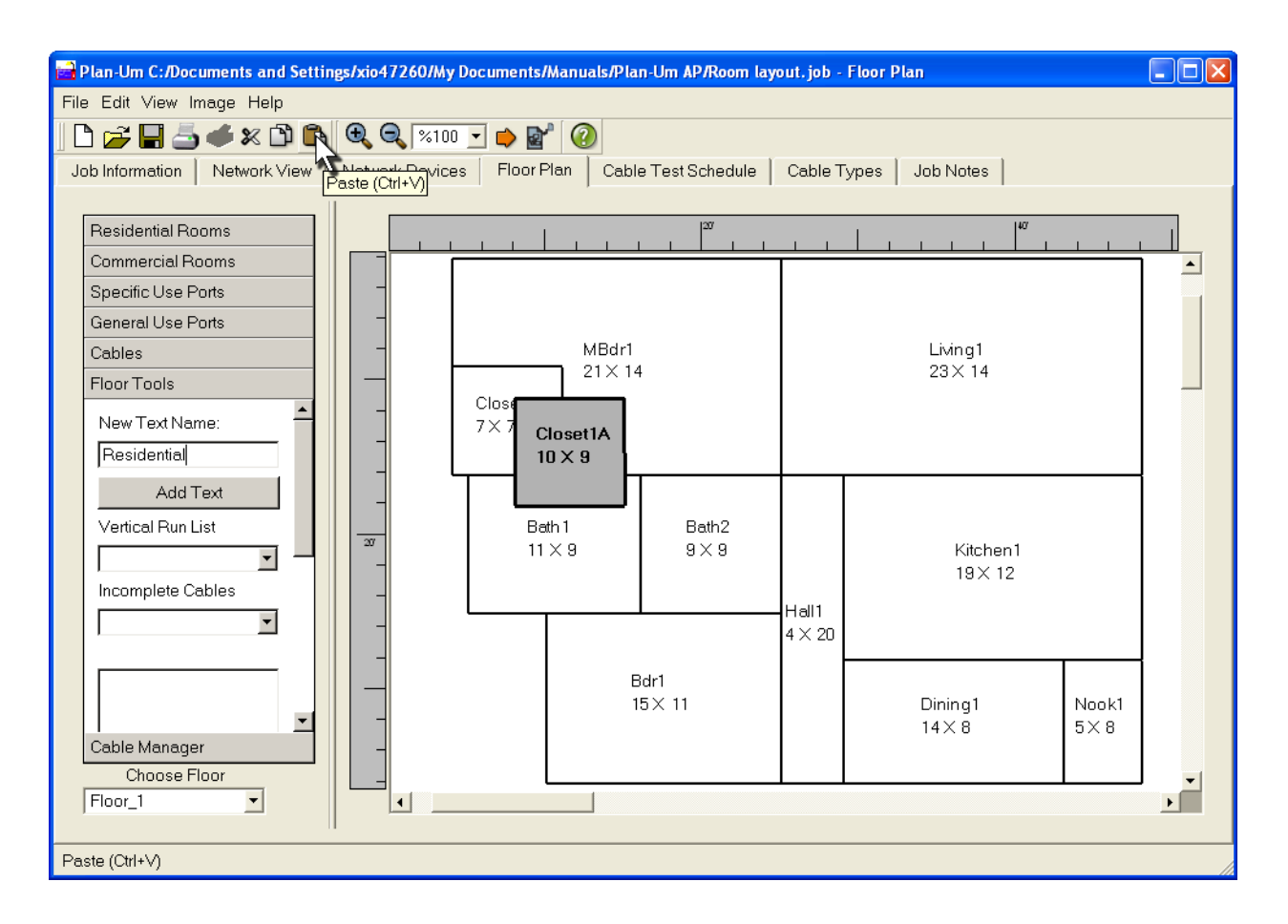

## Adding a Background Image

Although Plan-Um AP<sup>®</sup> software operates completely independently, you can also export a CAD or other drawing software floor plan to a .png, .bmp, or .jpg file, and import the image for your design layout. Use this design layout instead of creating rooms to define your job. All other advanced features and functions of Plan-Um AP<sup>®</sup> work in the same manner with this image.

Follow these instructions to import a background image:

- 1. Click on the Background Image icon on the toolbar.
- 2. Use the Browse button to locate the image file you wish to insert. Once found, click on the file name to populate the Background Image field with the path to that file location.

| File Edit View Image Help                                                                                                    | 🖬 Plan-Um                                                                                                    |
|----------------------------------------------------------------------------------------------------|----------------------------------------------------------------------------------------------------|
| Job Information Network View Network Devices Floor Plan Cable Test Schedule Cable Types Job Notes                                                                                                    | File Edit View Image Help                                                                                                    |
| Job Information Network View Network Devices Floor Plan Cable Test Schedule Cable Types Job Notes                                                                                                    |                                                                                                    |
| Resi       Location:       Browse         Position:       Center       OK       Cancel         Hall       Image: C/Program Files/Test-Um Inc/templates/Examples/       Image: C/Program Files/Test-Um Inc/templates/Examples/       Image: C/Program Files/Test-Image: C/Program Files/Te | Job Information Network View Network Devices Floor Plan Cable Test Schedule Cable Types Job Notes                                                                                                    |
| Kitchen       Image: Commercial Rooms         Specific Use Ports       Image: Commercial Rooms         General Use Ports       Image: Commercial Rooms         Cables       File name:         Floor Tools       Open         Cable Manager       File type:         Floor_1       Image: Commercial Rooms                                                                                                    | Background Image       Image       Image |
|                                                                                                    | Kitchen       Image: Example-Floor-Plan.jpg       133408 File       4/25/2006 9:49:25 AM       Read-write         Commercial Rooms       Example-Floor-Plan-2.jpg       365014 File       5/26/2006 1:05:25 PM       Read-write         Specific Use Ports       General Use Ports       3226128 File       5/21/2007 12:19:36 PM Read-write         Cables       Filor Tools       Image: File name:       Open         Cable Manager       File type:       All Supported (*.bmp *gif *jpg *jpeg *.png *.pnm *.mng *.xbm *.xc        Cancel                                                                                                    |

3. Press OK and the image file you selected appears as a background image on your screen. If images are moved in the directory, re-linking the image will be required.

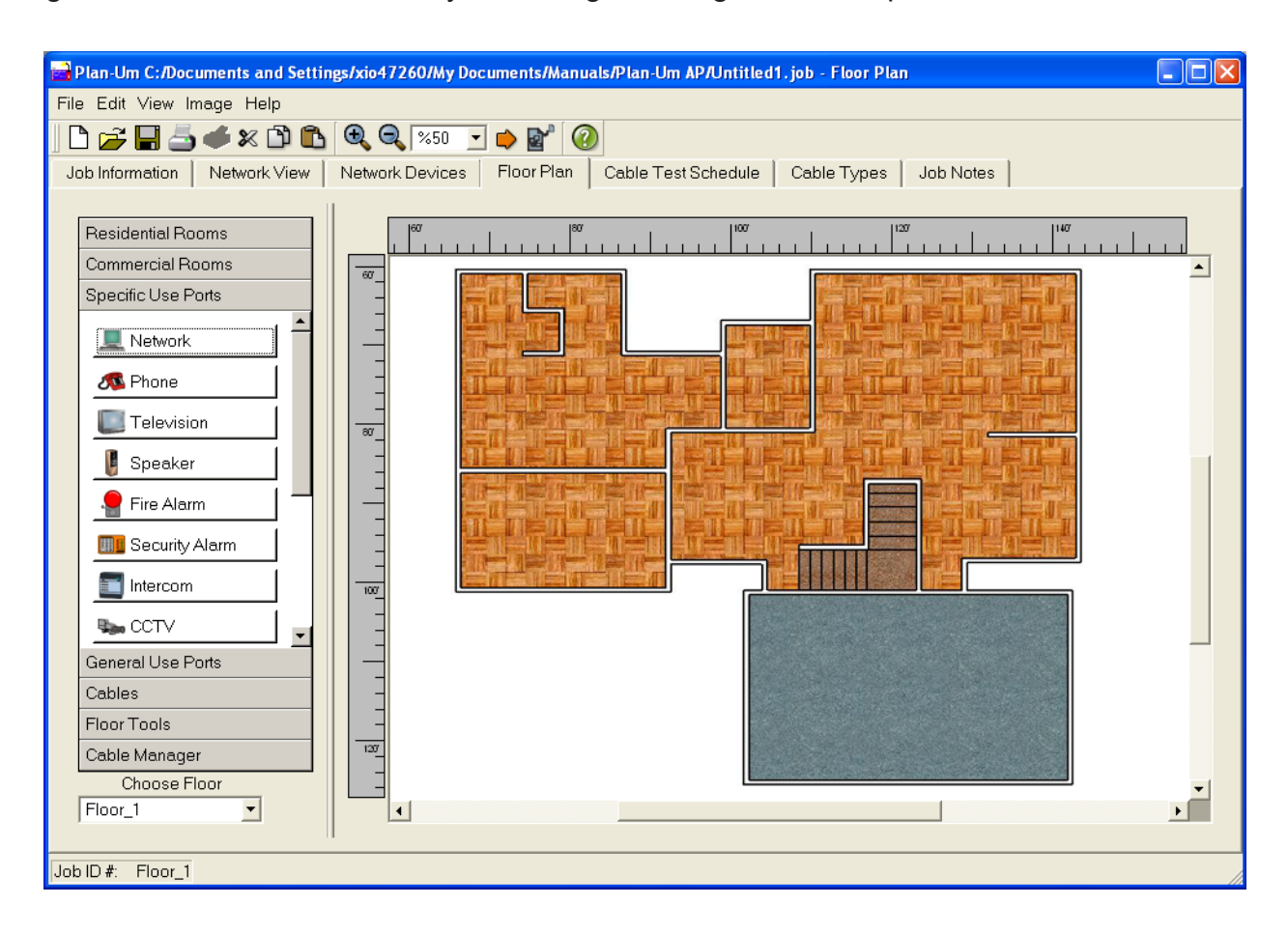

## **Defining the Port Layout**

After you design the room layout, you must now identify the ports in each room that the cabling supports. This process is the key to generating a Cable Test Schedule that can be uploaded to the Validator. To create cables using the Floor Plan Tab, you must first add Ports that are the termination points for cables. The ports represent wall plates or other cable termination hardware. The ports can be added to a room layout, placed on top of a background image, or simply placed on an empty canvas. Once the ports are placed on the canvas, cables can be connected between them.

On the left tool menu, there are two buttons, Specific Use Ports and General Use Ports. The difference between the specific and general use ports is both the appearance of the icons, and the Use attribute that is shown on the Cable Test Schedule.

#### **Placing Specific Use Ports**

Specific use ports include fire and security alarms, cable televisions, telephones, speakers, satellite dishes, computers, and other equipment. An icon appears next to each. There is also an Add Custom Port box that works like the Custom Room box described above.

1. When you click an icon, it pops into the upper left corner of the floor plan.

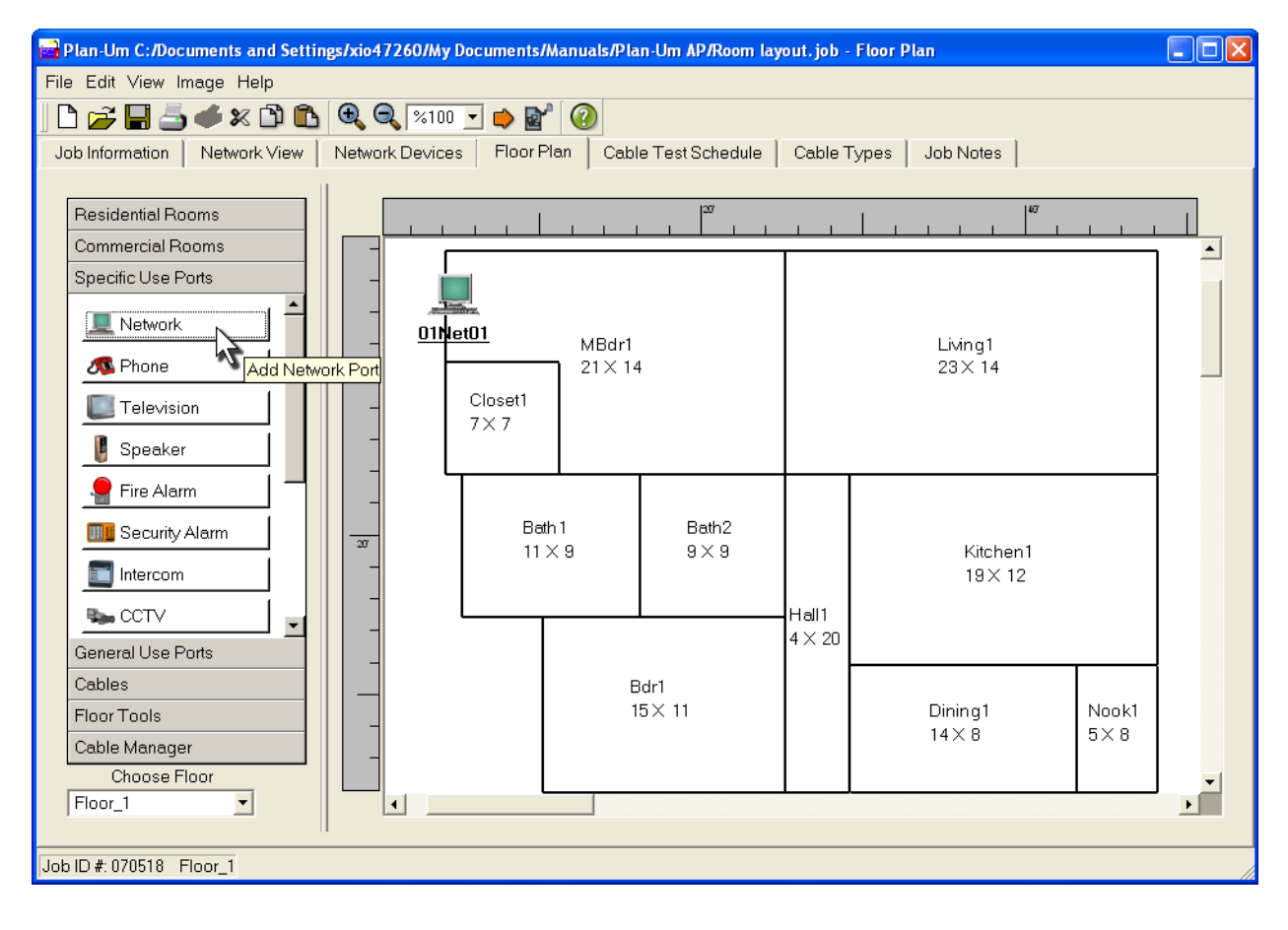

2. Click on the port icon on the canvas again and drag it to the position where you want to place it.

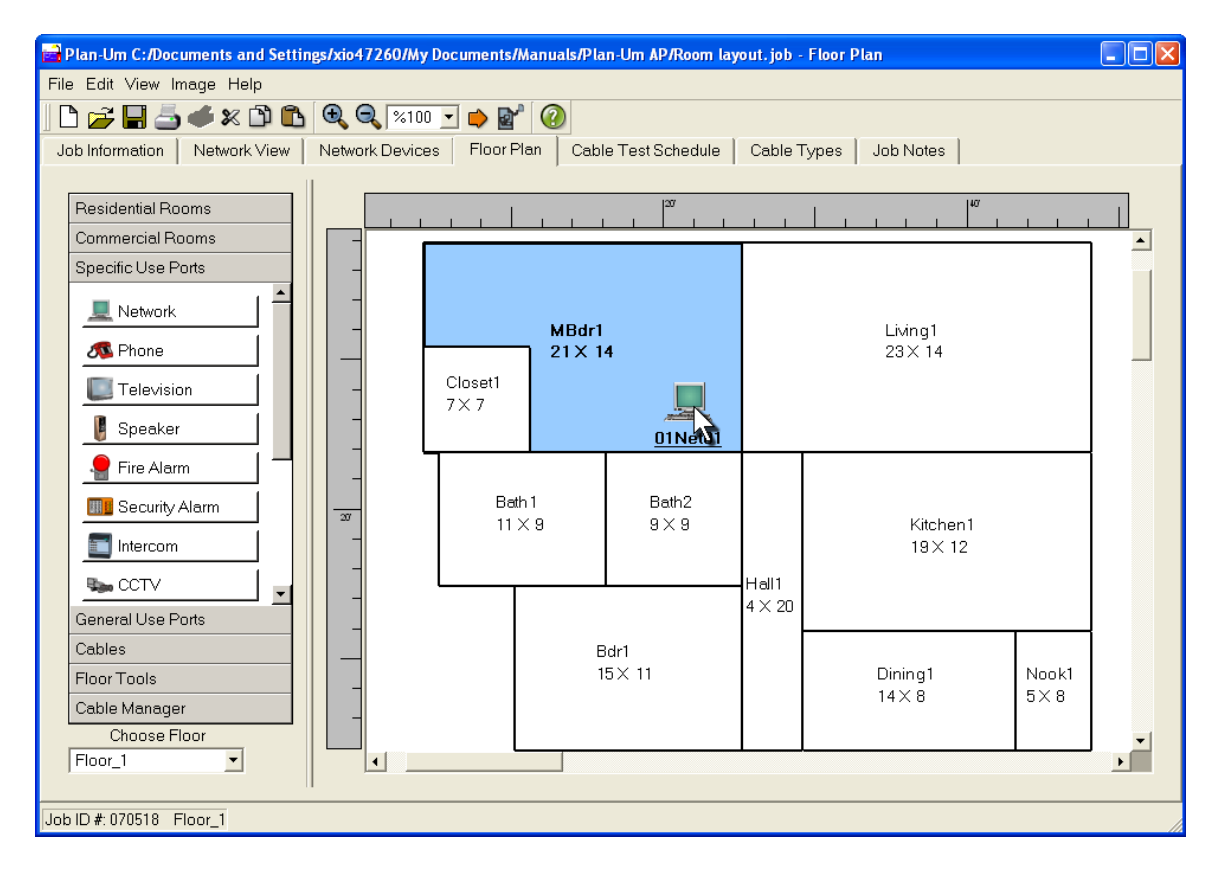

3. Repeat this process with the same or other icons until all specific use ports are placed appropriately.

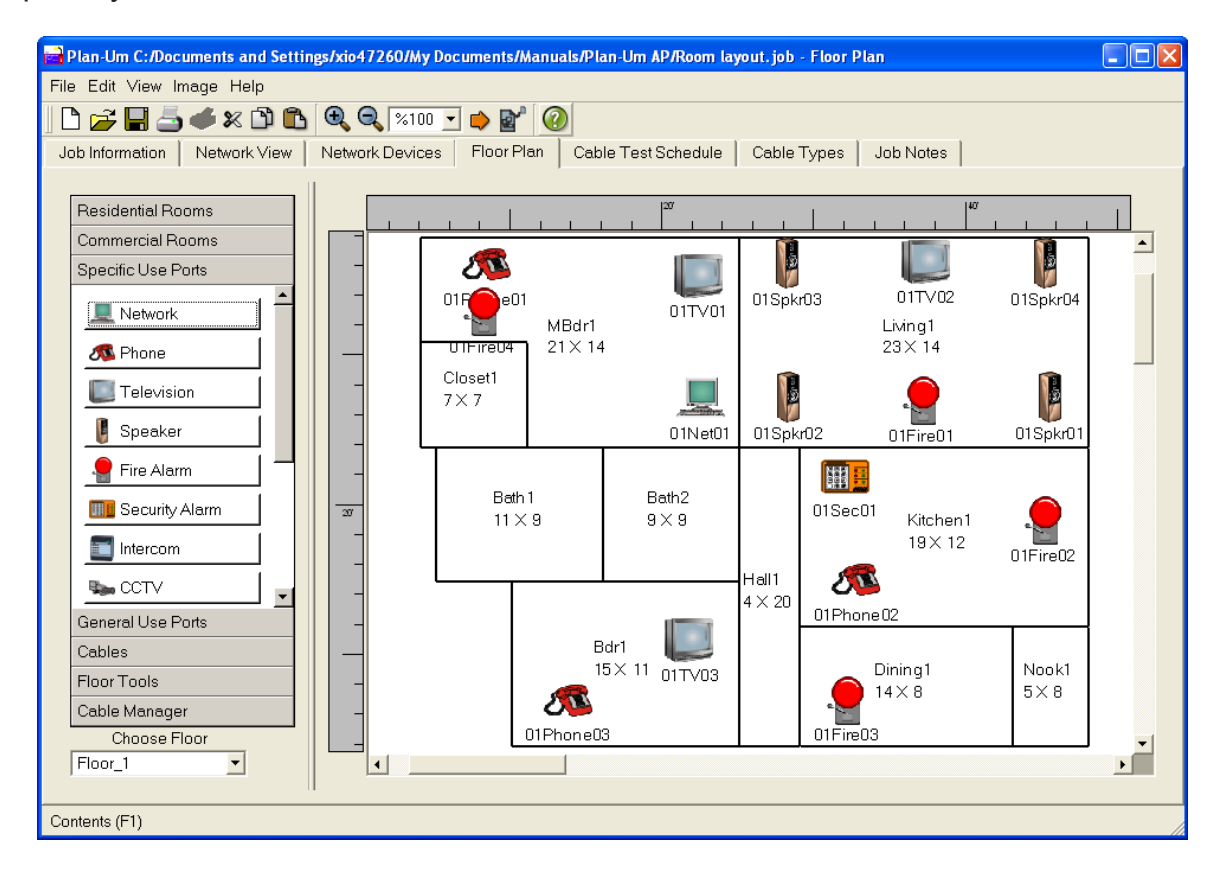

## **Placing General Use Ports**

General use ports are wall plates with one to six jacks, patch panels, or a communications center. An icon represents each port.

- 1. When you click on a port, it pops into the upper left corner of the floor plan.
- 2. Click on the port icon on the canvas again and drag it to the location where you want to place it.
- 3. Repeat this process with the same or other icons until all specific use ports are placed.

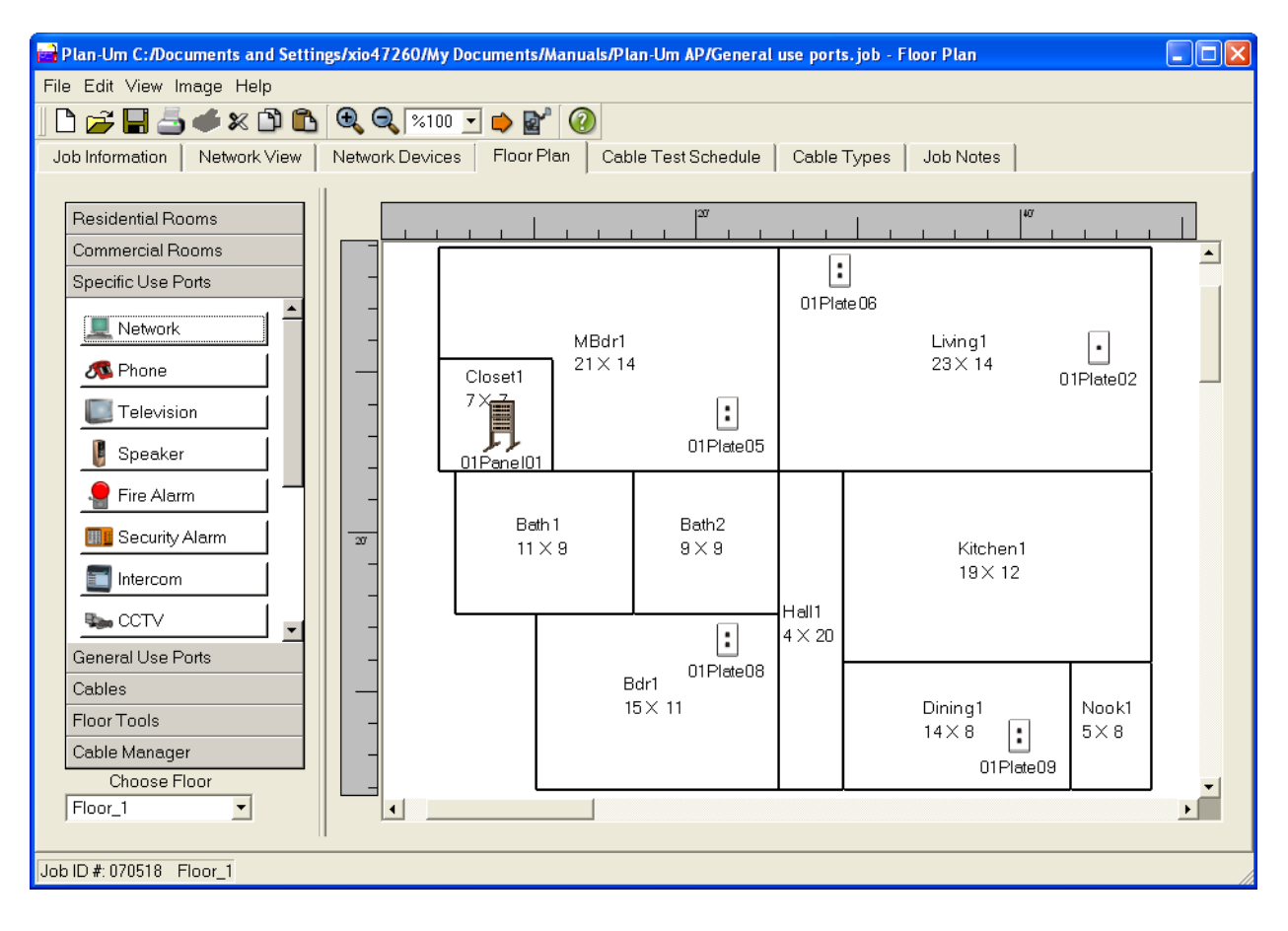

# **Adding Cables**

Once ports have been added to the floor plan, the next step is to connect cables between the ports. In addition to adding cables one at a time, the Cable Manager tool allows you to connect multiple cables between one port, referred to as the End Point (To port) and any number of other ports.

## To Add One Cable At A Time

1. Click the Cables button on the left tool menu. This displays the Cable Types to Display and the Cable Type to Add fields.

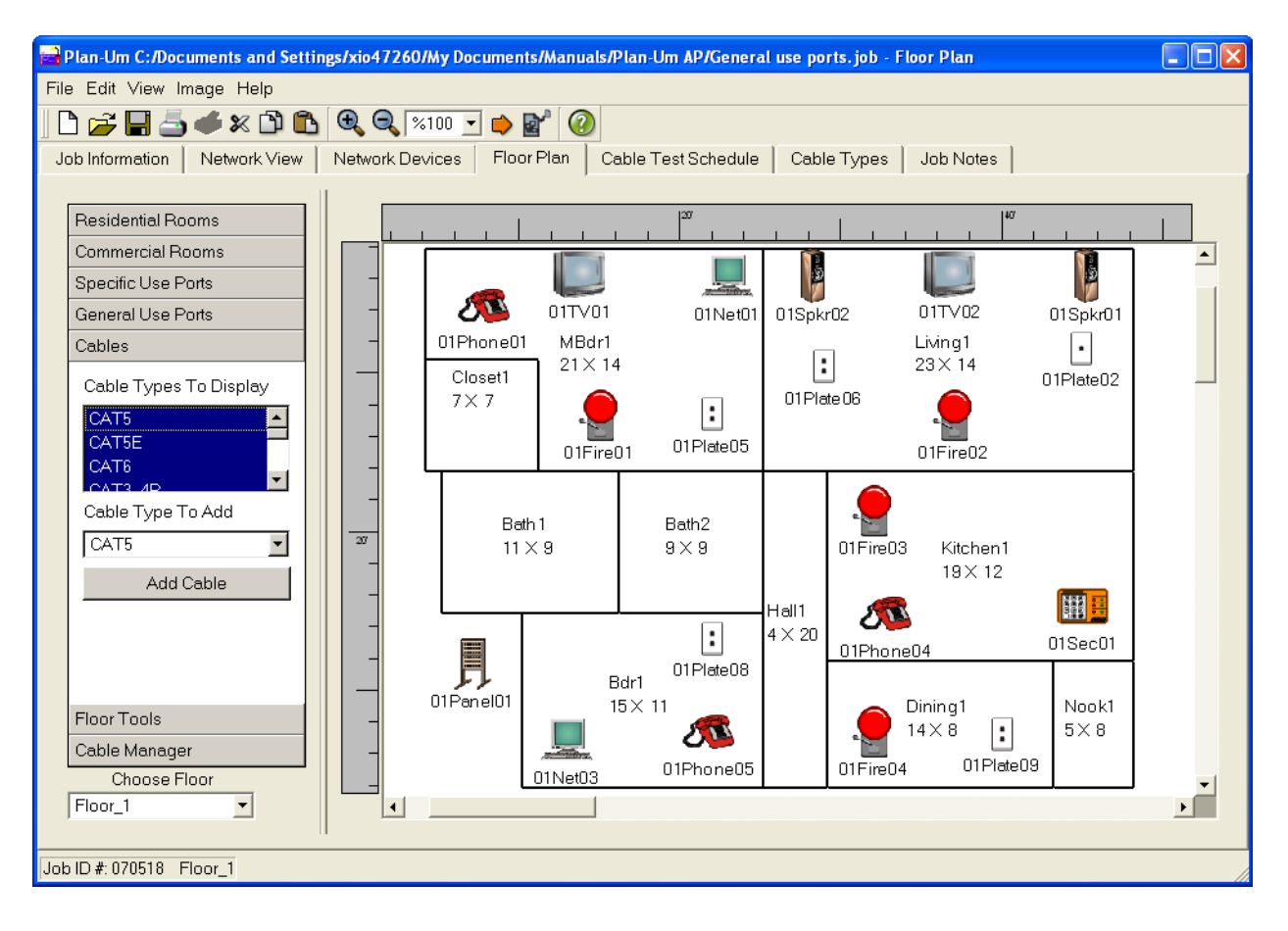

2. When you click the down arrow on the Cable Type to Add field, a list of Cable Types displays. The available Cable Types are CAT5, CAT5E, CAT6, CAT3\_4P, CAT3, CAT3\_2P, RG-6, RG-59, RG-58, Fire, Security, Audio, Tel\_Cord, CAT5STP, CAT5ESTP, and CAT6STP. If the type needed is not on the drop down list, you can define a custom cable type. This feature is discussed in the Advanced Features section of this document, Adding Custom Cables.

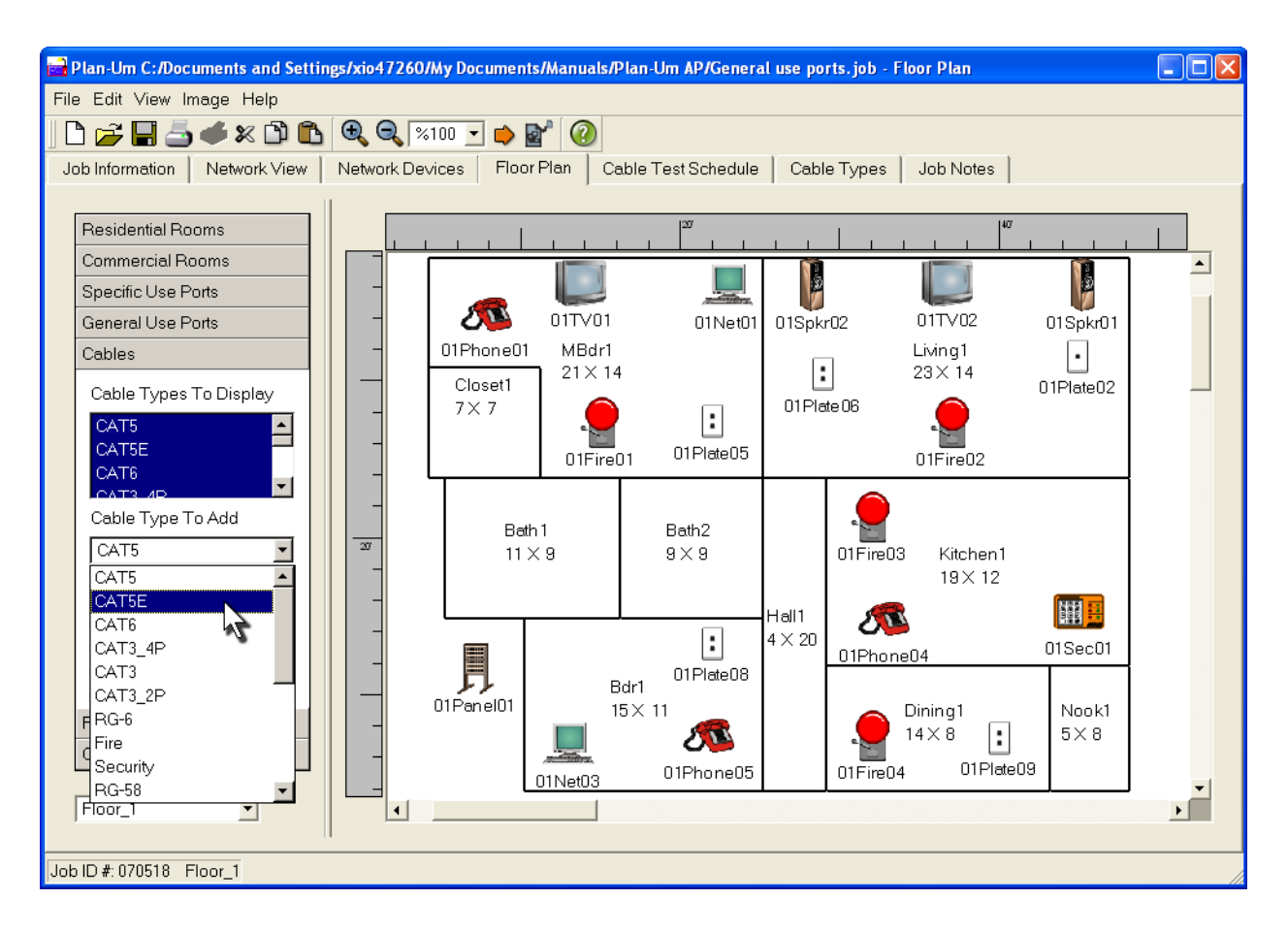

3. Click Cable Type to Add and select a cable type from the drop down list and click the Add Cable button. When you move the mouse to the floor plan, the cursor changes from a cross to an arrow.

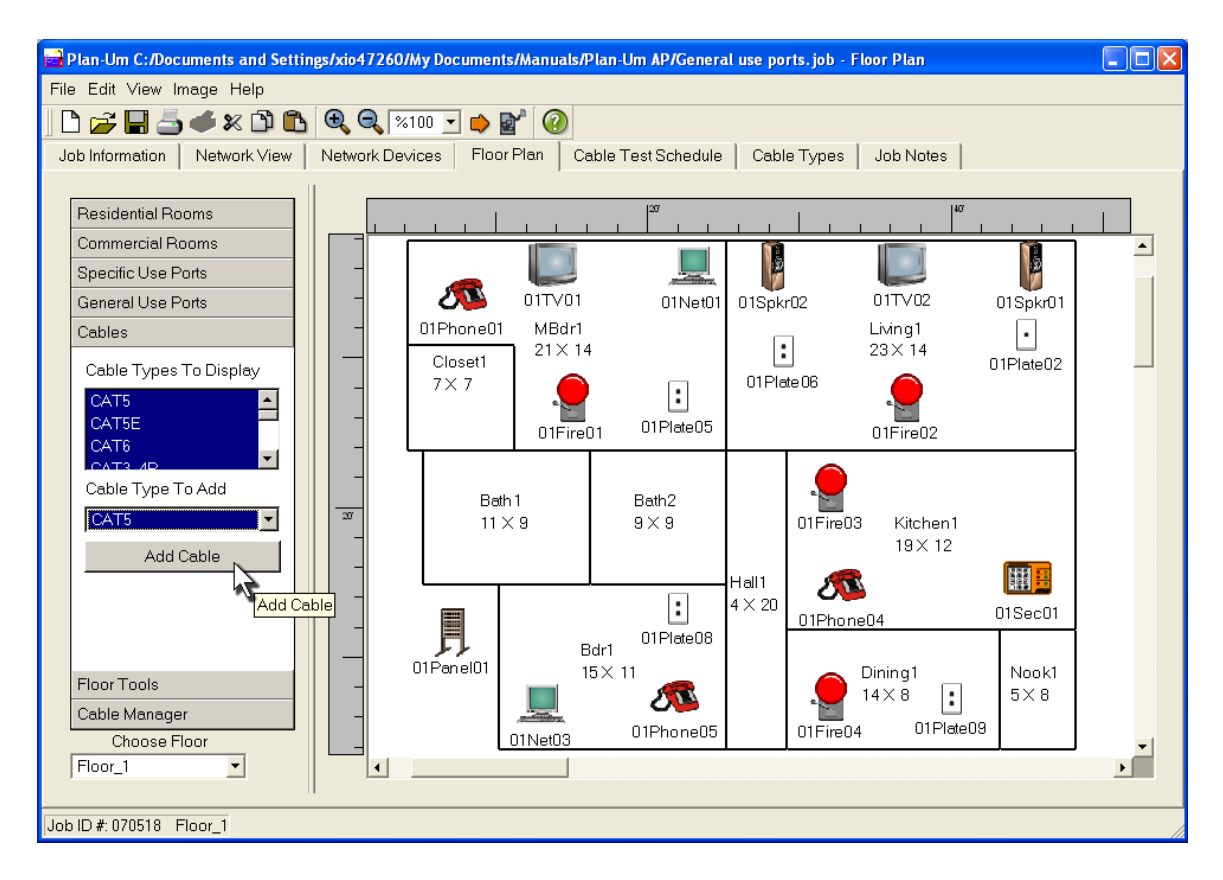

4. Position the cursor over the port icon which will be one end of the cable, hold the left mouse button down, and drag the cursor to the port icon which will be the other end of the cable. This creates a color-coded cable "run" (a line between the two ports).

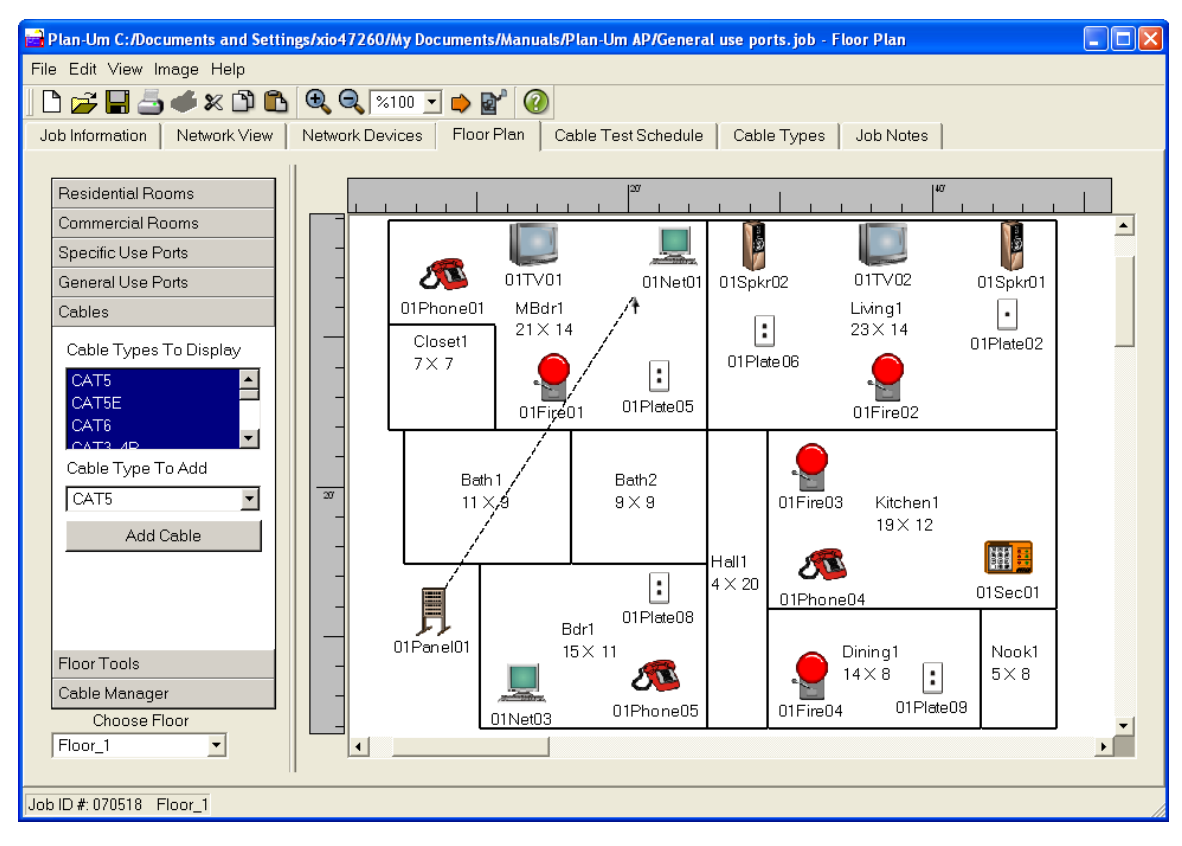

5. There are three basic Cable Types supported by the Validator, Data, Phone, and 2-Wire. Each cable type is assigned a specific color: Data cables are solid gray lines, Phone cables are bluedashed lines, and 2-Wire cables are green-dotted lines.

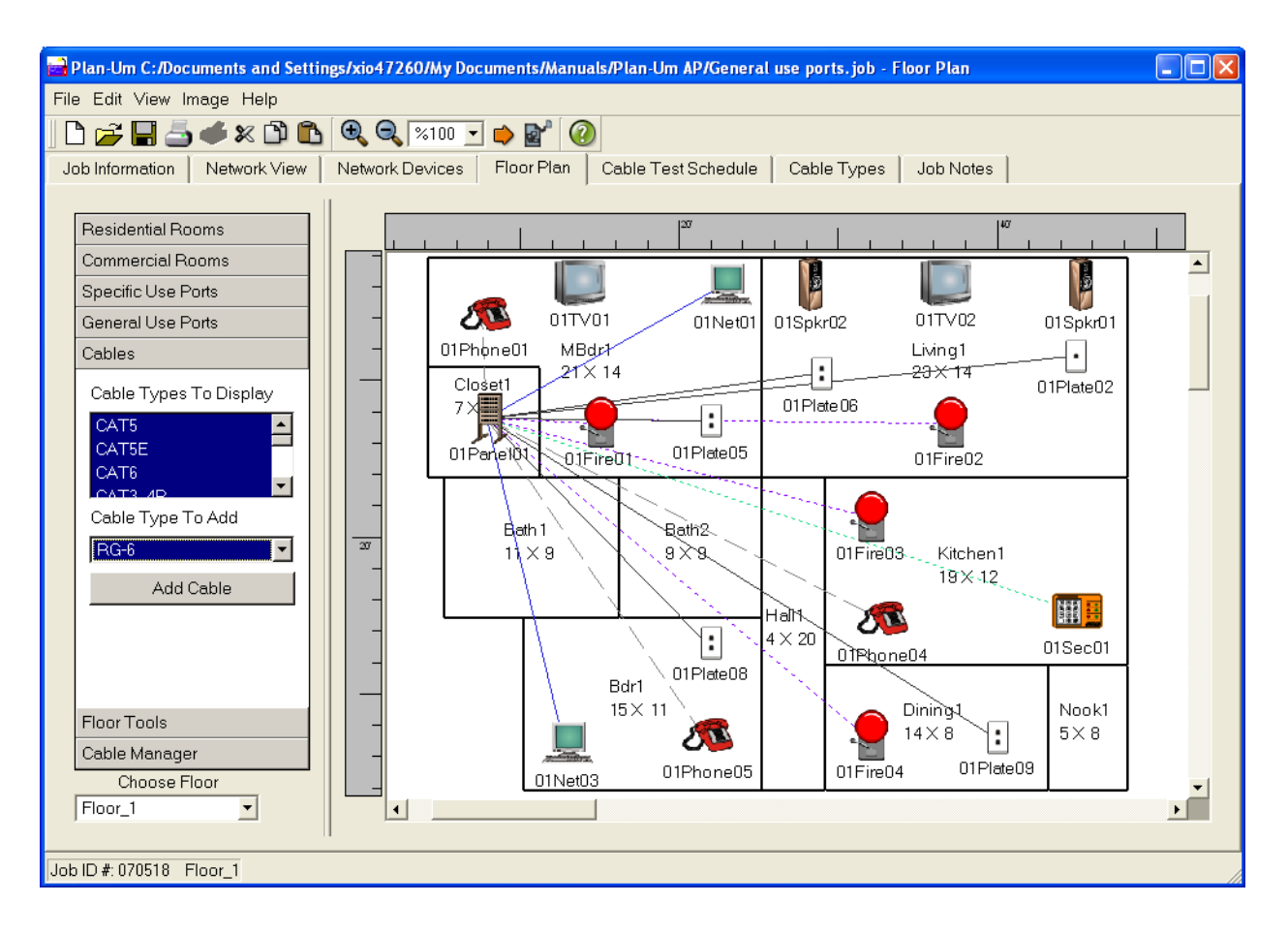

6. Each time you add a cable run, a line is displayed on the floor plan. If the floor plan becomes cluttered or difficult to view, click the down arrow on the Cable Type to Display field and select the cable types which you want to view at the time. Ctrl+right click allows you to select single cables, and shift+right click allows you to select all cables.

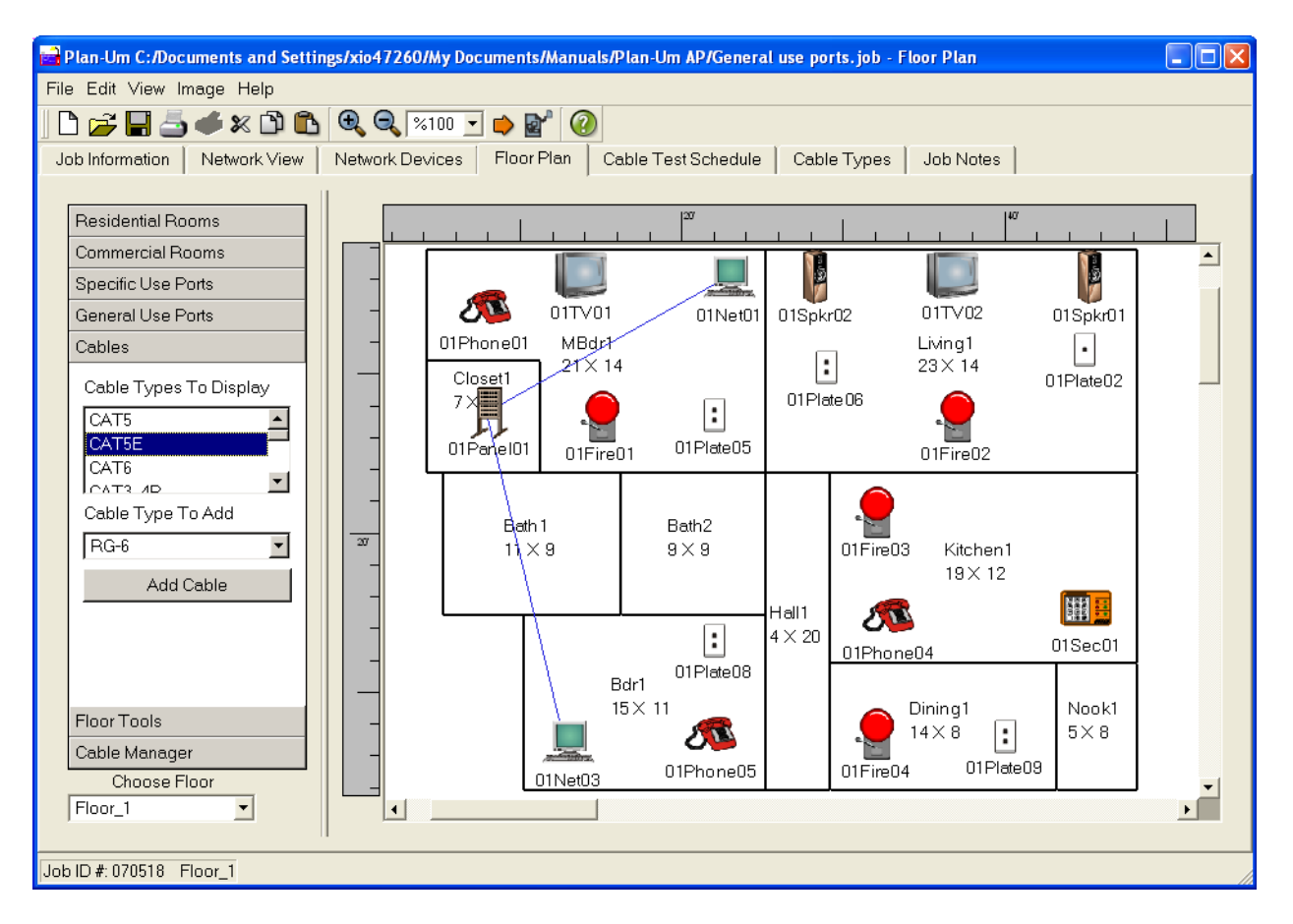

- 7. If you click the left mouse button on empty space while adding cables a point will be created to create a bend in the cable. You can add as many points as needed or hit escape or right click in empty space to cancel creating that cable. Clicking on another port finishes creating that cable run.
- 8. You can also double click on an existing line at a point where you would like to bend the line to create an inflection point or right click and select add point. You can drag the point to any desired location. Note that the point may disappear if the "Show Points" option is not checked on the View menu.

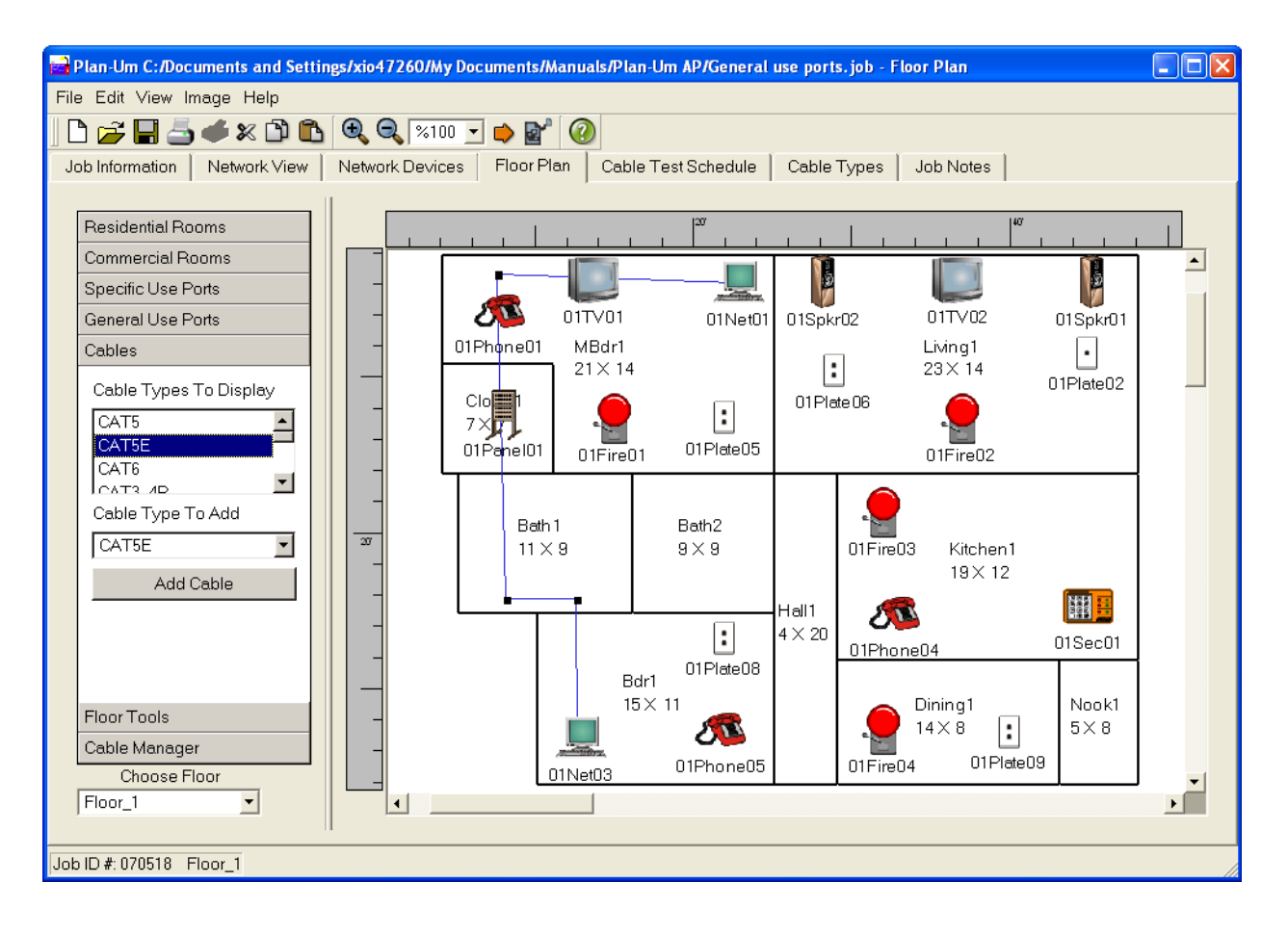

#### **Adding Bundled Cables**

When you need multiple cables grouped together you want to use a Bundled Cable. Bundled Cables are added the same way as regular cables and look like one cable on the Floor Plan but show up as multiple cables in the Cable Test Schedule.

### To Add Cables Using the Cable Manager

 Click the Cable Manager button on the left tool menu. This displays the End Point, Cable Type, Port ID Checkbox, Short by and the Auto-Check fields. To Add Cables Using the Cable Manager.

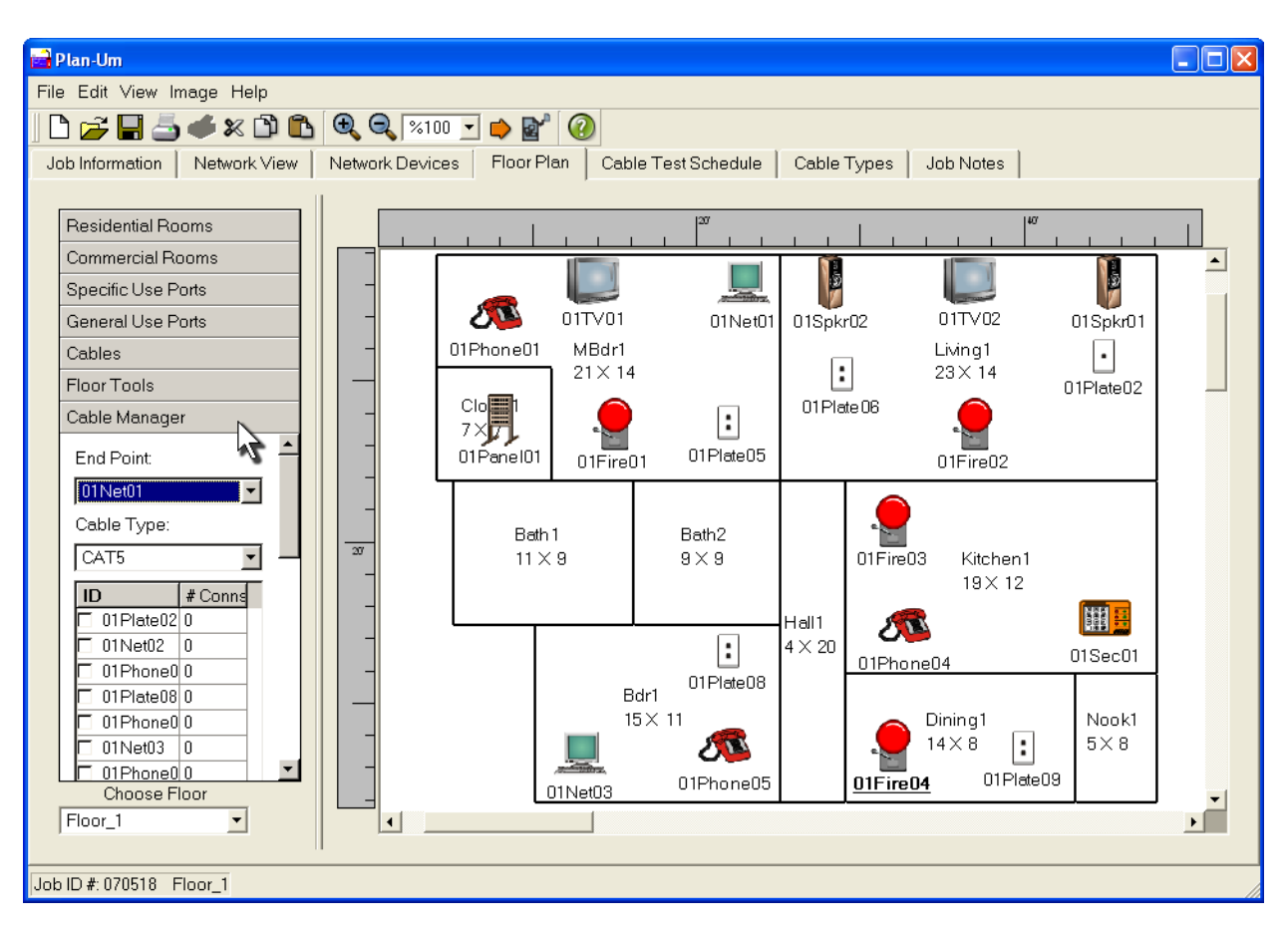

2. Using the **End Point** drop down menu on the left toolbar, select the End Point you wish to connect your cables to. This port will be the "To" port on the Cable Test Schedule.

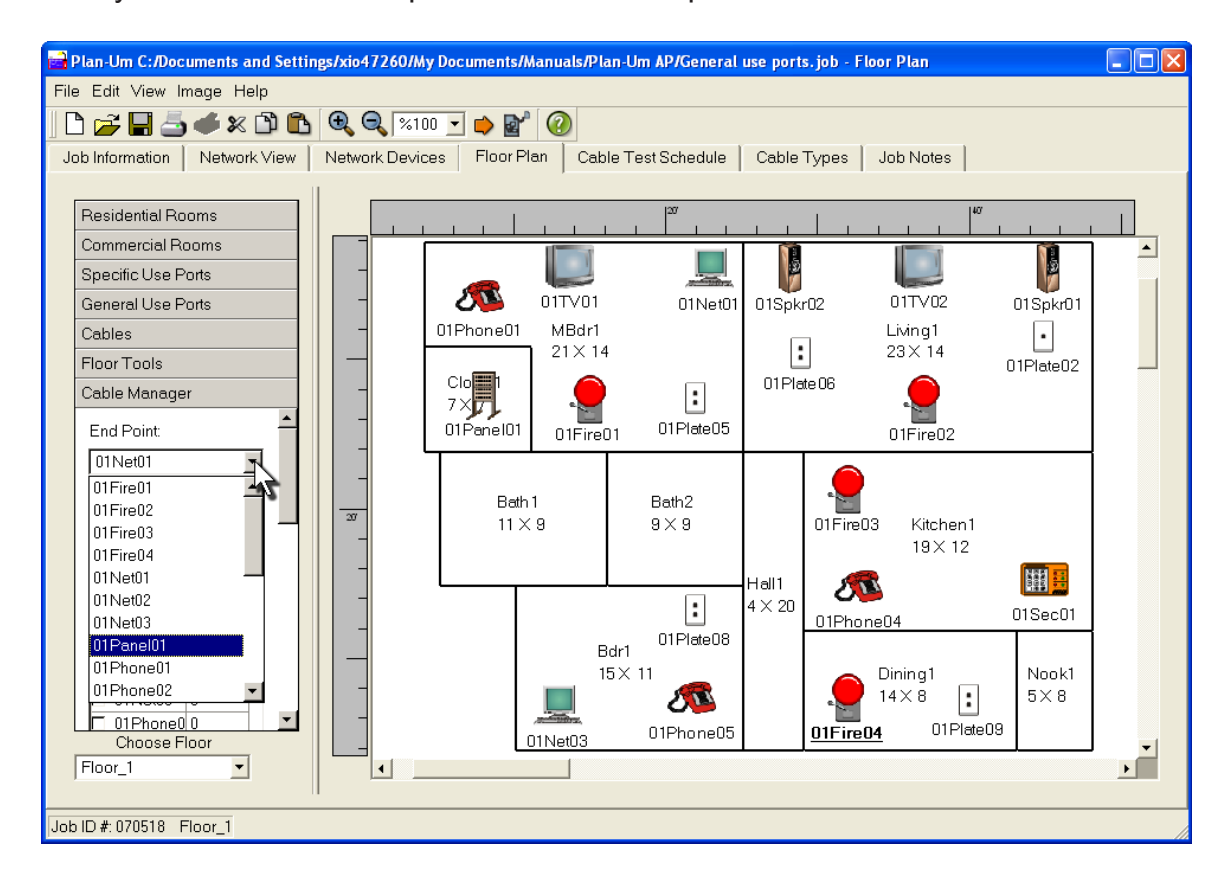

3. Use the **Cable Type** drop down menu to select the Cable you wish to add.

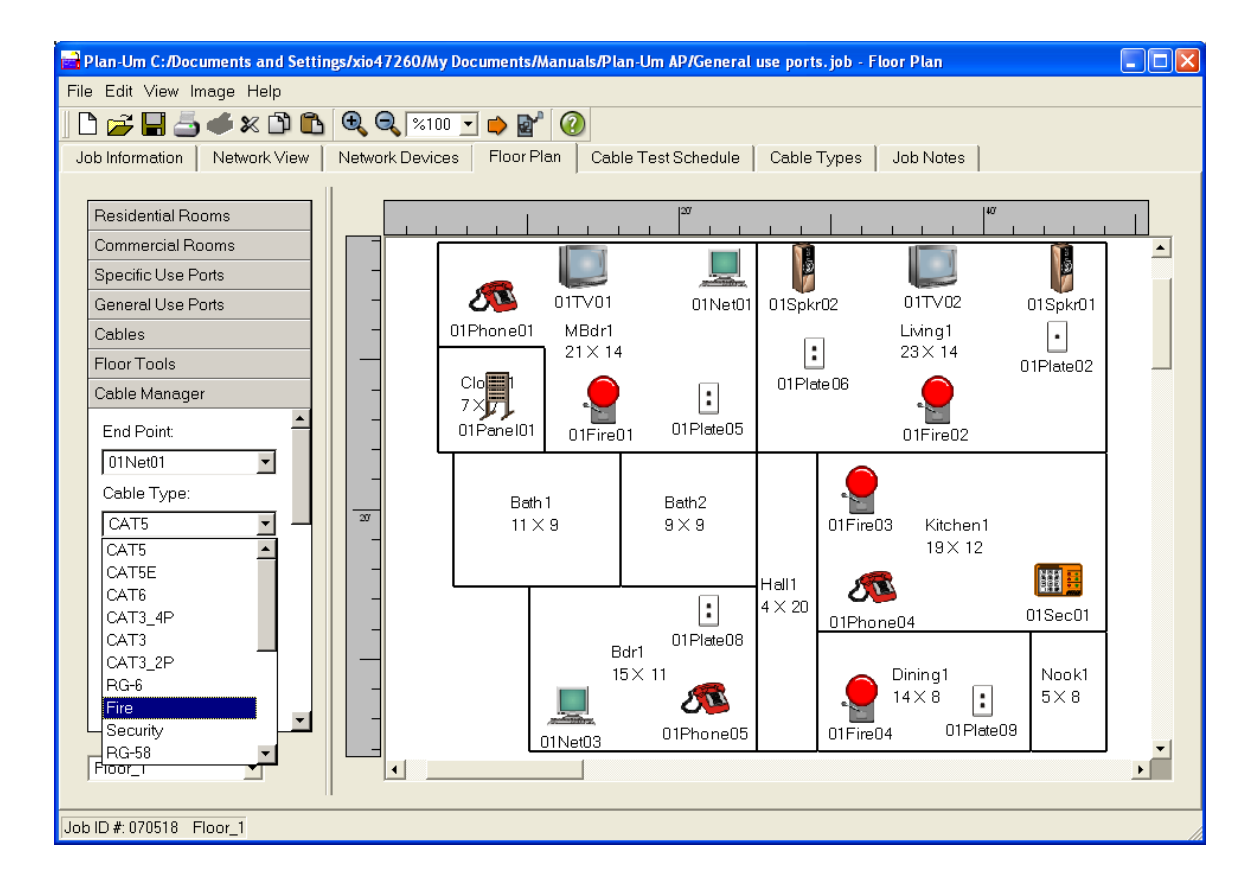

- 4. Select the Port ID check boxes from the list that you wish to connect to the End Point.
- 5. Click Add Cables to add cable connections from the selected ports to the selected End Point using the Cable Type you selected. The number of connections for each Port ID are automatically updated in the table.

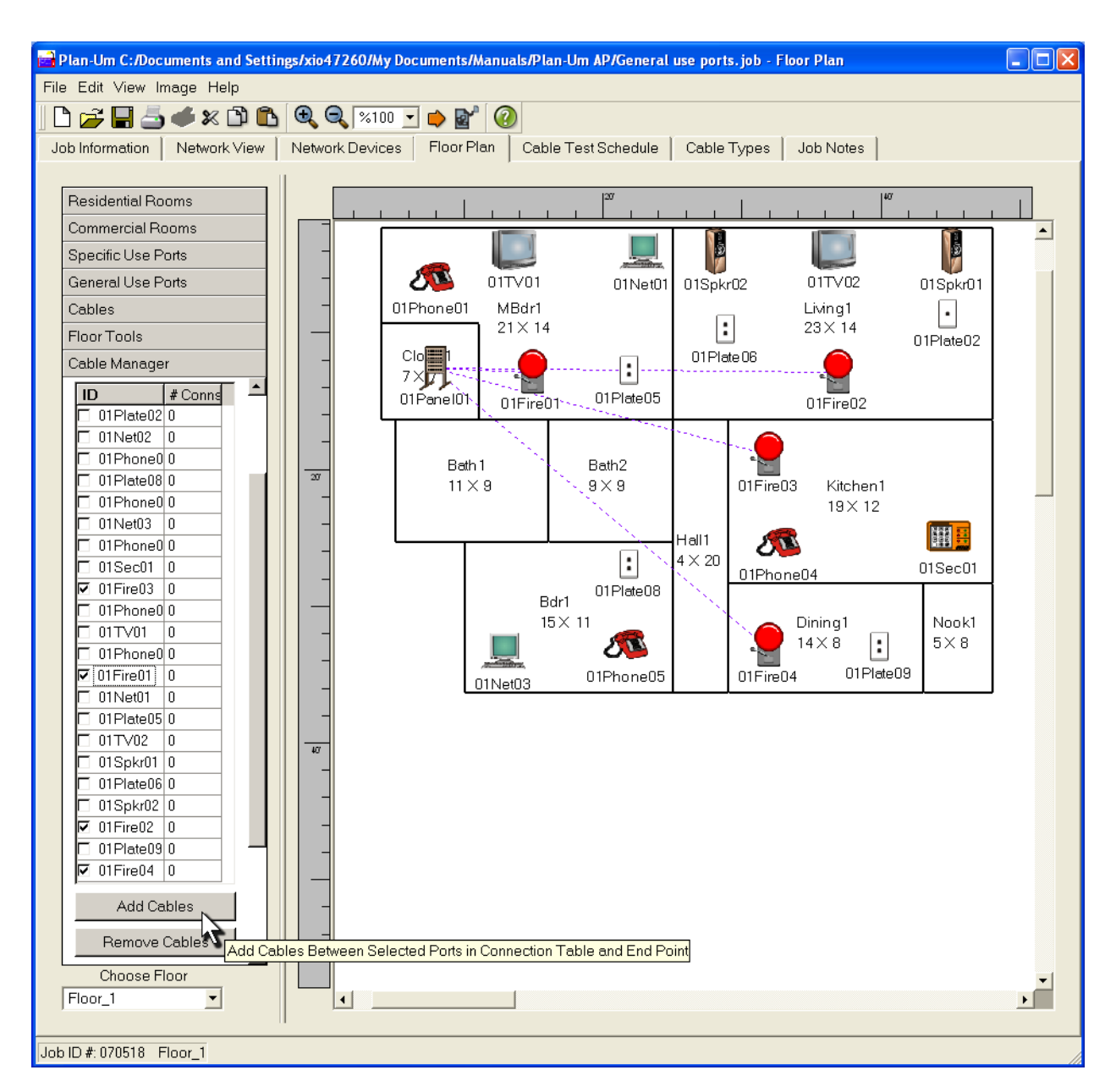

5. The Auto-Check drop down menu allows you to automatically check all Cable IDs of a particular Cable Type and click check to select or uncheck to deselect these Cable IDs.

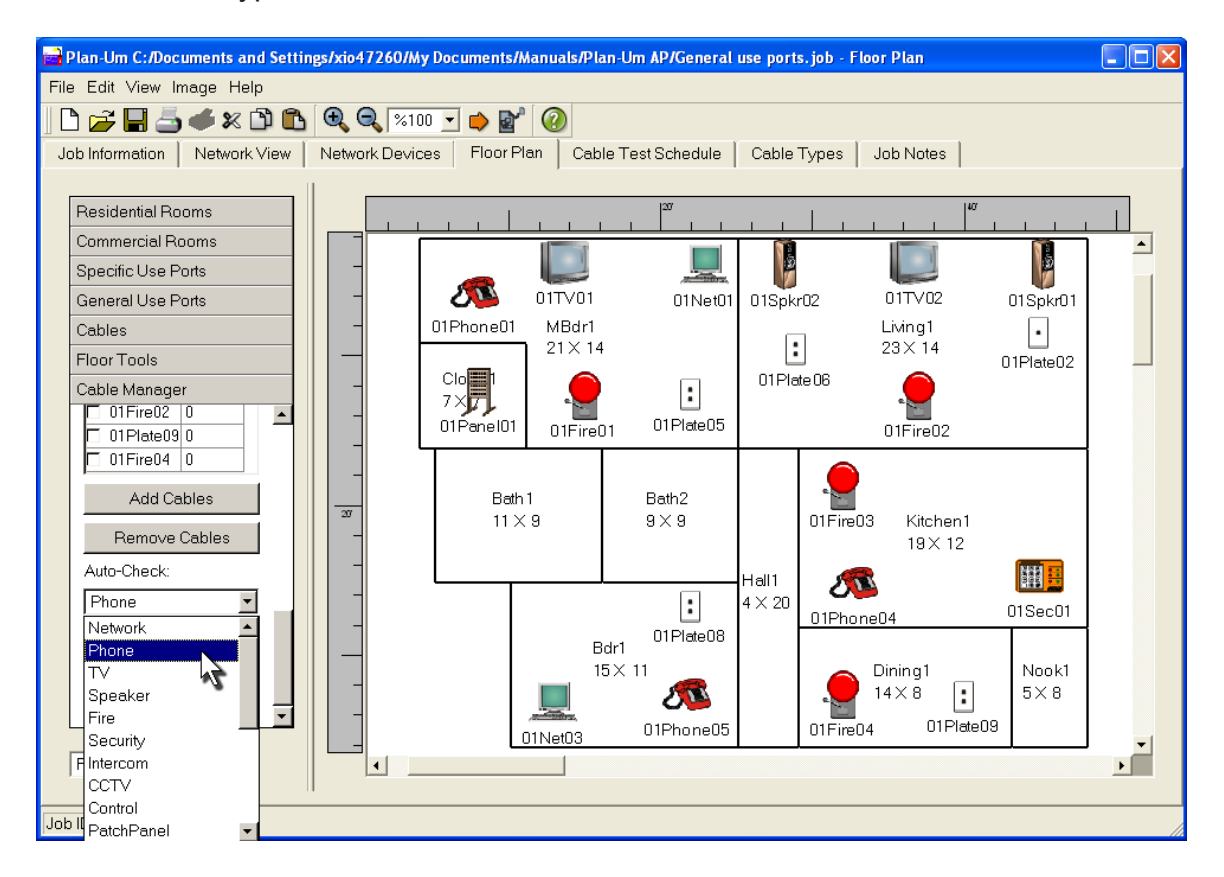

For example, to check all of the phone ports in the connection table, select Auto-Check Phone, and click on Check. To uncheck all of the phone ports, select Uncheck. Click Add Cables to complete the operation.

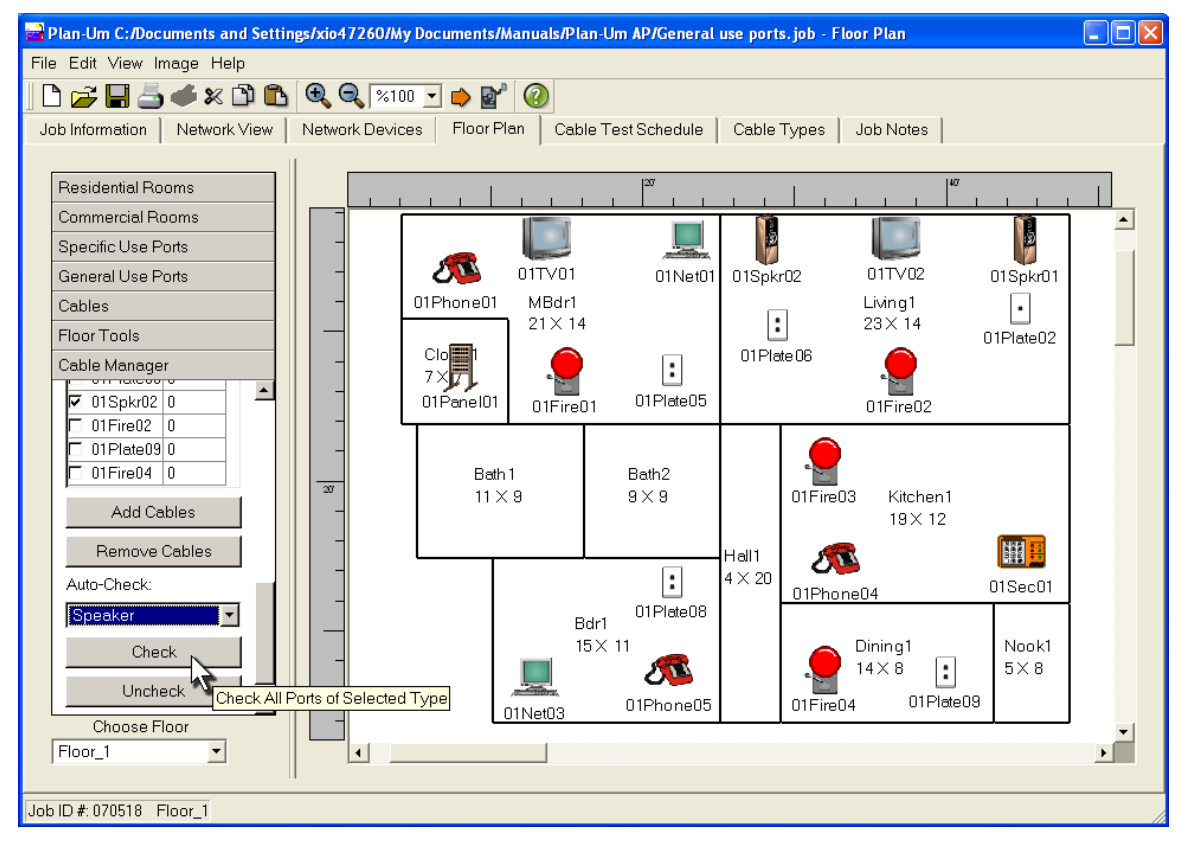

### To Remove Multiple Cables Using the Cable Manager

- 1. Use the drop down dialog box to select the End Point you connected cables to. For port reference, click on the Cable Test Schedule tab and look at the To port ID.
- 2. Select the Cable Type you wish to remove from the Cable Type drop down menu.
- 3. Select the port ID check boxes you want to remove. Note that even though all port ID boxes can be checked, the only cables that will be removed are the ones that actually have a connection to the selected End Point.
- 4. Click Remove Cables to remove all of the cables of the selected cable type. The numbers of connections for each Port ID are updated in the table.

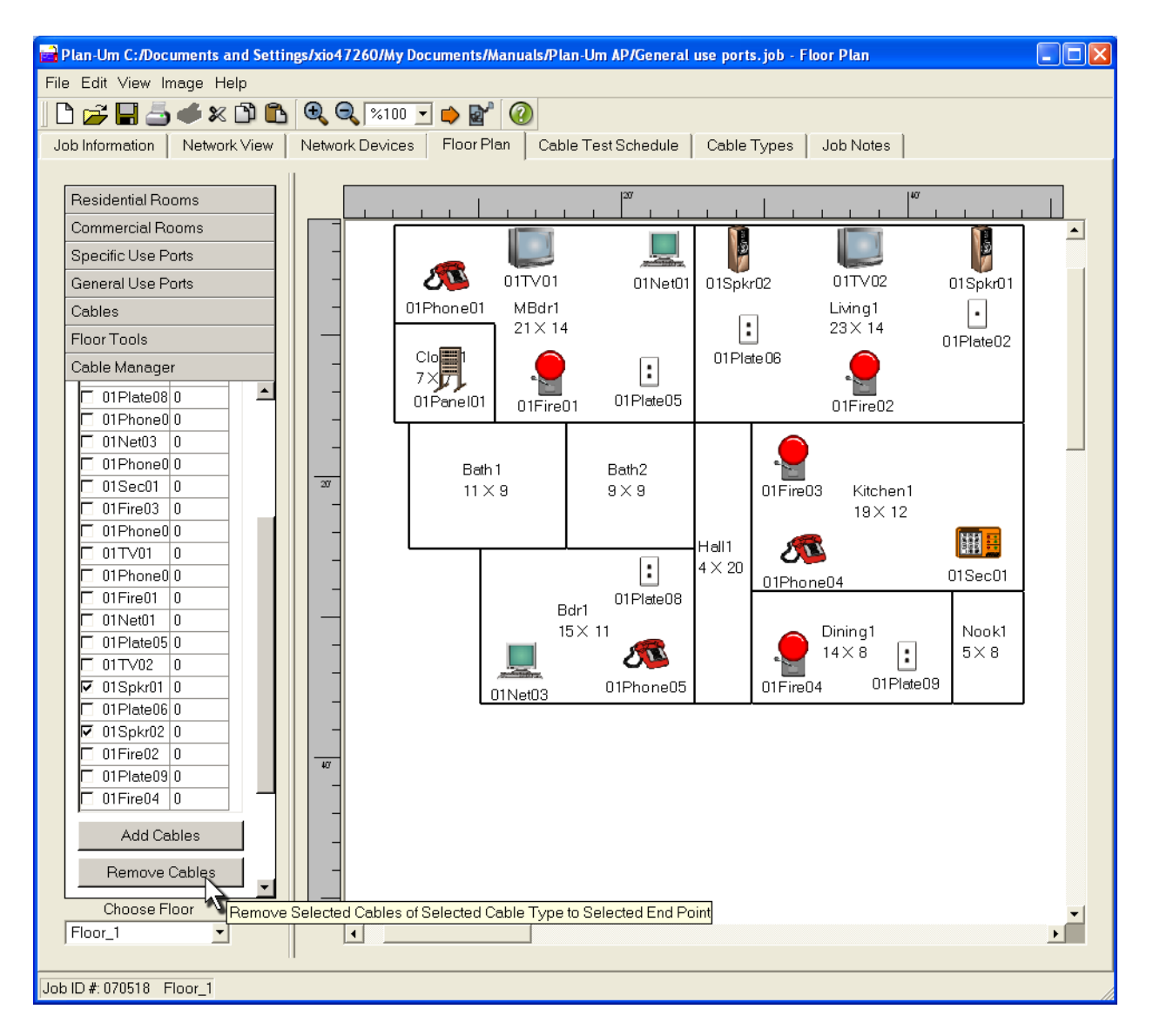

## **Advanced Features**

In addition to the basic functions for designing room layouts and placing ports and cables, Plan-Um AP<sup>®</sup> provides advanced features in the Floor Plan Tab to allow you to design a multiple-floor home or commercial building and connect cables between floors. There are also Floor Plan tools to allow the importing of image files created in other CAD or drawing programs, shrink or expand the floor plan view (using Zoom) and move the objects on the floor plan around on the canvas (using Center.)

There is also another Tab, the Cable Types Tab with a set of tools to allow you to add custom cables.

## Adding, Removing, and Copying Floors

Follow these instructions for adding a floor.

1. Click the Floor Tools button to display the Vertical Run feature, and options for adding, removing and copying a floor. The Choose Floor field initially displays Floor\_1.

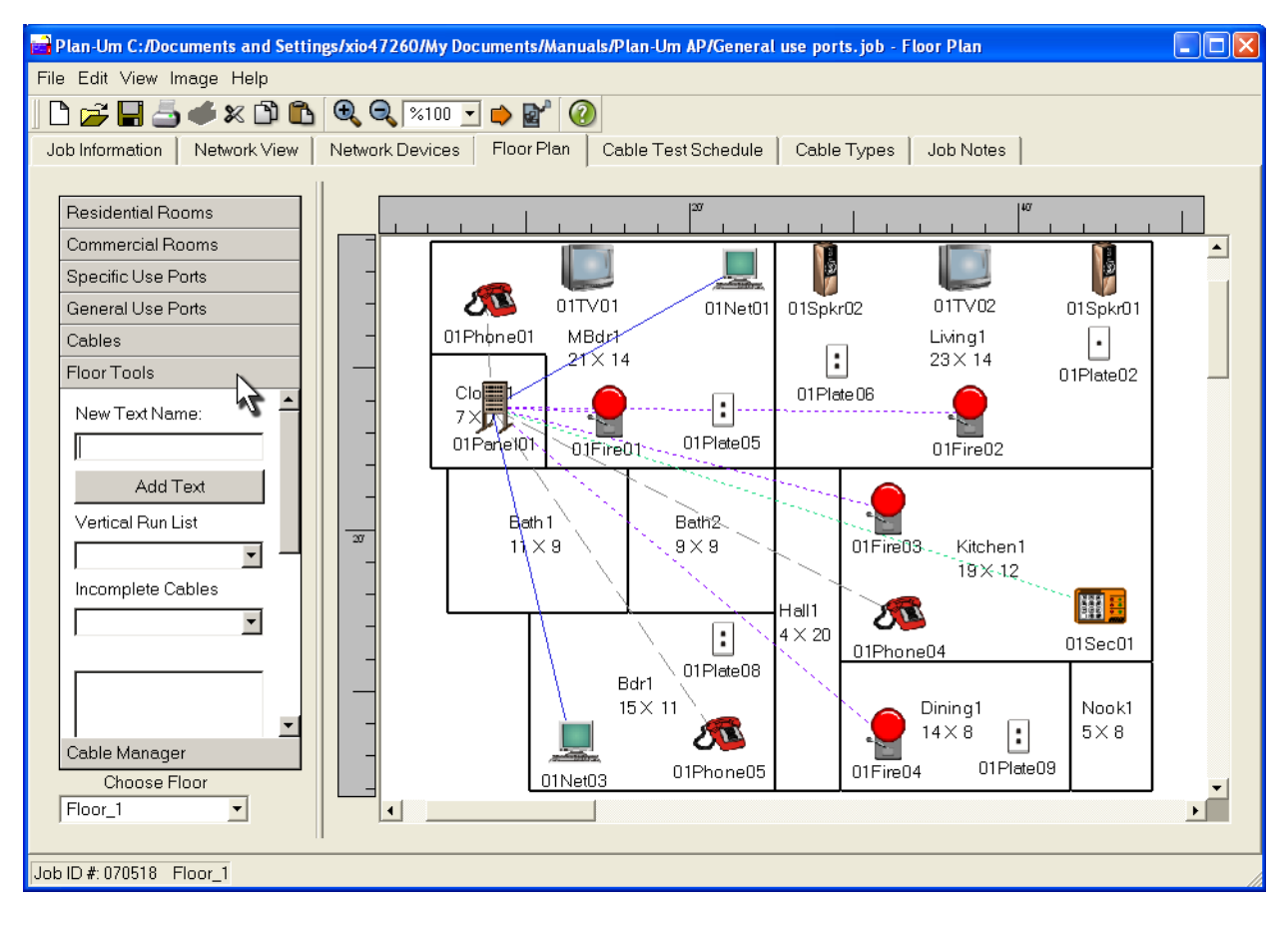

2. To add a floor, click the Add Floor button. The floor number in the Choose Floor field changes from Floor\_1 to Floor\_2 and displays a blank floor plan on the desktop. Click the down arrow under Choose Floor; Floor\_1 and Floor\_2 appear as selections. To select the floor plan you want to work on, click the appropriate floor. The selected floor plan appears on the screen

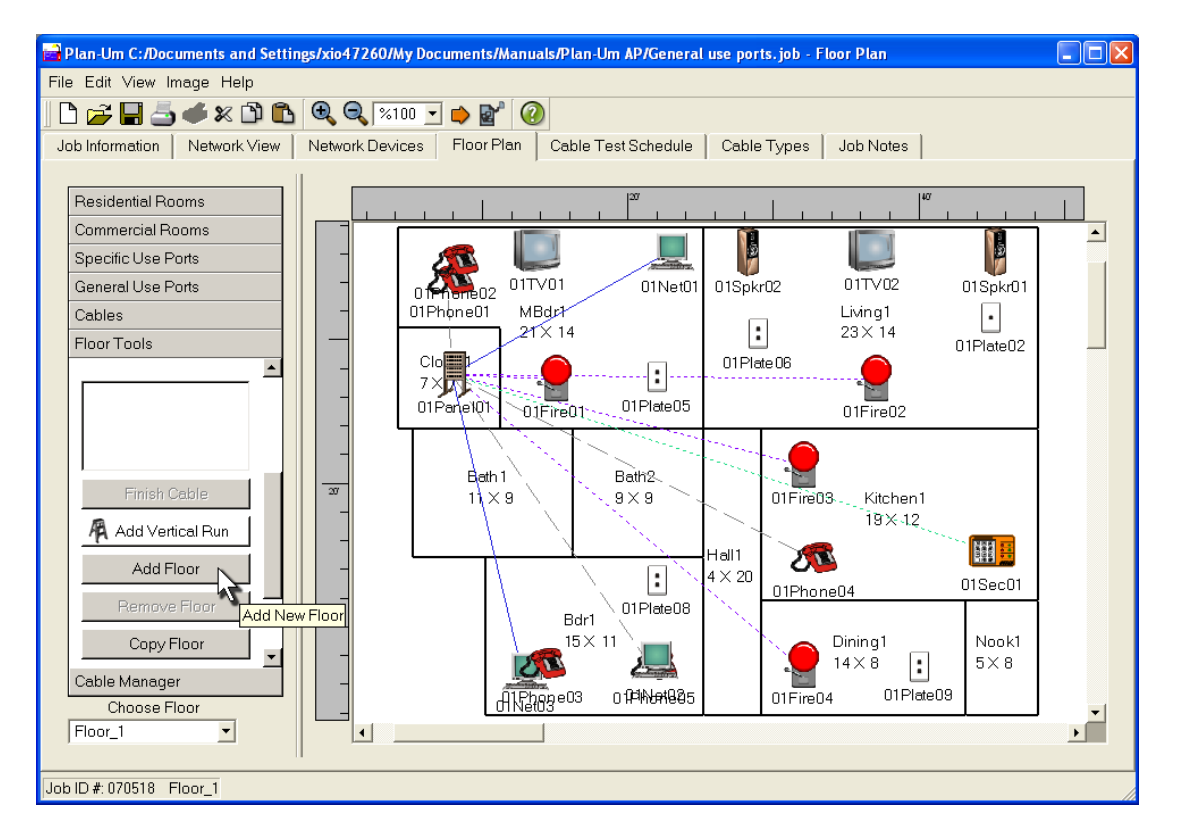

3. If you defined multiple floor plans and want to delete one, click the down arrow on the Choose Floor field, select the floor you want to remove and click the Remove Floor button.

| Plan-Um C:/Documents and Settin                                        | ngs/xio47260/My Documents/Manuals/Plan-Um AP/General use ports.job - Floor Plan |   |
|------------------------------------------------------------------------|---------------------------------------------------------------------------------|---|
| File Edit View Image Help                                              |                                                                                 |   |
| 🗅 📂 🖬 📥 🖊 🛱 🛍                                                          |                                                                                 |   |
| Job Information   Network View                                         | Network Devices   Floor Plan   Cable Test Schedule   Cable Types   Job Notes    |   |
| Residential Rooms<br>Commercial Rooms                                  |                                                                                 |   |
| Specific Use Ports                                                     | -                                                                               |   |
| General Use Ports                                                      | -                                                                               |   |
| Cables                                                                 | -                                                                               |   |
| Floor Tools                                                            |                                                                                 |   |
| Finish Cable Add Vertical Run Add Floor Remove Floor Copy Floor Remove | 2 Current Floor                                                                 |   |
| Cable Manager                                                          |                                                                                 |   |
| Choose Floor                                                           |                                                                                 | • |
| Job ID #: 070518 Floor_2                                               |                                                                                 |   |

4. You can also add a floor that is identical to an existing floor by displaying the floor layout you want to copy in the Choose Floor field. When you click the Copy Floor button, the Floor number automatically increments and appears in the Choose Floor drop down box. The same floor plan, port layout and cable runs appear on the copied floor.

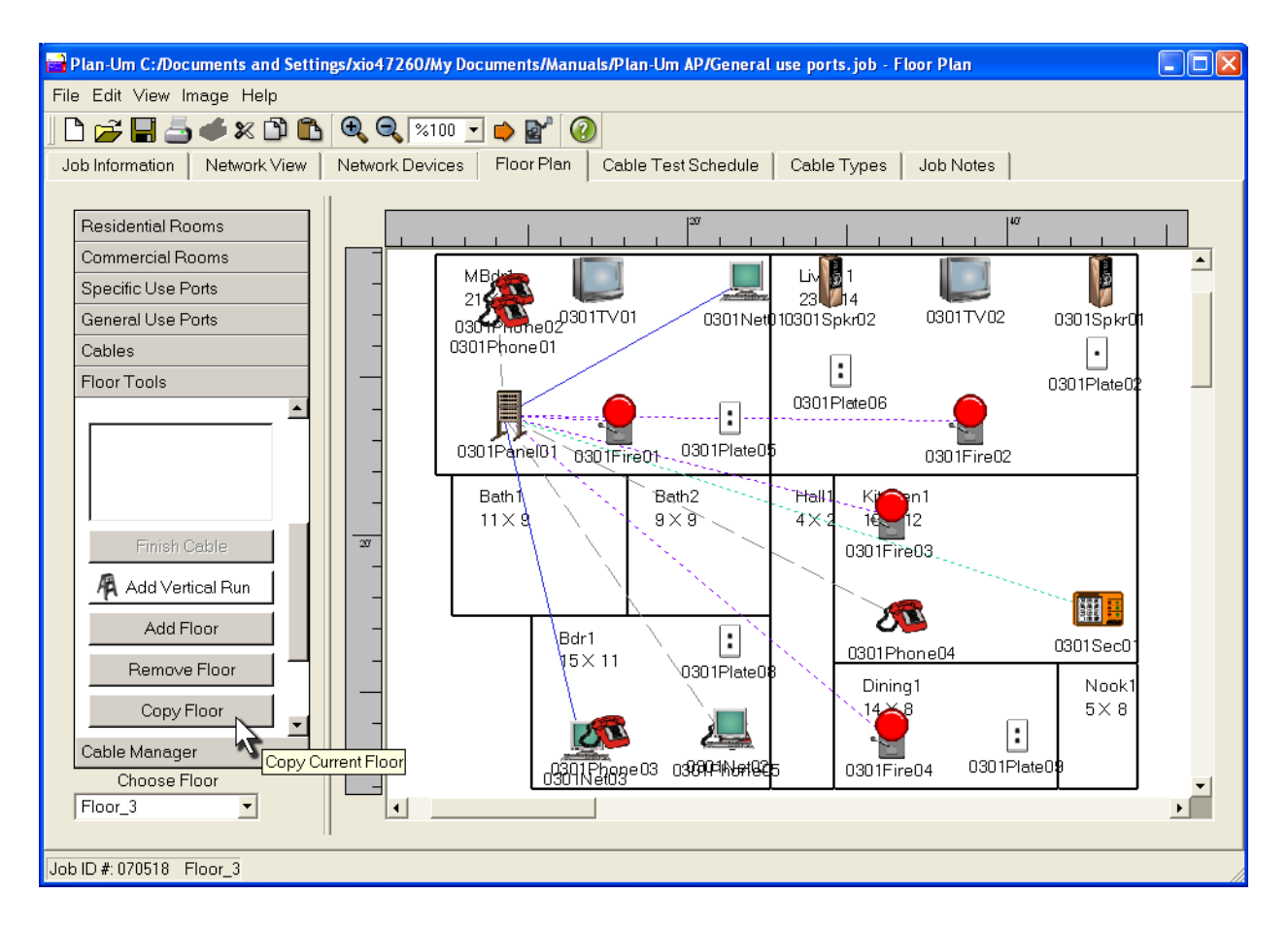

5. If any of the ports or rooms differs from the original floor plan, you can delete and add by using the instructions above, thereby creating a unique layout.

### Adding Custom Cables

The Validator is designed to verify that cables meet specifications defined in a very flexible fashion. The specifications set for a cable type define the tests that must be passed by a cable of that type for it to be given a "Pass" result. Any test which a cable fails causes that cable to be given a "Fail" result. Many standard cable types are pre-defined in the default list provided with the Validator. In addition to the default types, you can define new types by creating new or modifying existing cable type definitions. To define a new cable type, open the **Cable Types** tab. This displays the Cable Types window shown below.

| 📄 Plan-Um C:/Doc | uments and Settings/xi | io47260/My Documents/I | Manuals/Plan | Um AP/General use ports.j    | ob - Cable | e Types     |   |
|------------------|------------------------|------------------------|--------------|------------------------------|------------|-------------|---|
| File Edit View I | mage Help              |                        |              |                              |            |             |   |
| ] 🗅 🚄 📕 📕        | #×#& 9,                | 🔍 %100 🗹 📦 💕           | 0            |                              |            |             |   |
| Job Information  | Network View Net       | work Devices 📔 Floor P | lan Cable    | Test Schedule Cable Ty       | rpes   Jo  | ob Notes    |   |
| Data Jack P      | hone Jack   2-Wire Jac | * Bundled Cables       |              |                              |            |             | 1 |
| Load Data Typ    | e: New                 | Save Type Dela         | ete Type     |                              |            |             |   |
| _ Test Parame    | ters                   |                        |              |                              |            |             |   |
| Type Nam         | e:                     |                        |              | Length:                      | Yes        |             | - |
| Spee             | d: None                |                        |              | ✓ Length Constant (pF / ft): |            |             |   |
| Max Skew (n:     | s):                    |                        |              | Max Length (ft):             |            |             |   |
| Min SNR (dl      | o):                    |                        |              | Comment:                     |            |             |   |
| Cole             | or:                    |                        | Change Col   | or                           |            |             |   |
|                  |                        |                        |              |                              |            |             |   |
|                  |                        |                        |              |                              |            |             |   |
| -Wire Mapping    | 9                      |                        |              |                              |            |             |   |
| In Use:          |                        | Мар То:                |              | Pair Polarity:               |            | Split Test: |   |
| ☑ 1-2            |                        | 1-2                    | <u> </u>     | Don't Care                   | -          | Yes         |   |
| <b>▼</b> 3-6     |                        | 3-6                    | •            | Don't Care                   | •          | Yes         | • |
| ☑ 4-5            |                        | 4-5                    | -            | Don't Care                   | •          | Yes         |   |
| 7-8              |                        | 7-8                    | -            | Don't Care                   | •          | Yes         | - |
| Shield: No       | •                      |                        |              |                              |            |             |   |
|                  |                        |                        |              |                              |            |             |   |
|                  |                        |                        |              |                              |            |             |   |
| Job ID #: 070518 |                        |                        |              |                              |            |             |   |

The screen shows four tabs: **Data Jack, Phone Jack, 2-Wire,** and **Jack Bundled Cables**. The first three tabs define the basic cable categories that the Validator supports, and correspond to the three test jacks on the Validator and its remote unit. The bundled cable tab is used to define a grouping of multiple cables that the Validator supports, and may correspond with either the three test jacks on the Validator and its remote unit. Choose the cable category tab for which you are creating a custom cable type.

#### Data Jack Tab

The Data Jack tab controls the detailed specifications for 8 wire, 4 pair cables that are normally terminated with RJXX connectors and used for Ethernet. Inserting them into the 8-pin connector on the Validator tests cables in this category. The mapping in this connector is standard Ethernet pairing 1-2, 3-6, 4-5, 7-8.

1. To start creating a new cable type in this category, choose a type from the drop down list in the Load Data Type field. If you select New, you must enter data manually in all other fields. If you choose an existing type, the pre-defined specifications for that type populate the fields on the rest of the form.

| Plan-Um C:/Documents and Settings/x | io47260/My Documents/Manuals/Pla | n-Um AP/General use ports.job - Cab | le Types    |
|-------------------------------------|----------------------------------|-------------------------------------|-------------|
| File Edit View Image Help           |                                  |                                     |             |
| ] 🗅 🚅 🖬 🍶 🔶 × 🖻 🗞 🍳                 | 🔍 %100 🗹 🔿 💕 🙆                   |                                     |             |
| Job Information Network View Net    | work Devices   Floor Plan   Cabl | e Test Schedule Cable Types         | Job Notes   |
| Data Jack Phone Jack 2-Wire Jac     | ck Bundled Cables                |                                     | 1           |
| Load Data Type: New                 | Save Type Delete Type            |                                     |             |
| Test Parameters New                 |                                  |                                     |             |
| Type Name: CATS                     |                                  | Length: Yes                         | <b>-</b>    |
| Speed: CAT6                         |                                  | ✓ Length Constant (pF / ft):        |             |
| Max Skew (ns): CAT5STP              |                                  | Max Length (ft):                    |             |
| Min SNR (db): CAT6STP               |                                  | Comment                             |             |
| Color:                              | Change Ci                        | blor                                |             |
|                                     |                                  |                                     |             |
|                                     |                                  |                                     |             |
| Wire Mapping                        |                                  |                                     |             |
| In Use:                             | Мар То:                          | Pair Polarity:                      | Split Test: |
| ☑ 1-2                               | 1-2                              | Don't Care                          | Yes         |
| <b>I</b> 3-6                        | 3-6                              | Don't Care 💌                        | Yes         |
| ☑ 4-5                               | 4-5                              | Don't Care 💌                        | Yes         |
| 7-8                                 | 7-8                              | Don't Care 💌                        | Yes         |
| Shield: No 💌                        |                                  |                                     |             |
|                                     |                                  |                                     |             |
|                                     |                                  |                                     |             |
| Job ID #: 070518                    |                                  |                                     |             |

2. Modify the specifications and save a new cable type by typing a unique name in the Type Name field. The default types included with Plan-Um AP<sup>®</sup> cannot be modified and stored under the original type name, but can be stored with a new name.

| 🖬 Plan-Um C:/Docun | ents and Settings/xio4726 | 60/My Documents/Manuals/Plan | -Um AP/General use ports.job                      | Cable Types |          |
|--------------------|---------------------------|------------------------------|---------------------------------------------------|-------------|----------|
| File Edit View Ima | ge Help                   |                              |                                                   |             |          |
| ] 🗅 📂 🖬 📥 <        | \$ X # &   Q, Q,          | %100 🚽 📦 💕 🙆                 |                                                   |             |          |
| Job Information    | Network View 📔 Network D  | )evices Floor Plan Cable     | Test Schedule Cable Types                         | Job Notes   |          |
| Data Jack Phor     | e Jack   2-Wire Jack   F  | Bundled Cables               |                                                   |             |          |
| 1                  |                           |                              |                                                   |             | 1        |
| Load Data Type:    | CAT5E                     | Save Type Delete Type        |                                                   |             |          |
| - Test Parameters  |                           | Save Data Cable Tv           | /pe                                               |             |          |
| Type Name:         | Uplinked                  |                              | Length: Ye                                        | 98          | <u> </u> |
| Speed:             | 100Mb                     |                              | <ul> <li>Length Constant (pF / ft): 15</li> </ul> |             |          |
| Max Skew (ns):     | 0                         |                              | Max Length (ft): 30                               | 0           |          |
| Min SNR (db):      | 20                        |                              | Comment:                                          |             |          |
| Color:             |                           | Change Col                   | or                                                |             |          |
|                    |                           |                              |                                                   |             |          |
|                    |                           |                              |                                                   |             |          |
| -Wire Mapping-     |                           |                              |                                                   |             |          |
| In Use:            | Map                       | To:                          | Pair Polarity:                                    | Split Test: |          |
| ₩ 1-2              | 3-6                       | <b></b>                      | Normal                                            | ▼ Yes       |          |
| <b>▼</b> 3-6       | 1-2                       |                              | Normal                                            | ▼ Yes       |          |
| ✓ 4-5              | 4-5                       | •                            | Normal                                            | ▼ Yes       | •        |
| ₹ 7-8              | 7-8                       | •                            | Normal                                            | ▼ Yes       | -        |
| Shield: Yes 🔻      | ]                         |                              |                                                   |             |          |
|                    |                           |                              |                                                   |             |          |
|                    |                           |                              |                                                   |             |          |
| Job ID #: 070518   |                           |                              |                                                   |             |          |

#### Test Parameters

Date Jack Cables are primarily for testing Ethernet cables, the *Speed* specification determines what data rate the Validator will use to test for proper operation. Validator supports SNR and BERT testing at either 100Mb or 1000Mb. If you want to define an 8-wire type which is not for Ethernet use and does not need to have a speed verified, the speed can be set to None, and no BERT test will be run.

The *Max Skew* (ns) is the maximum difference in delay allowed between pairs in nanoseconds. This specification only applies to 1000Mb Ethernet, and is only applicable to a cable that can support that data rate. 40nS is the absolute maximum allowed due to the symbol rate at 1000Mb. This specification can be set to 0 to allow cables to pass the testing without requiring this parameter to be met.

*Min SNR* is the minimum signal-to-noise ratio allowed. Generally, 20db is the minimum acceptable level in 100 Mb and 1000Mb mode. It can be set higher to require the testing to show a higher margin in the noise level. This specification can be set to 0 to allow cables to pass the testing without requiring this parameter to be met.

The *Length* field allows you to specify whether the Maximum Length field will be checked during testing. If this field is set to "Yes", the measured cable length will be compared to the Maximum Length specification, and the Pass/Fail result will be stored. If this field is set to "Don't Care", the length will be measured and recorded, but the Maximum Length is not checked. Note that the pF/ft (length constant) must be set to match the characteristics of the cable for the length measurement to be accurate.

The *pF/ft.* field specifies the length constant used for capacitive length measurements in Pico farads per unit length. This measure can display as meters if you selected Metric on the View menu. Length of cable is rounded to feet or .5 meters.

The Connector field is simply a comment field for the operator.

## Wire Mapping

The section labeled Wire Mapping defines the connection between the pin assignment of the wires in the connections between one end of the cable and the other. If the In Use box is checked, the pair will be tested. If it is not checked, that pair is not tested. By default, all boxes are checked.

The *Map To* field defines the pair at the remote end to which the main unit pair is connected. Each pair can be used only once.

Pair Polarity indicates whether or not the connection is Normal, Reverse, or Don't Care. For example:

- 1-2 Map To: 1-2 Normal means 1 goes to 1 and 2 goes to 2
- 1-2 Map To: 1-2 Reverse means 1 goes to 2 and 2 goes to 1
- 1-2 Map To: 1-2 Don't Care means either normal or reverse is acceptable

The *Split Test* field determines that the cable wire pairing is verified and must be correct for the cable to "Pass". Don't care means that pairing is unimportant.

*Shield* defines Shield continuity will be tested and required for the cable to "Pass". If Yes is selected in the Shield box, shield continuity will be tested. If No is selected, the shield continuity is not a Pass/ Fail criteria.

#### Phone Jack Tab

The Phone Jack tab controls the detailed specifications for 6 wire, 3 pair cables that are normally terminated per USOC 3-pair definition, and used for telephone connections. Cables in this category are tested by inserting them into the 6-pin connector on the Validator. As described above, a new type can be defined by selecting an existing type from the drop down list to modify, or New, to define a new type from scratch. As with Data Types, the default types included with Plan-Um AP<sup>®</sup> cannot be modified and stored under the original type name, but can be stored with a new name.

You can customize types in the phone jack category by modifying or entering new specifications into the Connector, Length, pF/ft, and Max Length (ft) fields. See descriptions in the Data Jack Table on page 26.

Wire mapping is defined as 1-6, 2-5, and 3-4. Remaining fields and check boxes are the same or similar to the data jack definitions described on page 27.

When the specification of the new type is complete, a unique Type Name can be entered, and the new type saved in the .job file.

| Plan-Um C:/Documents and Settings/xi                                                                                                    | o47260/My Documents/Manuals/Pla        | n-Um AP/General use ports.job | - Cable Types | - 🗆 🛛    |
|----------------------------------------------------------------------------------------------------|----------------------------------------|-------------------------------|---------------|----------|
| File Edit View Image Help                                                                                                    |                                        |                               |               |          |
| ▋D 🚅 🖬 着 🗸 🛤 🔍                                                                                                    | 🔍 🕅 🗹 🖬 💕 🙆                            |                               |               |          |
| Job Information Network View Netw                                                                                                    | work Devices Floor Plan Cable          | e Test Schedule Cable Types   | s Job Notes   |          |
| Data Jack     Phone Jack     2-Wire Jack       Load Phone Type:     Tel_Cord       Test Parameters     Type Name:     T Cable       Comment     Tel Cable | k Bundled Cables Save Type Delete Type | le Type<br>Length: Do         | n't Care      | <b>_</b> |
| Comment   Tel Cable                                                                                                    |                                        | Length Constant (pr / it): 10 |               |          |
| Color:                                                                                                    | Change Col                             | or Max Length (ft):           |               |          |
| Wire Menning                                                                                                    |                                        |                               |               |          |
| In Use:                                                                                                    | Map To:                                | Pair Polarity                 | Split Test:   |          |
| ₩ 1-6                                                                                                    | 1-6                                    | Reverse                       | Don't Care    | •        |
| ₽ 2-5                                                                                                    | 3-4                                    | Reverse                       | ✓ Don't Care  | •        |
| ✓ 3-4                                                                                                    | 2-5                                    | Reverse                       | ▼ Don't Care  | •        |
| Job ID #: 070518                                                                                                    |                                        |                               |               |          |

#### 2-Wire Jack Tab

The 2-Wire Jack tab controls the detailed specifications for 2 wire, single pair cables. Cables in this category are tested by inserting them into the F-connector or connecting them to the banana jacks on the Validator. As described above, a new type can be defined by selecting an existing type from the drop down list to modify, or New, to define a new type from scratch. As with Data Types, the default types included with Plan-Um AP<sup>®</sup> cannot be modified and stored under the original type name, but can be stored with a new name.

2-Wire category cables are only tested for continuity and length. Accurate length testing relies on the 2 wires in the cable forming a single pair, such as coax and 2-wire twisted security cables. The Polarity selection box determines whether the Pass/Fail criteria for this type, is point-point (Normal), Reverse or Don't Care.

The Connector field for this category is shown on the Test Results screen on the Validator and can be used to define a visual check for the technician at the job site to verify that the proper termination is on the cable.

| 🖬 Plan-Um C:/Documents and Settings/xio47260/My Documents/Manuals/Plan-Um AP/General use ports.job - Cable Types |
|----------------------------------------------------------------------------------------------------|
| File Edit View Image Help                                                                                        |
|                                                                                                    |
| Job Information Network View Network Devices Floor Plan Cable Test Schedule Cable Types Job Notes                |
| Data Jack Phone Jack 2-Wire Jack Bundled Cables                                                                  |
| Load 2-Wire Type: RG-6 Save Type Delete Type                                                                     |
| Test Parameters                                                                                                  |
| Type Name: 2-Cable Length: Don't Care                                                                            |
| Comment: Length Constant (pF / ft): 16                                                                           |
| Polarity: Don't Care Max Length (ft):                                                                            |
| Color: Change Color                                                                                              |
|                                                                                                    |
|                                                                                                    |
|                                                                                                    |
|                                                                                                    |
|                                                                                                    |
|                                                                                                    |
|                                                                                                    |
|                                                                                                    |
|                                                                                                    |
|                                                                                                    |
|                                                                                                    |
|                                                                                                    |
| Job ID #: 070518                                                                                                 |

#### Bundled Cable Tab

You can create bundled cable types and give them a name, a color, and between 2 and 8 default and/ or custom cable type categories. The user shall be able to save this bundled cable type to the job file and to delete this bundled cable type from the job file. The user shall be able to select a bundled cable type that was previously saved and change the name, color, and the number and/or types of cables used in the bundle.

1. Select a cable from the Load Bundled Cable Types to edit or select New.

| 🚔 Plan-Um C:/Documents and Settings/xio47260/My Documents/Manuals/Plan-Um AP/General use ports.job - Cable Types |  |
|----------------------------------------------------------------------------------------------------|--|
| File Edit View Image Help                                                                                        |  |
| 🛛 🗁 🖬 🍶 📣 🗶 🛤 🔍 🥄 100 🗹 🗭 💕 🔞                                                                                    |  |
| Job Information Network View Network Devices Floor Plan Cable Test Schedule Cable Types Job Notes                |  |
| Data Jack Phone Jack 2-Wire Jack Bundled Cables                                                                  |  |
| Load Bundled Cable Type: New Save Type Delete Type                                                               |  |
| Bundled Cable Configuratin New                                                                                   |  |
| Bundled Cable Type Nam MMCombo2                                                                                  |  |
| Bundled Cable Color: MMCombo4 Change Color                                                                       |  |
| Section: Type:                                                                                                   |  |
| Cable 1 CAT5                                                                                                    |  |
| Cable 2: CAT5                                                                                                    |  |
| Cable 3: CAT5                                                                                                    |  |
| Cable 4: CAT5                                                                                                    |  |
| Cable 5: CATS                                                                                                    |  |
| Cable 6: CAT5                                                                                                    |  |
| Cable 7: CAT5                                                                                                    |  |
| Cable 8: CAT5                                                                                                    |  |
|                                                                                                    |  |
|                                                                                                    |  |
|                                                                                                    |  |
|                                                                                                    |  |
| Job ID #: 070518                                                                                                 |  |

2. Enter a name in the line edit next to the **Bundled Cable Type Name** label. If you selected a cable to edit you must enter a new name to be able to edit the selected cable and then save.

| 📾 Plan-Um C:/Documents and Settings/xio47260/My Documents/Manuals/Plan-Um AP/General use ports.job - Cable Types |  |
|----------------------------------------------------------------------------------------------------|--|
| File Edit View Image Help                                                                                        |  |
|                                                                                                    |  |
| Job Information Network View Network Devices Floor Plan Cable Test Schedule Cable Types Job Notes                |  |
| Data Jack Phone Jack 2-Wire Jack Bundled Cables                                                                  |  |
|                                                                                                    |  |
|                                                                                                    |  |
| Bundled Cable Configuration                                                                                      |  |
|                                                                                                    |  |
| Bundled Cable Color: Change Color                                                                                |  |
| Section: Type:                                                                                                   |  |
|                                                                                                    |  |
|                                                                                                    |  |
|                                                                                                    |  |
| Cable 4: CAT5                                                                                                    |  |
| Cable 5: CAT5                                                                                                    |  |
| Cable 6: CAT5                                                                                                    |  |
| Cable 7: CAT5                                                                                                    |  |
| Cable 8: CAT5                                                                                                    |  |
|                                                                                                    |  |
|                                                                                                    |  |
|                                                                                                    |  |
|                                                                                                    |  |
| Job ID #: 070518                                                                                                 |  |

3. To Select a Bundled Cable Color, click the **Change Color** button. Select colors from the basic colors or create your own colors, then press OK.

| 🚽 Plan-Um C:/Documents and Settings/xio47260/My Documents/Manuals/Plan-Um AP/General use ports. job - Cable Types |     |
|----------------------------------------------------------------------------------------------------|-----|
| File Edit View Image Help                                                                                         |     |
| ] 🗅 🚅 🖬 🍶 🗳 🗙 🛤 🔍 🔍 100 🔽 🌩 💕 🔞                                                                                   |     |
| Job Information Network View Network Devices Floor Plan Cable Test Schedule Cable Types Job Notes                 |     |
| Data Jack   Phone Jack   2-Wire Jack   Bundled Cables                                                             | _   |
| Load Bundled Cable Type: New Save Type Delete Type                                                                |     |
| Bundled Cable Configuration                                                                                       |     |
| Bundled Cable Type Name: New Cable                                                                                |     |
| Bundled Cable Color: Change Color Select color                                                                    |     |
| Section: Type: Basic colors                                                                                       | • 1 |
| □ Cable 1 CAT5                                                                                                    |     |
| Cable 2: CAT5                                                                                                    |     |
| Cable 3: CAT5                                                                                                    |     |
|                                                                                                    |     |
| Cable 5: CATS                                                                                                    | 1   |
| Cable 6: CAT5                                                                                                    |     |
| Custom colors                                                                                                    | -   |
| Cable 8: CAT5                                                                                                    |     |
| Sat 255 Green: 8                                                                                                  | 5   |
| Define Custom Colors >> Val: 85 Blue: 0                                                                           |     |
| OK Cancel Add to Custom Colors                                                                                    |     |
|                                                                                                    |     |
| Job ID #: 070518                                                                                                  |     |

4. Choose at least 2 cables of any type (except other bundled cables) as part of the bundle. The eight cable check boxes to the left must be checked in sequence and unchecked in reverse sequence. If the user has the first 4 check boxes checked, you can only check Cable 5 or uncheck Cable 4.

| 🔄 Plan-Um C:/Documents and Settings/xio47260/My Documents/Manuals/Plan-Um AP/General use ports.job - Cable Types |
|----------------------------------------------------------------------------------------------------|
| File Edit View Image Help                                                                                        |
|                                                                                                    |
| Job Information Network View Network Devices Floor Plan Cable Test Schedule Cable Types Job Notes                |
| Data lack Phone lack 2-Wire lack Bundled Cables                                                                  |
|                                                                                                    |
| Load Bundled Cable Type: New Save Type Delete Type                                                               |
| Bundled Cable Configuration                                                                                      |
| Bundled Cable Type Name: New Cable                                                                               |
| Bundled Cable Color: Change Color                                                                                |
| Section: Type:                                                                                                   |
| Cable 1 CAT5E                                                                                                    |
| Cable 2: CAT6                                                                                                    |
| Cable 3: CAT6                                                                                                    |
| Cable 4: Fire                                                                                                    |
| Cable 5: RG-6                                                                                                    |
|                                                                                                    |
| Re-58                                                                                                    |
| RG-59                                                                                                    |
| Cable 8: Audio                                                                                                   |
|                                                                                                    |
| CAT5ESTP                                                                                                    |
| CATESTP                                                                                                    |
|                                                                                                    |
|                                                                                                    |
| Job ID #: 070518                                                                                                 |

5. Click **Save Type** to save cable.

## **Using the Zoom Feature**

The default page setup is set to 100% zoom which allows the user to view the top left corner of the drawing canvas. The more complex the floor plan, the more difficult it becomes to view the complete floor plan. To adjust the view, click the Plus or Minus Zoom button on the icon toolbar while on the floor plan. You may also click the down arrow on the Zoom dialog box and select a specific percentage rate for viewing the image, from 25% to 400%. Or, to see the entire drawing page as it will print with the current Page Setup and Scale options, select Page.

Plan-Um AP<sup>®</sup> remembers the last selected zoom used for the floor plan and Network View when you exit the program, and reopens the program with those zoom settings.

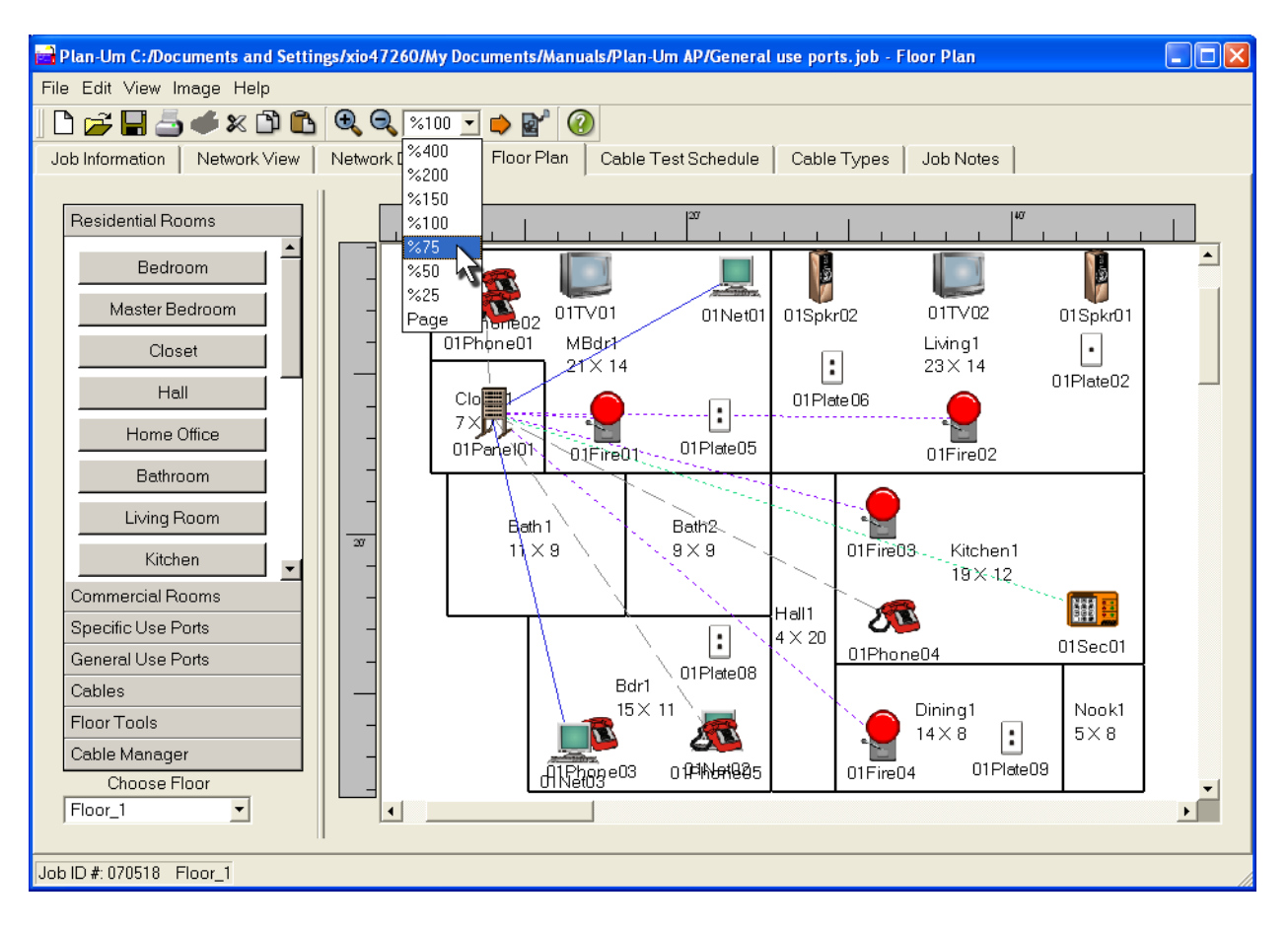

### **Centering the Image**

The Center feature on the Icon Toolbar allows you to center the reduced or enlarged image on the desktop. When you click the Center icon, a dialog pop-up appears showing four buttons labeled Up, Left, Right, Down. Click the appropriate buttons as many times as needed to center the image on the desktop. When it is positioned where you want it, click the Close button.

Showing Room Dimensions

To improve the visibility of other details on the Floor Plan, room dimensions can be hidden. On the Floor Plan tab, click the View drop down dialog box and select Show Dimensions to alternately show or hide room dimensions.

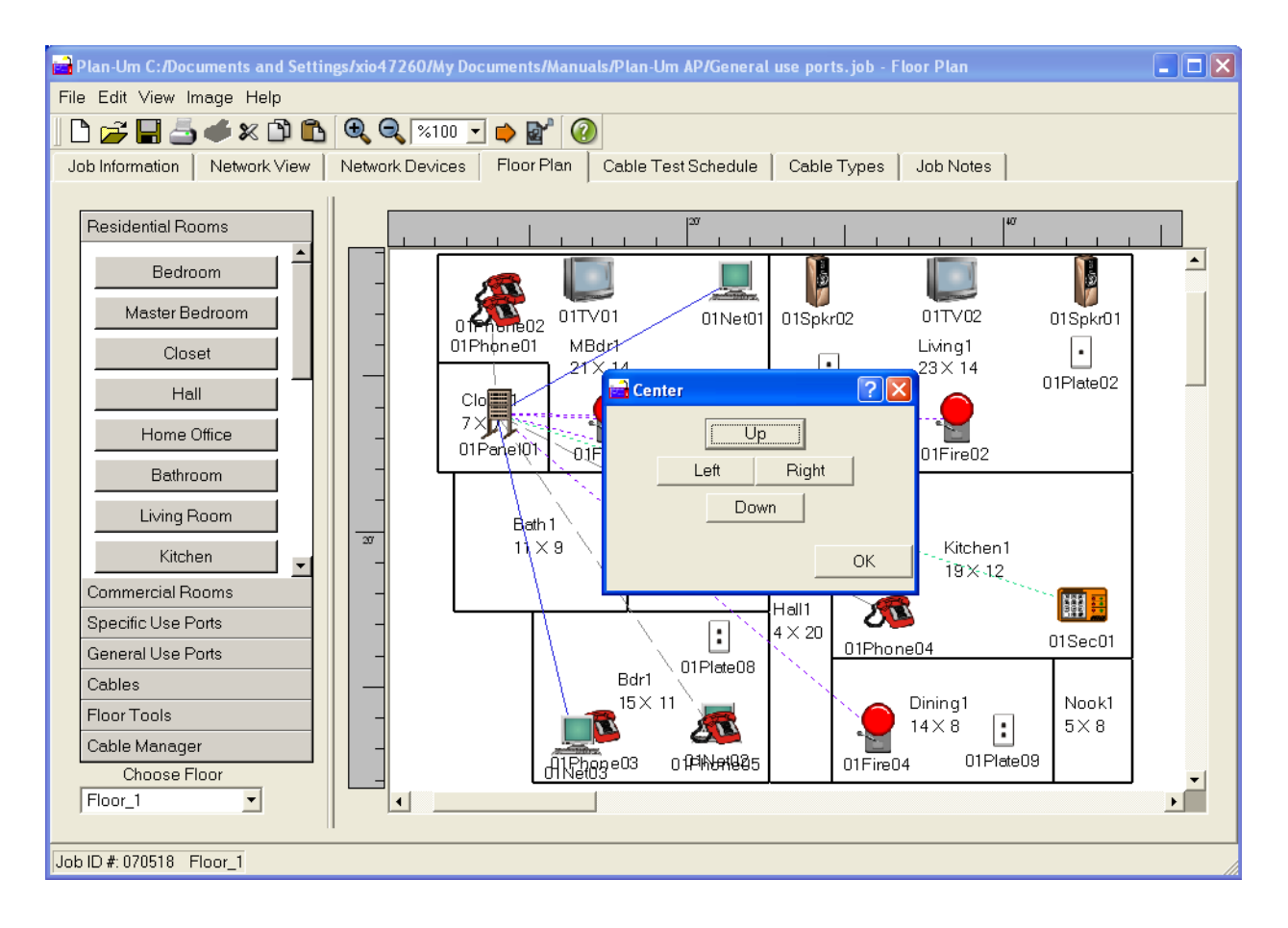

#### **Showing Room Information**

To improve the visibility of other details on the Floor Plan, room dimensions and room name can be hidden. On the Floor Plan tab, click the View drop down dialog box and select Show Dimensions to alternately show or hide room dimensions and room name. The free text will still appear for more flexible text creation.

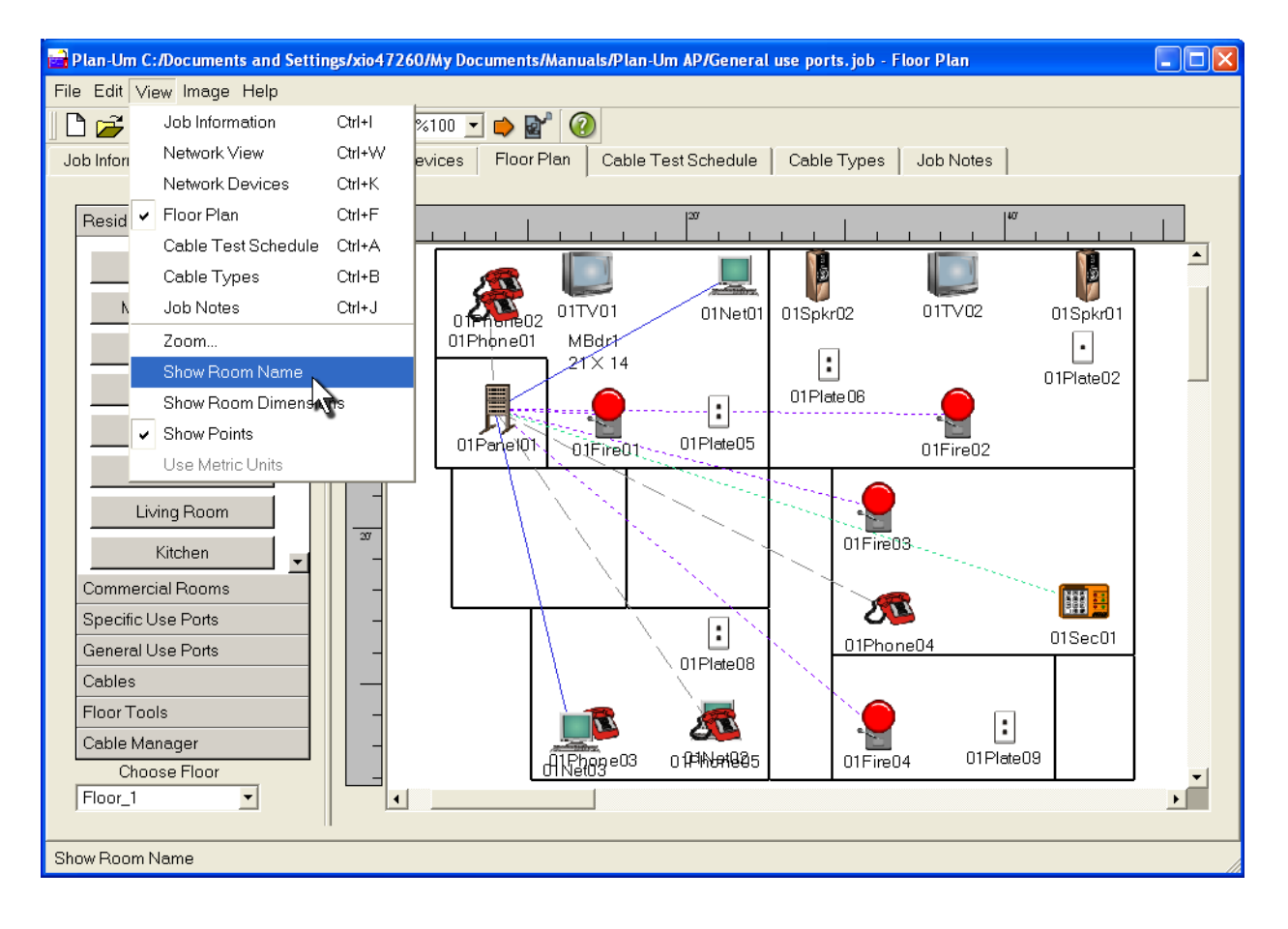
# **Cabling Between Floors (Vertical Run Feature)**

You can run cabling from one floor to another with the Vertical Run feature. This allows you to have one main patch panel as a single point of concentration for floor plans with multiple floors. Use these steps to set up vertical runs.

- 1. Create multiple floors and define the ports on each floor.
- 2. Since you are creating vertical runs between floors, identify the floor where the main concentrator panel for the building is located. For example, this is often Floor 1. On the floor where the main concentrator panel is located, create the cable runs from the ports to the patch panel.
- 3. Click the Add Vertical Run button on the Floor Tools menu. A icon labeled Vertical Run appears on the floor plan. Drag and drop a vertical run box to each floor. A label appears depicting the floor number, VR for Vertical Run and 01 for the first occurrence.

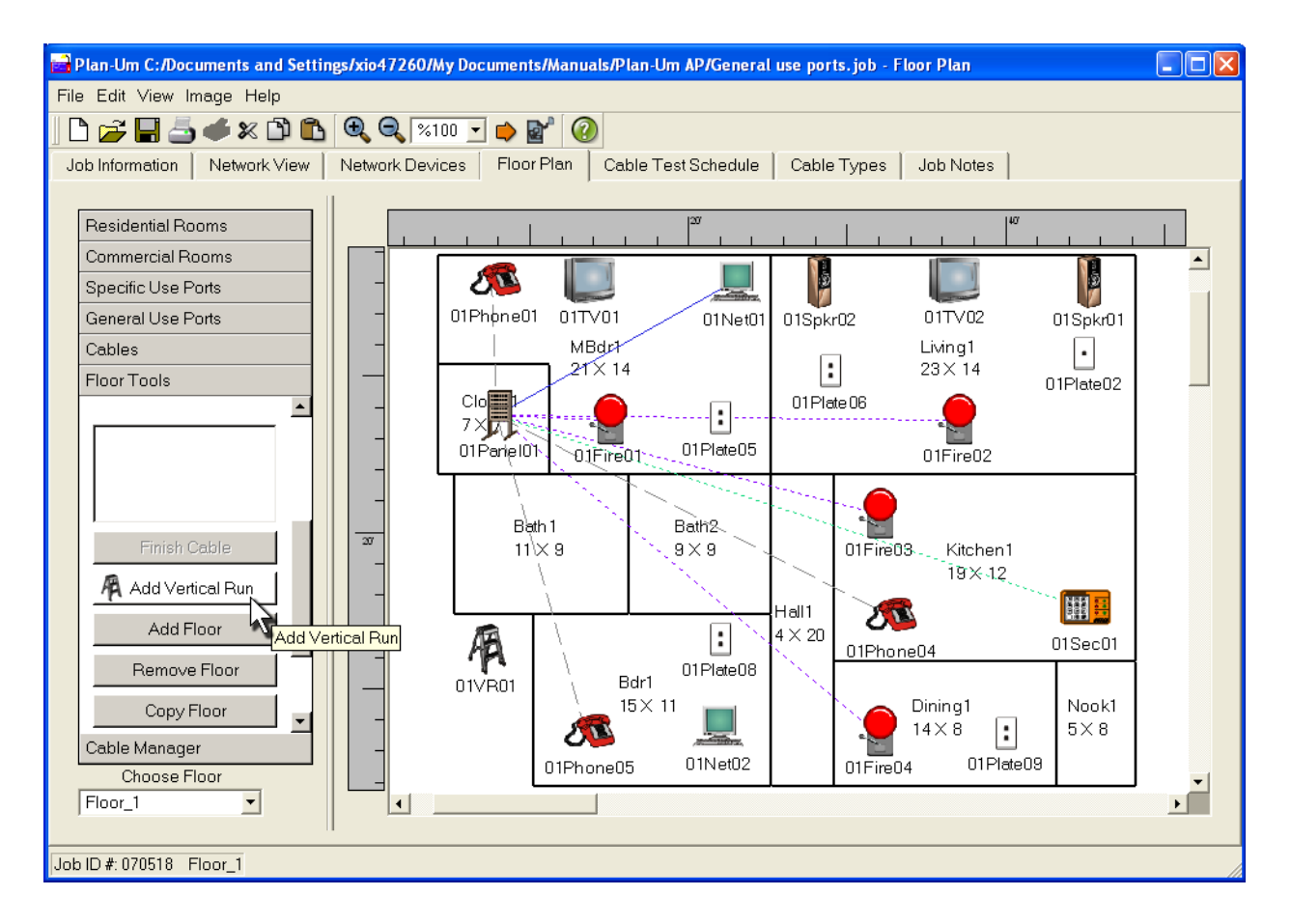

4. Terminate the cable runs designated to be run between floors at the VR icon on that floor.

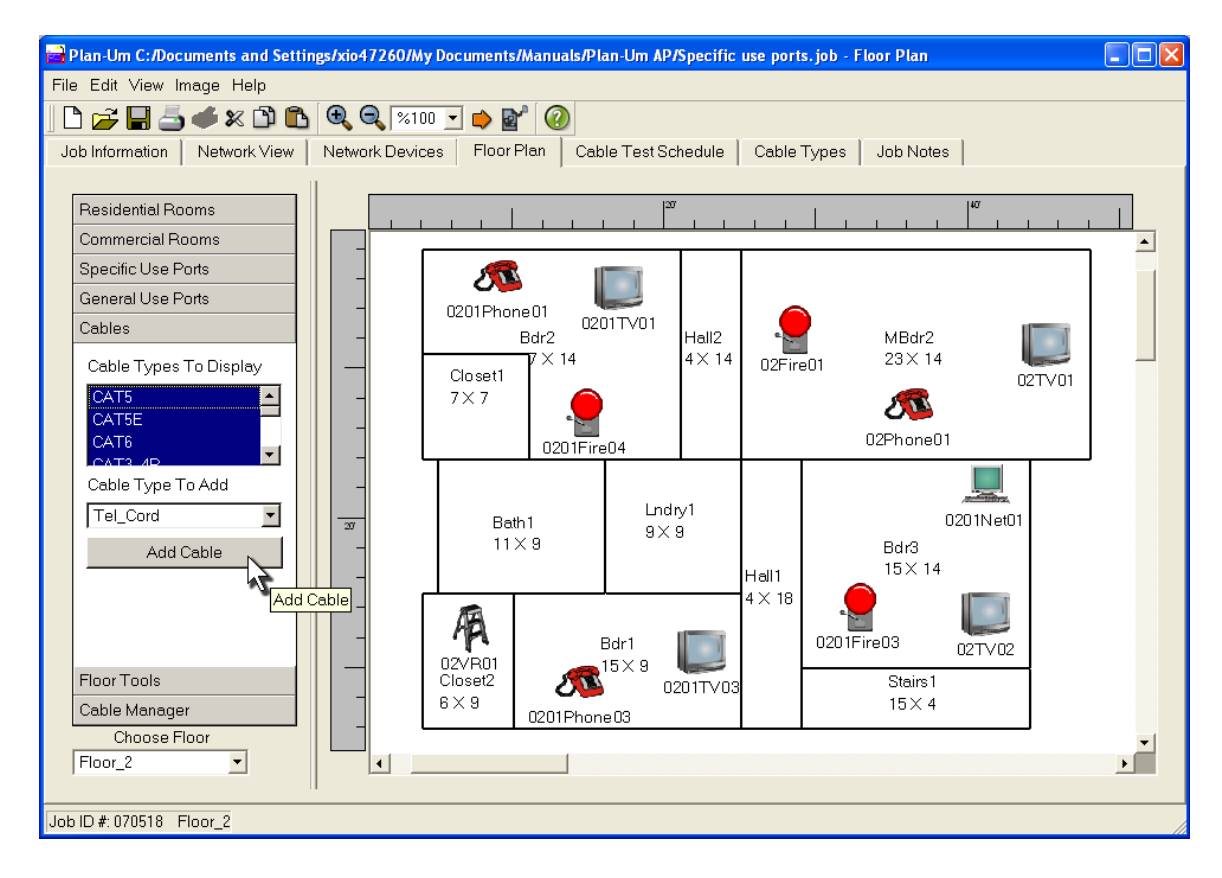

5. When complete, click the Choose Floor button and select the Floor where the cabling will terminate.

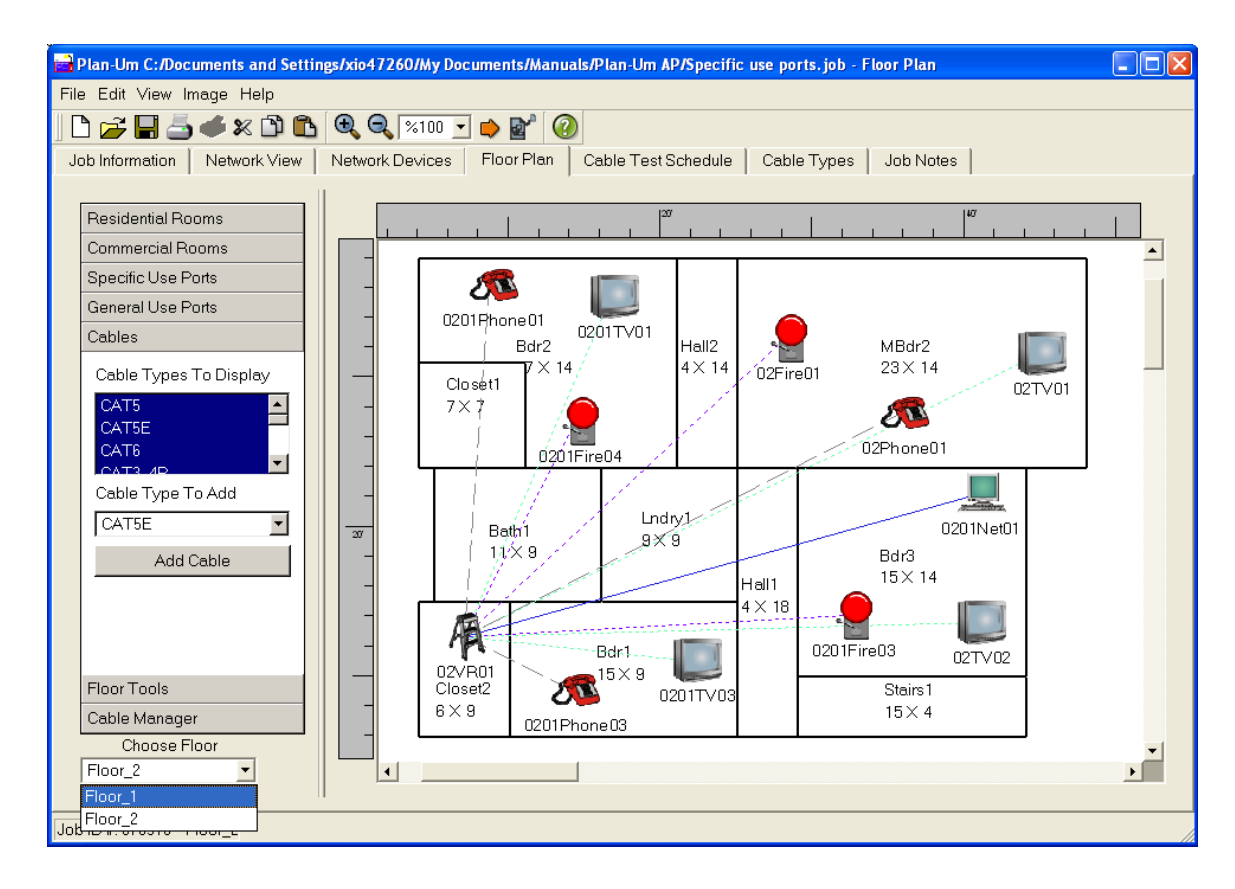

6. Click the Vertical Run drop down box and select the VR from which the cable originated.

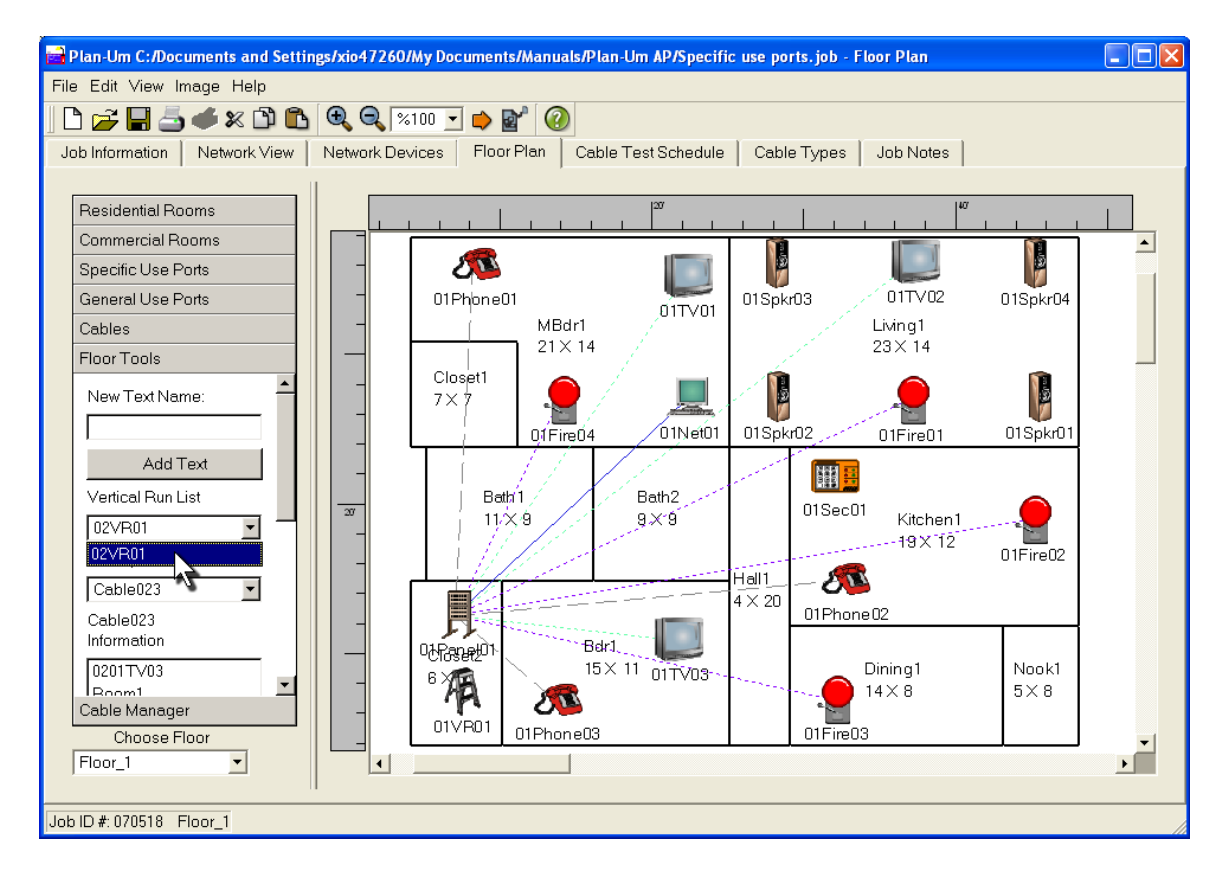

7. An Incomplete Cables field on the Floor Tools menu displays cables that are not yet terminated. Select the cable you want to terminate from this list, then click the Finish Cable button and drag it from the Vertical Run icon to the concentrator panel.

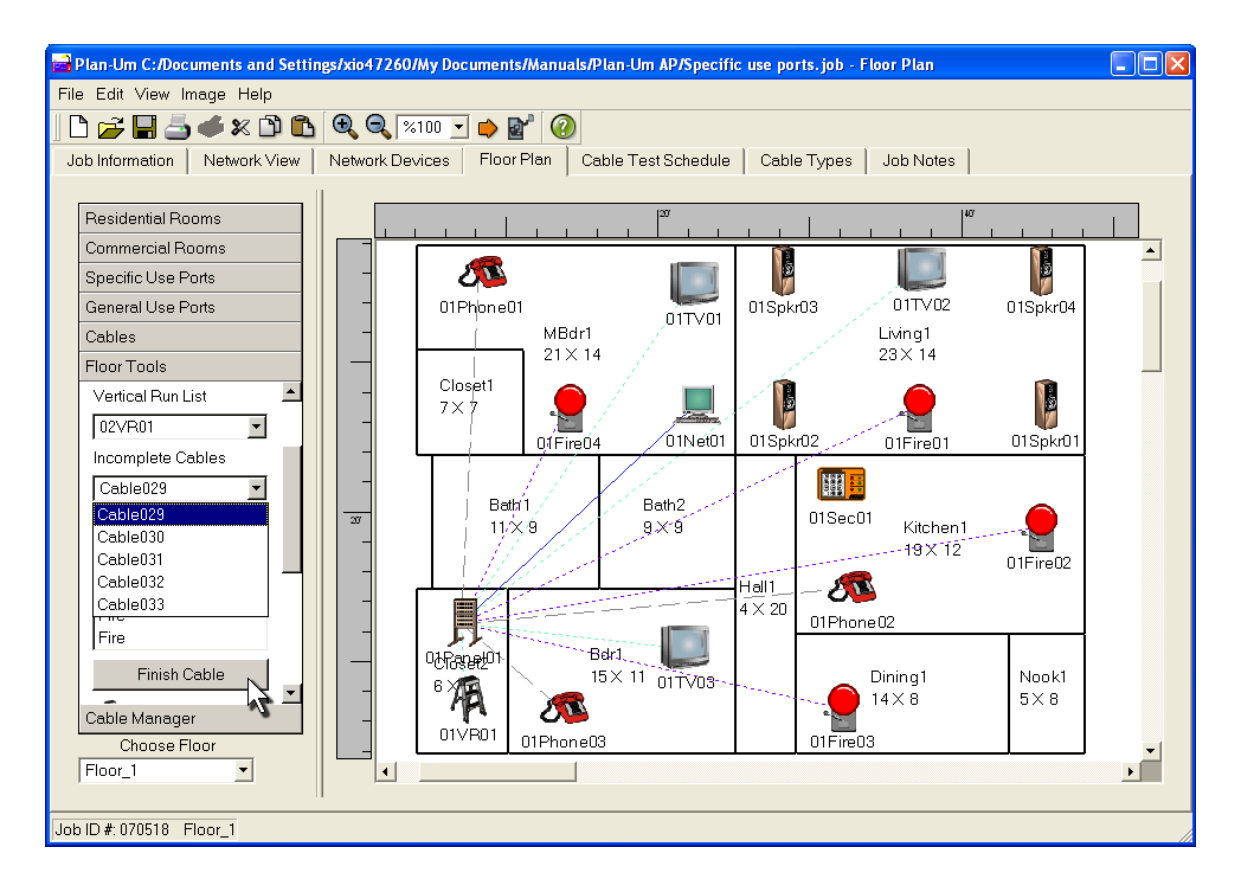

8. Repeat this step until all incomplete cables are terminated to the patch panel.

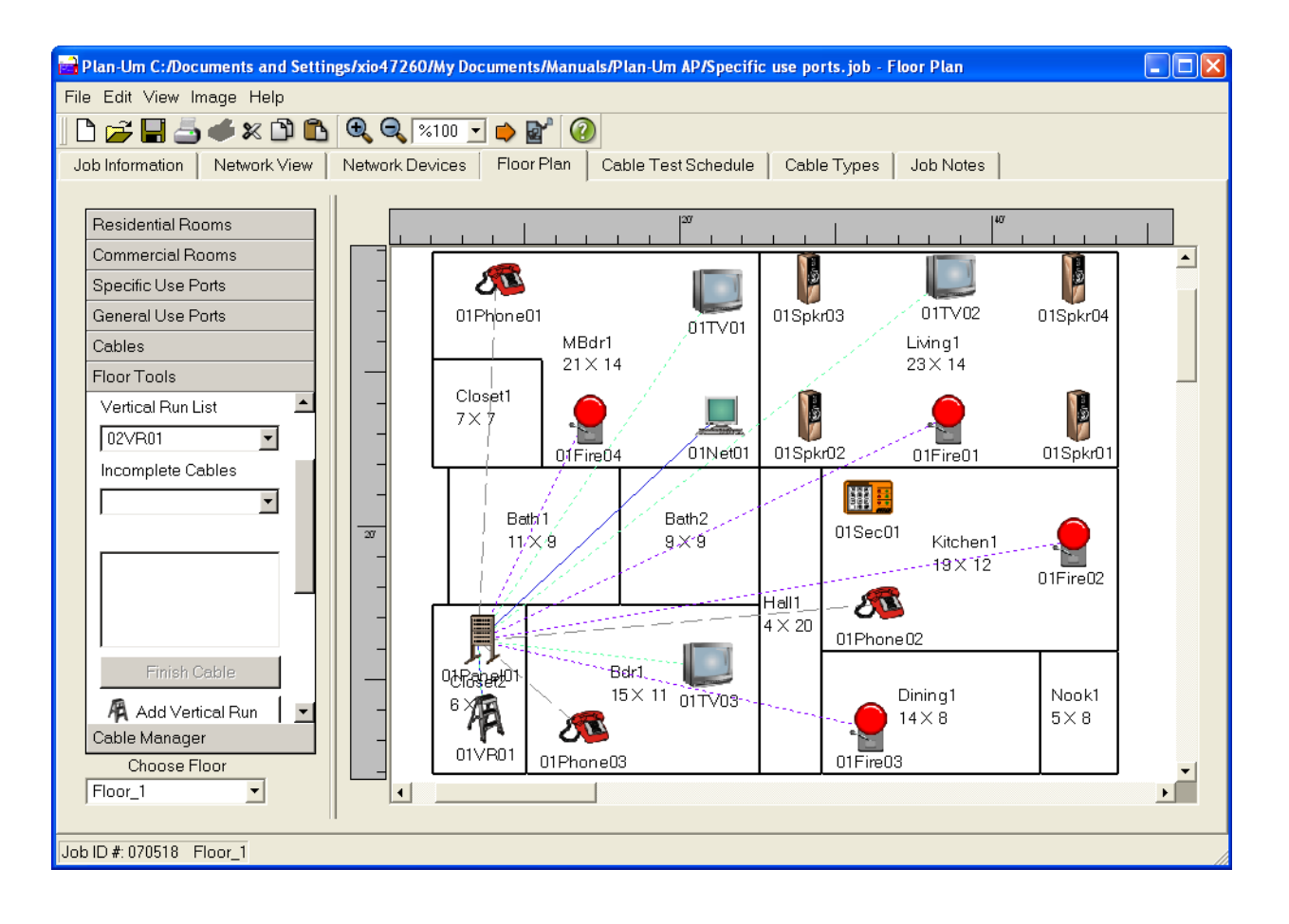

# **Cable Test Schedule**

As each cable run is created, it is recorded in the Cable Test Schedule, the third tab on the Plan-Um AP<sup>®</sup> desktop. This test schedule, including results, becomes the job report that the customer receives.

Test each cable, using any one of jdsu's network testers, and enter the Cable Test Results using the drop down dialog box in the Results column. In addition to jdsu's Validator product line, the following jdsu products perform standard cable tests and are recommended for cable testing: Testifier<sup>™</sup> (TP350), LanRoamerPRO<sup>™</sup> (TP600), Lanscaper<sup>™</sup> (NT700), and Resi-Tester<sup>™</sup> (TP300).

#### Viewing the Cable Test Schedule

To see the complete list of defined cables, click the Cable Test Schedule tab.

Each cable in the Cable Test Schedule includes a cable ID, the port ID of the To and From terminations, Type, Use, Length, and Results. The Length and Results columns are populated manually by the tester.

You can sort the cable list in ascending or descending order, grouping the same cable types for testing. To sort the cable list, click on the Type heading.

| 📑 P la     | ın-Um C:/Doc | uments and Set | tings/xio47260/M | ly Documents/ | Mar      | nuals/Plan-Um A | P/Specific use | P    | orts.job - Ca   | able Test Sch | edı | ıle         |          |       |   |
|------------|--------------|----------------|------------------|---------------|----------|-----------------|----------------|------|-----------------|---------------|-----|-------------|----------|-------|---|
| File       | Edit View I  | mage Help      |                  |               |          |                 |                |      |                 |               |     |             |          |       |   |
| <b>[</b> ] | 🔁 🔲 🥭        | 🖋 🗶 🖻 f        | N Q Q [%1        | 00 🗸 📥 💕      | ۳ (      | $\bigcirc$      |                |      |                 |               |     |             |          |       |   |
|            |              |                |                  |               | )<br>) – | Coble Test      | Rohodulo I C   | - 1- |                 |               | 1   |             |          |       |   |
| JOD        | information  | INEWORK VIEW   |                  | ces   FloorP  | han      | Capie rest.     |                | ar   | pie Types       | JOD NOTES     |     |             |          |       |   |
|            | Add Cable    | (s) De         | fine Cable(s)    |               |          |                 |                |      |                 |               |     |             |          |       |   |
|            | ID           | From           | То               | Туре          | •        | Test Jack       | Use            |      | Length          | Result        |     | Bundle Type | Bundle # | Color |   |
| 1          | Cable001     | 01Panel01      | 01Net01          | CAT5E         | - [      | Data            | Network 🔄      | •    | Oft             | Untested      | •   | NA          | NA       |       |   |
| 2          | Cable002     | 01Phone03      | 01Panel01        | Tel_Cord      | ▼ F      | Phone           | Phone 👱        | ·    | 0 ft            | Untested      | •   | NA          | NA       |       |   |
| 3          | Cable003     | 01Phone02      | 01Panel01        | Tel_Cord      | ▼ F      | Phone           | Phone 👱        | ·    | 0 ft            | Untested      | •   | NA          | NA       |       |   |
| 4          | Cable004     | 01Phone01      | 01Panel01        | Tel_Cord      | ▼ F      | Phone           | Phone 👱        | •    | Oft             | Untested      | •   | NA          | NA       |       |   |
| 5          | Cable005     | 01TV03         | 01Panel01        | RG-6          | • 2      | 2Wire           | TV 💽           | ·    | Oft             | Untested      | -   | NA          | NA       |       |   |
| 6          | Cable006     | 01TV01         | 01Panel01        | RG-6          | • 2      | 2Wire           | TV 💽           | •    | Oft             | Untested      | •   | NA          | NA       |       |   |
| 7          | Cable007     | 01TV02         | 01Panel01        | RG-6          | • 2      | 2Wire           | TV 💽           | ·    | Oft             | Untested      | -   | NA          | NA       |       |   |
| 8          | Cable008     | 01Fire02       | 01Panel01        | Fire          | • 2      | 2Wire           | Fire 💌         | •    | Oft             | Untested      | •   | NA          | NA       |       |   |
| 9          | Cable009     | 01Fire04       | 01Panel01        | Fire          | • 2      | 2Wire           | Fire 💌         | •    | 0 ft            | Untested      | -   | NA          | NA       |       |   |
| 10         | Cable010     | 01Fire01       | 01Panel01        | Fire          | - 2      | 2Wire           | Fire 👱         | •    | Oft             | Untested      | -   | NA          | NA       |       |   |
| 11         | Cable011     | 01Fire03       | 01Panel01        | Fire          | - 2      | 2Wire           | Fire 💌         | •    | Oft             | Untested      | -   | NA          | NA       |       |   |
| 12         | Cable012     | 0201TV03       | 02Panel01        | RG-6          | • 2      | 2Wire           | TV 💽           | ·    | 0 ft            | Untested      | -   | NA          | NA       |       |   |
| 13         | Cable013     | 0201Phone03    | 02Panel01        | Tel_Cord      | ▼ F      | Phone           | Phone 💌        | •    | Oft             | Untested      | -   | NA          | NA       |       |   |
| 14         | Cable014     | 0201Phone02    | 02Panel01        | Tel_Cord      | ▼ F      | Phone           | Phone 💌        | •    | 0 ft            | Untested      | -   | NA          | NA       |       |   |
| 15         | Cable015     | 0201Fire02     | 02Panel01        | Fire          | - 2      | 2Wire           | Fire 💌         | ·    | Oft             | Untested      | -   | NA          | NA       |       |   |
| 16         | Cable016     | 0201Phone01    | 02Panel01        | Tel_Cord      | ▼ F      | Phone           | Phone 💌        | •    | Oft             | Untested      | -   | NA          | NA       |       |   |
| 17         | Cable017     | 0201TV01       | 02Panel01        | RG-6          | - 2      | 2Wire           | TV 💽           | •    | 0 ft            | Untested      | -   | NA          | NA       |       |   |
| 18         | Cable018     | 0201Fire04     | 02Panel01        | Fire          | - 2      | 2Wire           | Fire 💌         | •    | 0 ft            | Untested      | -   | NA          | NA       |       |   |
| 19         | Cable019     | 0201TV02       | 02Panel01        | RG-6          | - 2      | 2Wire           | TV             | •    | 0 ft            | Untested      | -   | NA          | NA       |       |   |
| 20         | Cable020     | 0201Fire01     | 02Panel01        | Fire          | - 2      | 2Wire           | Fire 💌         | •    | 0 ft            | Untested      | -   | NA          | NA       |       |   |
| 21         | Cable021     | 0201Fire03     | 02Panel01        | Fire          | - 2      | 2Wire           | Fire 💌         | •    | 0 ft            | Untested      | -   | NA          | NA       |       |   |
| 22         | Cable022     | 0201Panel01    | 02Net01          | CAT5E         | - [      | Data            | Network 💌      | •    | 0 ft            | Untested      | -   | NA          | NA       |       |   |
| 23         | Cable023     | 0201TV03       | 01Panel01        | RG-6          | • 2      | 2Wire           | TV 🔻           | -    | Ω <del>ft</del> | l Intested    | -   | NA          | NA       |       | - |
| Job II     | ) #: 070518  |                |                  |               |          |                 |                |      |                 |               | _   |             |          |       |   |

### Editing the Cable Test Schedule

Individual cells or rows on the Test Schedule can be edited using cut, copy, paste or delete. Plan-Um AP<sup>®</sup> does not allow you to select and edit multiple cells at once. A Cable Test Schedule which has been generated using the Floor Plan tools is linked to that floor plan, and editing entries on the Test Schedule screen can affect the floor plan.

1. The Cable ID field can be edited. A new Cable ID must not match another ID already on the Test Schedule.

|          | Plar   | n-Um C:/Doc                                                                                                    | uments and Sett | ings/xio47260/M | y Documents/N | lanuals/Plan-Um / | AP/Specific use | ports.job - C | able Test Sched | Jle         |          |       |   |  |  |
|----------|--------|----------------------------------------------------------------------------------------------------|-----------------|-----------------|---------------|-------------------|-----------------|---------------|-----------------|-------------|----------|-------|---|--|--|
| File     | e Ed   | it View Imag                                                                                                    | e Help          |                 |               |                   |                 |               |                 |             |          |       |   |  |  |
| 11       |        | 2 🔲 📥                                                                                                    | 🖋 🗶 🗅 f         | <b>A Q Q</b> %1 | 00 🔽 📦 💕      | $\bigcirc$        |                 |               |                 |             |          |       |   |  |  |
| <u> </u> |        | nformation                                                                                                    | Notwork View    | Notwork Dovi    | ne É Fleer Pl | an Cable Test     | Schedule   Ce   | blo Typoc     | Job Notos       |             |          |       |   |  |  |
|          | 100 11 |                                                                                                    | INERMORK VIEW   |                 |               |                   |                 | wie Types     | JODINOLES       |             |          |       | _ |  |  |
|          |        | Add Cable(                                                                                                    | s) Det          | fine Cable(s)   |               |                   |                 |               |                 |             |          |       |   |  |  |
| Γ        |        | ID                                                                                                    | From            | То              | Туре          | Test Jack         | Use             | Length        | Result          | Bundle Type | Bundle # | Color | _ |  |  |
|          | 1      | Cable001                                                                                                    | 01Panel01       | 01Net01         | CAT5E         | • Data            | Network 💽       | 0 ft          | Untested 💌      | NA          | NA       |       |   |  |  |
|          | 2      | Cable002                                                                                                    | 01Phone03       | 01Panel01       | Tel_Cord      | Phone             | Phone 💌         | 0 ft          | Untested 💌      | NA          | NA       |       |   |  |  |
|          | 3      | Cable003                                                                                                    | 01Phone02       | 01Panel01       | Tel_Cord      | Phone             | Phone 💌         | Oft           | Untested 🔄      | NA          | NA       |       |   |  |  |
|          | 4      | Cable004                                                                                                    | 01Phone01       | 01Panel01       | Tel_Cord      | Phone             | Phone 💌         | Oft           | Untested 🔄 💌    | NA          | NA       |       |   |  |  |
|          | 5      | Cable005         01TV03         01Panel01         RG-6         ✓         2Wire         TV         ✓         0 ft         Untested         NA         NA           Cable006         01TV01         01Panel01         RG-6         ✓         2Wire         TV         ✓         0 ft         Untested         ✓         NA         NA |                 |                 |               |                   |                 |               |                 |             |          |       |   |  |  |
|          | 6      | Cable006     01TV01     01Panel01     RG-6     2Wire     TV     0 ft     Untested     NA     NA       Cable007     01TV02     01Panel01     PC-6     2Wire     TV     0 ft     Untested     NA     NA                                                                                                    |                 |                 |               |                   |                 |               |                 |             |          |       |   |  |  |
|          | 7      | Cable007         01TV02         01Panel01         RG-6         2Wire         TV         ■ 0 ft         Untested         NA         NA           O=bl=000         01Tv02         01Panel01         RG-6         2Wire         TV         ■ 0 ft         Untested         NA         NA                                               |                 |                 |               |                   |                 |               |                 |             |          |       |   |  |  |
|          | 8      | Cableoor off voz off anelof Fire Vire Fire V of the Offested Vire NA NA                                                                                                    |                 |                 |               |                   |                 |               |                 |             |          |       |   |  |  |
|          | 9      | Cable009                                                                                                    | 01Fire04        | 01Panel01       | Fire          | 2Wire             | Fire 💌          | Oft           | Untested 🗾      | NA          | NA       |       |   |  |  |
|          | 10     | Cable010                                                                                                    | 01Fire01        | 01Panel01       | Fire          | 2Wire             | Fire 💌          | Oft           | Untested 💌      | NA          | NA       |       |   |  |  |
|          | 11     | Cable011                                                                                                    | 01Fire03        | 01Panel01       | Fire          | 2Wire             | Fire 💌          | Oft           | Untested 💌      | NA          | NA       |       |   |  |  |
|          | 12     | Cable012                                                                                                    | 0201TV03        | 02Panel01       | RG-6          | 2Wire             | TV 💌            | Oft           | Untested 👱      | NA          | NA       |       |   |  |  |
|          | 13     | Cable013                                                                                                    | 0201Phone03     | 02Panel01       | Tel_Cord      | Phone             | Phone <u>-</u>  | Oft           | Untested 👱      | NA          | NA       |       |   |  |  |
|          | 14     | TCble01                                                                                                    | 0201Phone02     | 02Panel01       | Tel_Cord      | Phone             | Phone 👱         | Oft           | Untested 🔄 💌    | NA          | NA       |       |   |  |  |
|          |        |                                                                                                    |                 |                 |               |                   |                 |               |                 |             |          |       |   |  |  |
|          |        |                                                                                                    |                 |                 |               |                   |                 |               |                 |             |          |       |   |  |  |
|          |        |                                                                                                    |                 |                 |               |                   |                 |               |                 |             |          |       |   |  |  |
|          |        |                                                                                                    |                 |                 |               |                   |                 |               |                 |             |          |       |   |  |  |
| Job      | DID#   | : 070518                                                                                                    |                 |                 |               |                   |                 |               |                 |             |          |       |   |  |  |

2. The To and From Port ID's can be edited on this screen, but the floor plan will not automatically update. If you enter a Port ID that matches one on the same floor as the original port on the floor plan, the cable termination will move to that port. To move a cable from one port to another, edit the end of the cable that is to move, and enter the port name of the desired termination port.

If you enter a Port ID that does not match one on the floor plan, the cable will not be visible on the floor plan.

| 📄 Plar   | I-Um C:/Doc                                                                                           | uments and Sett | ings/xio47260/M  | ly Documents/ | /Ma  | nuals/Plan-Um / | P/Specific use | P  | orts.job - Ca | able Test Sch | edı | ıle         |          |       |   |
|----------|----------------------------------------------------------------------------------------------------|-----------------|------------------|---------------|------|-----------------|----------------|----|---------------|---------------|-----|-------------|----------|-------|---|
| File Ed  | it View Imag                                                                                          | e Help          |                  |               |      |                 |                |    |               |               |     |             |          |       |   |
|          | Z 🗖 🚄                                                                                                 |                 | <b>) Q Q</b> [%1 | 00 🔽 🏚 🖿      | 1    | <b>@</b>        |                |    |               |               |     |             |          |       |   |
|          | formation                                                                                             | Network View    | Network Devi     |               | Plan | Cable Test      | Schedule C     | ah |               | Joh Notes     | 1   |             |          |       |   |
| 0001     | nonnadon                                                                                              | INCOUNT NEW     |                  |               | TOUT |                 |                | u. | ne rypes      | 000140(65     |     |             |          |       |   |
|          | Add Cable(                                                                                            | s) De           | fine Cable(s)    |               |      |                 |                |    |               |               |     |             |          |       |   |
|          | ID                                                                                                    | From            | То               | Туре          |      | Test Jack       | Use            |    | Length        | Result        |     | Bundle Type | Bundle # | Color | _ |
| 1        | Cable001                                                                                              | 01Panel01       | 01Net01          | CAT5E         | -    | Data            | Network 🖉      | •  | 200 ft        | PASS          | •   | NA          | NA       |       |   |
| 2        | Cable002                                                                                              | 01Phone03       | 01Panel01        | Tel_Cord      | -    | Phone           | Phone 👱        | •  | 0 ft          | Untested      | •   | NA          | NA       |       |   |
| 3        | Cable003                                                                                              | 01Phone02       | 01Panel01        | Tel_Cord      | -    | Phone           | Phone 👱        | •  | 0 ft          | Untested      | •   | NA          | NA       |       |   |
| 4        | Cable004                                                                                              | 01Phone01       | 01Panel01        | Tel_Cord      | -    | Phone           | Phone 👱        | •  | 0 ft          | Untested      | •   | NA          | NA       |       |   |
| 5        | 5 Cable005 01TV03 01Panel01 RG-6 ▼ 2Wire TV ▼ 0 ft Untested ▼ NA NA                                   |                 |                  |               |      |                 |                |    |               |               |     |             |          |       |   |
| 6        | 6 Cable006 01TV01 01Panel01 RG-6 ▼ 2Wire TV ▼ 0.ft Untested ▼ NA NA                                   |                 |                  |               |      |                 |                |    |               |               |     |             |          |       |   |
| 7        | 7     Cable007     01TV02     01Panel01     RG-6     2Wire     TV     0 ft     Untested     NA     NA |                 |                  |               |      |                 |                |    |               |               |     |             |          |       |   |
| 8        | Cable008                                                                                              | 01Fire02        | 01Panel01        | Fire          | -    | 2Wire           | Fire 💆         | 1  | Oft           | Untested      | -   | NA          | NA       |       |   |
| 9        | Cable009                                                                                              | 01Fire04        | 01Panel01        | Fire          | -    | 2Wire           | Fire 💌         | 1  | 0 ft          | Untested      | -   | NA          | NA       |       |   |
| 10       | Cable010                                                                                              | 01Fire01        | 01Panel01        | Fire          | -    | 2Wire           | Fire 🔽         | 1  | Oft           | Untested      | -   | NA          | NA       |       |   |
| 11       | Cable011                                                                                              | 01Fire03        | 01Panel01        | Fire          | -    | 2Wire           | Fire 💌         | _  | Oft           | Untested      | -   | NA          | NA       |       |   |
| 12       | Cable012                                                                                              | 0201TV03        | 02Panel01        | RG-6          | -    | 2Wire           | TV 🔽           | -  | Oft           | Untested      | -   | NA          | NA       |       |   |
| 13       | Cable013                                                                                              | 0201Phone03     | 02Panel01        | Tel_Cord      | -    | Phone           | Phone 👱        | -  | Oft           | Untested      | -   | NA          | NA       |       |   |
| 14       | TCble01                                                                                               | 05Phone01       |                  | Tel_Cord      | -    | Phone           | Phone 👱        | ·  | Oft           | Untested      | •   | NA          | NA       |       |   |
|          |                                                                                                    |                 |                  |               |      |                 |                |    |               |               |     |             |          |       |   |
|          |                                                                                                    |                 |                  |               |      |                 |                |    |               |               |     |             |          |       |   |
|          |                                                                                                    |                 |                  |               |      |                 |                |    |               |               |     |             |          |       |   |
|          |                                                                                                    |                 |                  |               |      |                 |                |    |               |               |     |             |          |       |   |
|          |                                                                                                    |                 |                  |               |      |                 |                |    |               |               |     |             |          |       |   |
|          |                                                                                                    |                 |                  |               |      |                 |                |    |               |               |     |             |          |       |   |
|          |                                                                                                    |                 |                  |               |      |                 |                |    |               |               |     |             |          |       |   |
|          |                                                                                                    |                 |                  |               |      |                 |                |    |               |               |     |             |          |       |   |
|          |                                                                                                    |                 |                  |               |      |                 |                |    |               |               |     |             |          |       |   |
| Job ID # | : 070518                                                                                              |                 |                  |               |      |                 |                |    |               |               |     |             |          |       |   |

3. Cable Types can be changed by clicking on the drop down box, and then selecting a Cable Type in the list.

|      | Pla                                                                 | n-Um C:/Doc   | uments and Sett | ings/xio47260/M   | y Documents/  | /Mar       | uals/Plan-Um A       | P/Specific us | e p | oorts.job - Co | able Test Sche | du | le          |          |       |  |
|------|---------------------------------------------------------------------|---------------|-----------------|-------------------|---------------|------------|----------------------|---------------|-----|----------------|----------------|----|-------------|----------|-------|--|
| File | e Ed                                                                | lit View Imag | e Help          |                   |               |            |                      |               |     |                |                |    |             |          |       |  |
| ]    | 3                                                                   | i 🚽 🚽         | 🕉 X 🗅 🕻         | <b>) Q Q </b> [%1 | 00 🔽 📦 🖿      | " (        | 2                    |               |     |                |                |    |             |          |       |  |
|      | ob I                                                                | nformation    | Network View    | Network Devi      | ces   Floor F | Plan       | Cable Test           | Schedule (    | Cal | ble Types      | Job Notes      |    |             |          |       |  |
|      |                                                                     | Add Cable(    | s) Det          | fine Cable(s)     |               |            |                      |               |     |                |                |    |             |          |       |  |
|      |                                                                     | ID            | From            | То                | Туре          | •          | Test Jack            | Use           |     | Length         | Result         |    | Bundle Type | Bundle # | Color |  |
|      | 1                                                                   | Cable001      | 01Panel01       | 01Net01           | CAT5E         | - [        | Data                 | Network       | •   | 200 ft         | PASS _         | -  | NA          | NA       |       |  |
|      | 2                                                                   | Cable002      | 01Phone03       | 01Panel01         | Tel_Cord      | <b>•</b> F | Phone                | Phone         | •   | 0 ft           | Untested       | •  | NA          | NA       |       |  |
|      | 3                                                                   | Cable003      | 01Phone02       | 01Panel01         | Tel_Cord      | <b>•</b> F | <sup>&gt;</sup> hone | Phone         | •   | 0 ft           | Untested       | -  | NA          | NA       |       |  |
|      | 4                                                                   | Cable004      | 01Phone01       | 01Panel01         | Tel_Cord      | <b>•</b> F | Phone                | Phone         | •   | 0 ft           | Untested _     | •  | NA          | NA       |       |  |
|      | 5                                                                   | Cable005      | 01TV03          | 01Panel01         | RG-6          | • 2        | 2Wire                | TV _          | •   | 0 ft           | Untested _     | -  | NA          | NA       |       |  |
|      | 6 Cable006 01TV01 01Panel01 RG-6 ▼ 2Wire TV ▼ 0 ft Untested ▼ NA NA |               |                 |                   |               |            |                      |               |     |                |                |    |             |          |       |  |
|      | 7 Cable007 01TV02 01Panel01 RG-6 ▼ 2Wire TV ▼ 0 ft Untested ▼ NA NA |               |                 |                   |               |            |                      |               |     |                |                |    |             |          |       |  |
|      | 8                                                                   | Cable008      | 01Fire02        | 01Panel01         | Fire          | - 2        | 2Wire                | Fire          | -   | 0 ft           | Untested       | -  | NA          | NA       |       |  |
|      | 9                                                                   | Cable009      | 01Fire04        | 01Panel01         | Fire          | - 2        | 2Wire                | Fire          | -   | 0 ft           | Untested       | -  | NA          | NA       |       |  |
|      | 10                                                                  | Cable010      | 01Fire01        | 01Panel01         | Fire          | - 2        | 2Wire                | Fire          | •   | 0 ft           | Untested       | -  | NA          | NA       |       |  |
|      | 11                                                                  | Cable011      | 01Fire03        | 01Panel01         | Fire          | - 2        | 2Wire                | Fire          | •   | 0 ft           | Untested _     | -  | NA          | NA       |       |  |
|      | 12                                                                  | Cable012      | 0201TV03        | 02Panel01         | RG-6          | • 2        | 2Wire                | TV            | -   | 0 ft           | Untested       | -  | NA          | NA       |       |  |
|      | 13                                                                  | Cable013      | 0201Phone03     | 02Panel01         | Tel_Cord      | <b>-</b> F | Phone                | Phone         | •   | Oft            | Untested _     | -  | NA          | NA       |       |  |
|      | 14                                                                  | TCble01       | 05Phone01       |                   | Tel_Cord      | <u> </u>   | Phone                | Phone         | •   | 0 ft           | Untested       | •  | NA          | NA       |       |  |
|      |                                                                     |               |                 |                   | CAT5          | -          |                      |               |     |                |                |    |             |          |       |  |
|      |                                                                     |               |                 |                   | CAISE         |            |                      |               |     |                |                |    |             |          |       |  |
|      |                                                                     |               |                 |                   | CATE 4D       |            |                      |               |     |                |                |    |             |          |       |  |
|      |                                                                     |               |                 |                   | CAT3_4P       |            |                      |               |     |                |                |    |             |          |       |  |
|      |                                                                     |               |                 |                   | CATS 2        |            |                      |               |     |                |                |    |             |          |       |  |
|      |                                                                     |               |                 |                   | BG-6          |            |                      |               |     |                |                |    |             |          |       |  |
|      |                                                                     |               |                 |                   | Fire          |            |                      |               |     |                |                |    |             |          |       |  |
|      |                                                                     |               |                 |                   | Security      |            |                      |               |     |                |                |    |             |          |       |  |
|      |                                                                     |               |                 |                   | RG-58         | •          |                      |               |     |                |                |    |             |          |       |  |
| Job  | ID #                                                                | t: 070518     |                 |                   | ·             |            |                      |               |     |                |                |    |             |          |       |  |

- 4. The Test Jack field cannot be edited, as it is set to display the connector on the Validator, which is used to test cables of the Type selected in that field.
- 5. The Use field is informational only, and can be set to any of the built-in Uses by clicking on the drop down box, then clicking on the desired Use. A Use is automatically assigned to a cable when a cable is connected between 2 Specific Use ports or 1 Specific Use and 1 General Use port on the floor plan. If a cable is connected between 2 different Specific Use ports or 2 General Use ports, no Use is assigned to that cable.

|          | Pla                                                                                                    | n-Um C:/Doc   | uments and Sett | ings/xio47260/M  | ly Documents// | Manuals/Plan-Um           | AP/Specific use | ports.job - C | able Test Sched | Jle         |          |       |   |  |  |
|----------|----------------------------------------------------------------------------------------------------|---------------|-----------------|------------------|----------------|---------------------------|-----------------|---------------|-----------------|-------------|----------|-------|---|--|--|
| Fil      | e Ed                                                                                                    | lit View Imag | e Help          |                  |                |                           |                 |               |                 |             |          |       |   |  |  |
| 1        | ٦.                                                                                                    | 🔁 🔲 🚑         | 🕉 🗶 🖻 f         | <b>A Q Q %</b> 1 | 00 🔽 📦 💕       |                           |                 |               |                 |             |          |       |   |  |  |
| <u> </u> |                                                                                                    | nformation    | Notwork View    | Notwork Doui     |                | lon Cable Test            | Schedule C      |               | lah Nataa       |             |          |       |   |  |  |
|          | ומטו                                                                                                    | nomation      |                 |                  | ces   FloorP   | ian Capie rest            |                 | able Types    | JODINOLES       |             |          |       |   |  |  |
|          |                                                                                                    | Add Cable(    | (s) Det         | fine Cable(s)    |                |                           |                 |               |                 |             |          |       |   |  |  |
|          |                                                                                                    | ID            | From            | То               | Туре           | Test Jack                 | Use             | Length        | Result          | Bundle Type | Bundle # | Color |   |  |  |
|          | 1                                                                                                    | Cable001      | 01Panel01       | 01Net01          | CAT5E          | <ul> <li>Data</li> </ul>  | Network 💽       | 200 ft        | PASS 💌          | NA          | NA       |       |   |  |  |
|          | 2                                                                                                    | Cable002      | 01Phone03       | 01Panel01        | Tel_Cord       | <ul> <li>Phone</li> </ul> | Phone 💌         | Oft           | Untested 💌      | NA          | NA       |       |   |  |  |
|          | 3                                                                                                    | Cable003      | 01Phone02       | 01Panel01        | Tel_Cord       | <ul> <li>Phone</li> </ul> | Phone 👱         | Oft           | Untested 🗾      | NA          | NA       |       |   |  |  |
|          | 4                                                                                                    | Cable004      | 01Phone01       | 01Panel01        | Tel_Cord       | <ul> <li>Phone</li> </ul> | Phone 👱         | Oft           | Untested 🗾      | NA          | NA       |       |   |  |  |
|          | 5         Cable005         01Tv03         01Panel01         RG-6         2Wire         TV         0 ft         Untested         NA         NA           6         Cable006         01Tv01         01Panel01         RG-6         2Wire         TV         • 0 ft         Untested         • NA         NA |               |                 |                  |                |                           |                 |               |                 |             |          |       |   |  |  |
|          | 6 Cable006 01TV01 01Panel01 RG-6 ▼ 2Wire TV ▼ 0.ft Untested ▼ NA NA                                                                                                    |               |                 |                  |                |                           |                 |               |                 |             |          |       |   |  |  |
|          | 7 Cable007 01TV02 01Panel01 RG-6 ▼ 2Wire TV ▼ 0.ft Untested ▼ NA NA                                                                                                    |               |                 |                  |                |                           |                 |               |                 |             |          |       |   |  |  |
|          | 8     Cable008     01Fre02     01Panel01     Fire     2Wire     Fire     0 ft     Untested     NA     NA                                                                                                    |               |                 |                  |                |                           |                 |               |                 |             |          |       |   |  |  |
|          | 9                                                                                                    | Cable009      | 01Fire04        | 01Panel01        | Fire           | <ul> <li>2Wire</li> </ul> | Fire 👱          | Oft           | Untested 🗾 💌    | NA          | NA       |       |   |  |  |
|          | 10                                                                                                    | Cable010      | 01Fire01        | 01Panel01        | Fire           | <ul> <li>2Wire</li> </ul> | Fire 💌          | Oft           | Untested 🗾 💌    | NA          | NA       |       |   |  |  |
|          | 11                                                                                                    | Cable011      | 01Fire03        | 01Panel01        | Fire           | <ul> <li>2Wire</li> </ul> | Fire 💌          | Oft           | Untested 🗾      | NA          | NA       |       |   |  |  |
|          | 12                                                                                                    | Cable012      | 0201TV03        | 02Panel01        | RG-6           | <ul> <li>2Wire</li> </ul> | TV 💽            | Oft           | Untested 📃 💌    | NA          | NA       |       |   |  |  |
|          | 13                                                                                                    | Cable013      | 0201Phone03     | 02Panel01        | Tel_Cord       | <ul> <li>Phone</li> </ul> | Phone 💌         | Oft           | Untested 🗾      | NA          | NA       |       |   |  |  |
|          | 14                                                                                                    | TCble01       | 05Phone01       |                  | Tel_Cord       | <ul> <li>Phone</li> </ul> | Phone 👱         | Oft           | Untested 🗾 💌    | NA          | NA       |       |   |  |  |
|          |                                                                                                    |               |                 |                  |                |                           | Phone 🔺         |               |                 |             |          |       |   |  |  |
|          |                                                                                                    |               |                 |                  |                |                           | TV              |               |                 |             |          |       |   |  |  |
|          |                                                                                                    |               |                 |                  |                |                           | Speaker         |               |                 |             |          |       |   |  |  |
|          |                                                                                                    |               |                 |                  |                |                           | Fire            |               |                 |             |          |       |   |  |  |
|          |                                                                                                    |               |                 |                  |                |                           | Security        |               |                 |             |          |       |   |  |  |
|          |                                                                                                    |               |                 |                  |                |                           | Intercom        |               |                 |             |          |       |   |  |  |
|          |                                                                                                    |               |                 |                  |                |                           | CCTV            |               |                 |             |          |       |   |  |  |
|          |                                                                                                    |               |                 |                  |                |                           | Control         |               |                 |             |          |       |   |  |  |
|          |                                                                                                    |               |                 |                  |                |                           | Satellite       | -             |                 |             |          |       |   |  |  |
|          |                                                                                                    |               |                 |                  |                |                           |                 |               |                 |             |          |       |   |  |  |
| Jot      | DID#                                                                                                    | : 070518      |                 |                  |                |                           |                 |               |                 |             |          |       | / |  |  |

6. The Length field can be edited by clicking on the field and entering up to 9 numeric characters.

| - Pian    | Plan-Um C:/Documents and Settings/xio47260/My Documents/Manuals/Plan-Um AP/Specific use ports.job - Cable Test Schedule                                                                                                    |              |              |             |      |              |            |    |           |           |   |             |          |       |   |
|-----------|----------------------------------------------------------------------------------------------------|--------------|--------------|-------------|------|--------------|------------|----|-----------|-----------|---|-------------|----------|-------|---|
| File Edit | : View Imag                                                                                                    | e Help       |              |             |      |              |            |    |           |           |   |             |          |       |   |
| 🗅 🛛       | ž 🖬 🍶                                                                                                    | 🕉 X 🗅 🕻      | S Q Q [%1]   | 00 🔽 📦 🖿    | 1    | 0            |            |    |           |           |   |             |          |       |   |
| Job In    | formation                                                                                                    | Network View | Network Devi | ces   Floor | Plar | n Cable Test | Schedule 0 | ał | ole Types | Job Notes | 1 |             |          |       |   |
|           |                                                                                                    |              | 1.           |             |      |              | 1          |    | 21 1      |           |   |             |          |       |   |
|           | Add Cable(                                                                                                    | s) Def       | ine Cable(s) |             |      |              |            |    |           |           |   |             |          |       |   |
|           | ID                                                                                                    | From         | То           | Туре        |      | Test Jack    | Use        |    | Length    | Result    |   | Bundle Type | Bundle # | Color | _ |
| 1         | Cable001                                                                                                    | 01Panel01    | 01Net01      | CAT5E       | -    | Data         | Network    | •  | 200 ft    | PASS      | - | NA          | NA       |       |   |
| 2         | Cable002                                                                                                    | 01Phone03    | 01Panel01    | Tel_Cord    | •    | Phone        | Phone j    | •  | 0 ft      | Untested  | • | NA          | NA       |       |   |
| 3         | Cable003                                                                                                    | 01Phone02    | 01Panel01    | Tel_Cord    | •    | Phone        | Phone j    | •  | 0 ft      | Untested  | • | NA          | NA       |       |   |
| 4         | 4 Cable004 01Phone01 01Panel01 Tel_Cord ▼ Phone Phone ♥ 0 ft Untested ▼ NA NA<br>5 Cable005 01TV03 01Panel01 BC-6 ▼ 2Wire TV ▼ 0 ft Untested ▼ NA NA                                                                                                    |              |              |             |      |              |            |    |           |           |   |             |          |       |   |
| 5         | 5 Cable005 01TV03 01Panel01 RG-6 ▼ 2Wire TV ▼ 0.ft Untested ▼ NA NA                                                                                                    |              |              |             |      |              |            |    |           |           |   |             |          |       |   |
| 6         | 6 Cable006 01TV01 01Panel01 RG-6 ✓ 2Wire TV ✓ 0 ft Untested ✓ NA NA                                                                                                    |              |              |             |      |              |            |    |           |           |   |             |          |       |   |
| 7         | Cableoor     Off-alleoor     Off-alleoor     Off-alleoor     Off-alleoor     Off-alleoor       7     Cableoor     01TV02     01Panell01     RG-6     2Wire     TV     0 ft     Untested     NA     NA                                                                                                    |              |              |             |      |              |            |    |           |           |   |             |          |       |   |
| 8         | 7         Cable007         01TV02         01Panel01         RG-6         ✓         2Wire         TV         ✓         0 tt         Untested         ✓         NA         NA           8         Cable008         01Fire02         01Panel01         Fire         ✓         2Wire         Fire         ✓         0 tt         Untested         ✓         NA         NA         NA |              |              |             |      |              |            |    |           |           |   |             |          |       |   |
| 9         | Cable009                                                                                                    | 01Fire04     | 01Panel01    | Fire        | -    | 2Wire        | Fire       | -  | Oft       | Untested  | - | NA          | NA       |       |   |
| 10        | Cable010                                                                                                    | 01Fire01     | 01Panel01    | Fire        | -    | 2Wire        | Fire       | -  | Oft       | Untested  | - | NA          | NA       |       |   |
| 11        | Cable011                                                                                                    | 01Fire03     | 01Panel01    | Fire        | -    | 2Wire        | Fire       | -  | Oft       | Untested  | - | NA          | NA       |       |   |
| 12        | Cable012                                                                                                    | 0201TV03     | 02Panel01    | RG-6        | -    | 2Wire        | TV _       | -  | Oft       | Untested  | - | NA          | NA       |       |   |
| 13        | Cable013                                                                                                    | 0201Phone03  | 02Panel01    | Tel_Cord    | -    | Phone        | Phone _    | -  | Oft       | Untested  | - | NA          | NA       |       |   |
| 14        | TCble01                                                                                                    | 05Phone01    |              | Tel_Cord    | •    | Phone        | Phone _    | •  | 100       | Untested  | • | NA          | NA       |       |   |
|           |                                                                                                    |              |              |             |      |              |            |    |           |           |   |             |          |       |   |
|           |                                                                                                    |              |              |             |      |              |            |    |           |           |   |             |          |       |   |
|           |                                                                                                    |              |              |             |      |              |            |    |           |           |   |             |          |       |   |
|           |                                                                                                    |              |              |             |      |              |            |    |           |           |   |             |          |       |   |
|           |                                                                                                    |              |              |             |      |              |            |    |           |           |   |             |          |       |   |
|           |                                                                                                    |              |              |             |      |              |            |    |           |           |   |             |          |       |   |
|           |                                                                                                    |              |              |             |      |              |            |    |           |           |   |             |          |       |   |
|           |                                                                                                    |              |              |             |      |              |            |    |           |           |   |             |          |       |   |
|           |                                                                                                    |              |              |             |      |              |            |    |           |           |   |             |          |       |   |
| Job ID #: | 070518                                                                                                    |              |              |             |      |              |            |    |           |           |   |             |          |       |   |

7. The Result field can be changed by clicking on the drop down dialog box and selecting Untested, Fail, or Pass.

| 📑 Pl   | an-Um C:/Doc                                                                                                    | uments and Sett  | ings/xio47260/k | ly Documents/ | Manuals/Plan-U            | m AP/Specific us | e ports.job | - Cable Test Sched | ule         |          |       |   |  |  |
|--------|----------------------------------------------------------------------------------------------------|------------------|-----------------|---------------|---------------------------|------------------|-------------|--------------------|-------------|----------|-------|---|--|--|
| File I | dit View Imag                                                                                                    | e Help           |                 |               |                           |                  |             |                    |             |          |       |   |  |  |
|        | 产 📑 🚄                                                                                                    |                  | Y Q Q %1        | 00 🔽 🏚 🖿      | ' 🙆                       |                  |             |                    |             |          |       |   |  |  |
| Joh    | Information                                                                                                    | Network View     | Network Devi    |               | lan Cable Ti              | est Schedule     | able Type   | s Lub Notes        |             |          |       |   |  |  |
| 001    | monnaaon                                                                                                    | Incondition view |                 |               |                           |                  | Jabie Type  | .5   000110(05     |             |          |       |   |  |  |
|        | Add Cable(                                                                                                    | (s) De           | fine Cable(s)   |               |                           |                  |             |                    |             |          |       |   |  |  |
|        | ID                                                                                                    | From             | То              | Туре          | Test Jack                 | Use              | Length      | Result             | Bundle Type | Bundle # | Color |   |  |  |
| 1      | Cable001                                                                                                    | 01Panel01        | 01Net01         | CAT5E         | 🗸 Data                    | Network          | ✓ 200 ft    | PASS 💌             | NA          | NA       |       |   |  |  |
| 2      | Cable002                                                                                                    | 01Phone03        | 01Panel01       | Tel_Cord      | <ul> <li>Phone</li> </ul> | Phone            | ▼ 0ft       | Untested 👱         | NA          | NA       |       |   |  |  |
| 3      | Cable003                                                                                                    | 01Phone02        | 01Panel01       | Tel_Cord      | <ul> <li>Phone</li> </ul> | Phone            | ▼ 0 ft      | Untested 👱         | NA          | NA       |       |   |  |  |
| 4      | Cable004                                                                                                    | 01Phone01        | 01Panel01       | Tel_Cord      | <ul> <li>Phone</li> </ul> | Phone            | ▼ 0 ft      | Untested 💌         | NA          | NA       |       |   |  |  |
| 5      | 5 Cable005 01TV03 01Panel01 RG-6 ▼ 2Wire TV ▼ 0 ft Untested ▼ NA NA<br>6 Cable006 01TV01 01Panel01 RG-6 ▼ 2Wire TV ▼ 0 ft Untested ▼ NA NA |                  |                 |               |                           |                  |             |                    |             |          |       |   |  |  |
| 6      | 6 Cable006 01TV01 01Panel01 RG-6 ▼ 2Wire TV ▼ 0.ft Untested ▼ NA NA                                                                        |                  |                 |               |                           |                  |             |                    |             |          |       |   |  |  |
| 7      | 7 Cable007 01TV02 01Panel01 RG-6 ▼ 2Wire TV ▼ 0 ft Untested ▼ NA NA                                                                        |                  |                 |               |                           |                  |             |                    |             |          |       |   |  |  |
| 8      | Cable008                                                                                                    | 01Fire02         | 01Panel01       | Fire          | <ul> <li>2Wire</li> </ul> | Fire             | ✓ Oft       | Untested 👱         | NA          | NA       |       |   |  |  |
| 9      | Cable009                                                                                                    | 01Fire04         | 01Panel01       | Fire          | <ul> <li>2Wire</li> </ul> | Fire             | ✓ Oft       | Untested 👱         | NA          | NA       |       |   |  |  |
| 10     | Cable010                                                                                                    | 01Fire01         | 01Panel01       | Fire          | <ul> <li>2Wire</li> </ul> | Fire             | ✓ Oft       | Untested 👱         | NA          | NA       |       |   |  |  |
| 11     | Cable011                                                                                                    | 01Fire03         | 01Panel01       | Fire          | 2Wire                     | Fire             | ✓ Oft       | Untested 👱         | NA          | NA       |       |   |  |  |
| 12     | Cable012                                                                                                    | 0201TV03         | 02Panel01       | RG-6          | 2Wire                     | TV               | ✓ Oft       | Untested 👱         | NA          | NA       |       |   |  |  |
| 13     | Cable013                                                                                                    | 0201Phone03      | 02Panel01       | Tel_Cord      | <ul> <li>Phone</li> </ul> | Phone            | ▼ Oft       | Untested 💌         | NA          | NA       |       |   |  |  |
| 14     | I CbleU1                                                                                                    | U5PhoneU1        |                 | Tel_Cord      | <ul> <li>Phone</li> </ul> | Phone            | ▼ 100 #     | Untested <u>·</u>  |             | NA       |       |   |  |  |
|        |                                                                                                    |                  |                 |               |                           |                  |             | Untested           |             |          |       |   |  |  |
|        |                                                                                                    |                  |                 |               |                           |                  |             | FAIL               | 1           |          |       |   |  |  |
|        |                                                                                                    |                  |                 |               |                           |                  |             | PASS               |             |          |       |   |  |  |
|        |                                                                                                    |                  |                 |               |                           |                  |             |                    |             |          |       |   |  |  |
|        |                                                                                                    |                  |                 |               |                           |                  |             |                    |             |          |       |   |  |  |
|        |                                                                                                    |                  |                 |               |                           |                  |             |                    |             |          |       |   |  |  |
|        |                                                                                                    |                  |                 |               |                           |                  |             |                    |             |          |       |   |  |  |
|        |                                                                                                    |                  |                 |               |                           |                  |             |                    |             |          |       |   |  |  |
|        |                                                                                                    |                  |                 |               |                           |                  |             |                    |             |          |       | _ |  |  |
| Job ID | #: 070518                                                                                                    |                  |                 |               |                           |                  |             |                    |             |          |       |   |  |  |

8. Each cable on the Cable Test Schedule has a color attribute which can be edited by left clicking on the cell showing the color.

| ei P   | an-Um C:/Doc   | uments and Sett | tings/xio47 | '260/My Documents/Manuals/Plan-Um AP/Specific use ports.job - Cable Test Schedule | 🗙    |
|--------|----------------|-----------------|-------------|-----------------------------------------------------------------------------------|------|
| File   | Edit View Imag | je Help         |             |                                                                                   |      |
|        | 📂 🖬 📥          | ) 🗳 🗶 🗋 🕻       | <u>}</u> •  | 🔪 100 🔽 🏟 💕 🙆                                                                     |      |
| Jo     | o Information  | Network View    | Network     | k Devices Floor Plan Cable Test Schedule Cable Types Job Notes                    |      |
|        | Add Cable      | (s) De          | fine Cable( | 9                                                                                 |      |
|        | ID             | From            | To          | Select color Bundle Type Bundle # C                                               | olor |
| 1      | Cable001       | 01Panel01       | 01Net01     | Basic colors NA NA                                                                |      |
| 2      | Cable002       | 01Phone03       | 01Panel0    |                                                                                   |      |
| 3      | Cable003       | 01Phone02       | 01Panel0    |                                                                                   |      |
| 4      | Cable004       | 01Phone01       | 01Panel0    |                                                                                   |      |
| 5      | Cable005       | 01TV03          | 01Panel0    |                                                                                   |      |
| 6      | Cable006       | 01TV01          | 01Panel0    |                                                                                   |      |
| 7      | Cable007       | 01TV02          | 01Panel0    |                                                                                   |      |
| 8      | Cable008       | 01Fire02        | 01Panel0    |                                                                                   |      |
| 9      | Cable009       | 01Fire04        | 01Panel0    |                                                                                   |      |
| 10     | Cable010       | 01Fire01        | 01Panel0    |                                                                                   |      |
| 11     | Cable011       | 01Fire03        | 01Panel0    | Custom colors                                                                     |      |
| 12     | CableU12       | 02011703        | U2Panel0    | Hue: 0 Red: 255 NA NA                                                             |      |
| 13     | CableU13       | 0201Phone03     | U2PanelU    | Sat 255 Gran 0                                                                    |      |
| 1      | I TCbleU1      | U5PhoneU1       |             |                                                                                   |      |
|        |                |                 |             | Define Custom Colors >> Val: 255 Blue: 0                                          | 1    |
|        |                |                 |             |                                                                                   |      |
|        |                |                 |             | OK Cancel Add to Custom Colors                                                    |      |
|        |                |                 |             |                                                                                   |      |
|        |                |                 |             |                                                                                   |      |
|        |                |                 |             |                                                                                   |      |
|        |                |                 |             |                                                                                   |      |
|        |                |                 |             |                                                                                   |      |
| 1      |                |                 |             |                                                                                   |      |
| Job II | #: 070518      |                 |             |                                                                                   |      |

9. If the cable is in a bundled cable, the type of bundled cable and the number of the cable in the bundle will be displayed in the Bundle Type and Bundle # columns, respectively.

| 2    | Plar                                                                                                    | -Um C:/Doc                                                                                                    | uments and Sett | tings/xio47260/M | ly Documents/ | Ma | inuals/Plan-Um # | P/Specific us | e j | oorts.job - C | able Test Sche | dı | Jle         |          |       |   |
|------|----------------------------------------------------------------------------------------------------|----------------------------------------------------------------------------------------------------|-----------------|------------------|---------------|----|------------------|---------------|-----|---------------|----------------|----|-------------|----------|-------|---|
| File | Edi                                                                                                    | t View Imag                                                                                                    | e Help          |                  |               |    |                  |               |     |               |                |    |             |          |       |   |
| ] [  | 2                                                                                                    | i 🖓 🖬                                                                                                    | ) 🗳 X 🗅 🕻       | <b>4 9 9</b> /81 | 00 🔽 Þ 🖿      | "  | 2                |               |     |               |                |    |             |          |       |   |
| J    | ob lr                                                                                                    | formation                                                                                                    | Network View    | Network Devi     | ces   Floor P | ۱a | n Cable Test     | Schedule (    | Ca  | ble Types     | Job Notes      |    |             |          |       |   |
|      |                                                                                                    |                                                                                                    |                 | 1                | 1             |    |                  | 1             |     |               |                |    |             |          |       |   |
| Ĺ    |                                                                                                    | Add Cable(                                                                                                    | s) De           | fine Cable(s)    |               |    |                  |               |     |               |                |    |             |          |       |   |
| Γ    |                                                                                                    | ID                                                                                                    | From            | То               | Туре          |    | Test Jack        | Use           |     | Length        | Result         |    | Bundle Type | Bundle # | Color |   |
| ·    | 1                                                                                                    | Cable001                                                                                                    | 01Panel01       | 01Net01          | CAT5E         | -  | Data             | Network       | •   | 200 ft        | PASS           | •  | NA          | NA       |       |   |
|      | 2                                                                                                    | Cable002                                                                                                    | 01Phone03       | 01Panel01        | Tel_Cord      | •  | Phone            | Phone         | •   | 0 ft          | Untested       | •  | NA          | NA       |       |   |
|      | 3                                                                                                    | Cable003                                                                                                    | 01Phone02       | 01Panel01        | Tel_Cord      | •  | Phone            | Phone         | •   | 0 ft          | Untested       | •  | NA          | NA       |       |   |
| Ŀ    | 4                                                                                                    | Cable004                                                                                                    | 01Phone01       | 01Panel01        | Tel_Cord      | •  | Phone            | Phone         | •   | 0 ft          | Untested       | •  | NA          | NA       |       |   |
|      | 5                                                                                                    | Cable005                                                                                                    | 01TV03          | 01Panel01        | RG-6          | •  | 2Wire            | TV ]          | •   | 0 ft          | Untested       | •  | NA          | NA       |       |   |
|      | 6         Cable006         01TV01         01Panel01         RG-6         ✓         2Wire         T/         ✓         0 ft         Untested         NA         NA           7         Cable007         01TV02         01Panel01         RG-6         ✓         2Wire         T/         ✓         0 ft         Untested         ✓         NA         NA |                                                                                                    |                 |                  |               |    |                  |               |     |               |                |    |             |          |       |   |
| Ŀ    | 7 Cable007 01TV02 01Panel01 RG-6 		2Wire T∨ 		0 ft Untested 		NA NA NA<br>8 Cable008 01Fire02 01Panel01 Fire 		2Wire Fire 		0 ft Untested 		NA NA                                                                                                    |                                                                                                    |                 |                  |               |    |                  |               |     |               |                |    |             |          |       |   |
|      | 3 Cable008 01Fire02 01Panel01 Fire VWire Fire 0 ft Untested NA NA                                                                                                    |                                                                                                    |                 |                  |               |    |                  |               |     |               |                |    |             |          |       |   |
|      | Cableood     Office     Office     Office     Office     Office     Office       I     Cableood     Office     Office     Office     Office     Office                                                                                                    |                                                                                                    |                 |                  |               |    |                  |               |     |               |                |    |             |          |       |   |
| Ľ    | 10                                                                                                    | Cableolog     Offenerol     Offenerol     Fire     Offenerol     Offenerol     NA     NA       0     Cableolog     01Fanelo1     Fire     2Wire     Fire     0 ft     Untested     NA     NA |                 |                  |               |    |                  |               |     |               |                |    |             |          |       |   |
| Ľ    | 11                                                                                                    | Cable011                                                                                                    | 01Fire03        | 01Panel01        | Fire          | -  | 2Wire            | Fire          | -   | Oft           | Untested       | -  | NA          | NA       |       |   |
| Ľ    | 12                                                                                                    | Cable012                                                                                                    | 0201TV03        | 02Panel01        | RG-6          | •  | 2Wire            | TV ]          | -   | Oft           | Untested       | -  | NA          | NA       |       |   |
| Ľ    | 13                                                                                                    | Cable013                                                                                                    | 0201Phone03     | 02Panel01        | Tel_Cord      | -  | Phone            | Phone         | -   | Oft           | Untested       | -  | NA          | NA       |       |   |
| Ľ    | 14                                                                                                    | TCble01                                                                                                    | 05Phone01       |                  | Tel_Cord      | -  | Phone            | Phone         | -   | 100 ft        | Untested       | -  | NA          | NA       |       |   |
|      | 15                                                                                                    | Cable014                                                                                                    | 01Panel01       | 01Sec01          | CAT5E         | -  | Data             | Security      | -   | 0 ft          | Untested       | -  | MMCombo4    | 1        |       |   |
|      | 16                                                                                                    | Cable015                                                                                                    | 01Panel01       | 01Sec01          | CAT5E         | -  | Data             | Security      | -   | 0 ft          | Untested       | -  | MMCombo4    | 2        |       |   |
| Ľ    | 17                                                                                                    | Cable016                                                                                                    | 01Panel01       | 01Sec01          | RG-6          | •  | 2Wire            | Security      | -   | 0 ft          | Untested       | -  | MMCombo4    | 3        |       |   |
|      | 18                                                                                                    | Cable017                                                                                                    | 01Panel01       | 01Sec01          | RG-6          | •  | 2Wire            | Security      | •   | 0 ft          | Untested       | •  | MMCombo4    | 4        |       |   |
|      |                                                                                                    |                                                                                                    |                 |                  |               |    |                  |               |     |               |                |    |             |          |       |   |
|      |                                                                                                    |                                                                                                    |                 |                  |               |    |                  |               |     |               |                |    |             |          |       |   |
|      |                                                                                                    |                                                                                                    |                 |                  |               |    |                  |               |     |               |                |    |             |          |       |   |
|      |                                                                                                    |                                                                                                    |                 |                  |               |    |                  |               |     |               |                |    |             |          |       |   |
|      |                                                                                                    |                                                                                                    |                 |                  |               |    |                  |               |     |               |                |    |             |          |       | _ |
| 7-4  | TD at                                                                                                    | 070510                                                                                                    |                 |                  |               | _  |                  |               | -   |               |                | -  |             |          |       |   |
| Jop  | ID #                                                                                                    | : 070518                                                                                                    |                 |                  |               |    |                  |               |     |               |                |    |             |          |       |   |

### Creating a Cable Test Schedule Manually

Rather than generating a cable list using the Floor Plan tools, a complete Test Schedule can be created using the Add Cable(s) or Define Cable(s) features to automatically assign the next incremental Cable ID.

You can also manually enter Cable IDs and select a Type for each cable, or copy and paste selected Cable IDs on the Cable Test Schedule to create identical cable runs that can be edited. The remaining fields are completely optional.

#### Add Cable(s)

On the Cable Test Schedule tab, click the Add Cable(s) button to add a cable of the selected type. Use the drop down dialog boxes to edit the Type or Use fields.

| 📑 P la | an-Um C:/Do | cuments and Setting | gs/xio47260/My Doc | :uments/Manua | ıls/Plan-Um AP/U | Intitled1.job - ( | Cable Test Schedu | ıle        |             |          |
|--------|-------------|---------------------|--------------------|---------------|------------------|-------------------|-------------------|------------|-------------|----------|
| File   | Edit View I | lmage Help          |                    |               |                  |                   |                   |            |             |          |
|        | 产 🖬 🛓       | ) 🤣 X 🖨 🖻           | 🔍 🔍 🕅 🔽            | ] 🗭 💕 🔞       | )                |                   |                   |            |             |          |
| Job    | Information | Network View        | Network Devices    | Floor Plan    | Cable Test Sch   | edule Cable       | Types   Job No    | otes       |             |          |
|        | Add Cable   | (s) Define          | e Cable(s)         |               |                  |                   |                   |            |             |          |
|        | ID          |                     | η To Γ             | Туре          | Test Jack        | Use               | Length            | Result     | Bundle Type | Bundle # |
| 1      | Cable001    |                     |                    | CAT5 🗾        | Data             | NA                | • Oft             | Untested 🔄 | NA          | NA       |
| 2      | Cable002    |                     |                    | CAT5 🔄        | Data             | NA 💽              | • Oft             | Untested 🔄 | NA          | NA       |
| 3      | Cable003    |                     |                    | CAT5 🔄        | Data             | NA                | • Oft             | Untested 🔄 | NA          | NA       |
| 4      | Cable004    |                     |                    | CAT5 🔄        | Data             | NA                | • Oft             | Untested 🔄 | NA          | NA       |
| 5      | Cable005    |                     |                    | CAT5 🔄        | Data             | NA                | • Oft             | Untested 🔄 | NA          | NA       |
|        |             |                     |                    |               |                  |                   |                   |            |             |          |
| •      |             |                     |                    |               |                  |                   |                   |            |             | Þ        |
| Job I  | ) #:        |                     |                    |               |                  |                   |                   |            |             |          |

### Define Cable(s)

On the Cable Test Schedule tab, click the Define Cable(s) button. A dialog box pops up that allows the user to select the Number of Cables to Add using the default Cable ID format of Cable001, Cable002, etc., or to select a Custom Cable ID template and define the Cable ID sequence they wish to add. Click OK and Add Cable(s) on the Cable Test Schedule and the Cable IDs you created will appear on the Cable Test Schedule.

| e P  | lan-Um C:/Doc | uments and Setti | ings/xio47260/My Do | ocuments/Manua | ıls/Plan-Um AP/U   | Intitled1.job - Ca       | able Test Schedi | ule      |             |          |
|------|---------------|------------------|---------------------|----------------|--------------------|--------------------------|------------------|----------|-------------|----------|
| File | Edit View I   | mage Help        |                     |                |                    |                          |                  |          |             |          |
| ][   | ) 📂 🖃 📥       | ) 🕉 X 🗅 🖻        | <b>Q Q</b> %100     | -              | )                  |                          |                  |          |             |          |
| Jo   | b Information | Network View     | Network Devices     | Floor Plan     | Cable Test Sch     | edule Cable <sup>-</sup> | Types 📔 Job N    | otes     |             |          |
|      | Add Cable     | (s) Def          | ine Cable(s)        |                |                    |                          |                  |          |             |          |
| Г    | ID            | From             | То                  | Туре           | Test Jack          | Use                      | Length           | Result   | Bundle Type | Bundle # |
| 1    | Cable001      |                  |                     | CAT5 💌         | Data               | NA 💌                     | Oft              | Untested | ▼ NA        | NA       |
| 2    | Cable002      |                  |                     | CAT5 🗸         | Data               | NA 🔻                     | Oft              | Untested | ▼ NA        | NA       |
| 3    | Cable003      |                  | 💼 Define            | Cables         |                    |                          | ? 🗙              | Untested | ▼ NA        | NA       |
| 4    | Cable004      |                  |                     |                |                    |                          |                  | Untested | ▼ NA        | NA       |
| 5    | Cable005      |                  | Custom              | Cable ID Num   | per of Cables to A | Add per Addition:        | 1 👙              | Untested | ■ NA        | NA       |
|      |               |                  | Type: C             | AT5<br>rt      | Use:<br>To Port    | OK C                     | Cancel           |          |             |          |
| 1    |               |                  |                     |                |                    |                          |                  |          |             | ) )      |
| Job  | ID #          |                  |                     |                |                    |                          |                  |          |             |          |

#### Define Custom Cable ID

To define a Custom Cable ID template, click the Custom Cable ID button on the Define Cable(s) dialog box. Click Use template for Cable ID, choose numbers or letters, the beginning number or letter in the sequence, and the number of padding digits (Max 5). In the template box, type the root Cable ID and the # sign to indicate the letter or number digits to sequentially add. Click OK. Click OK again, and then click Add Cable(s) on the Cable Test Schedule and the Cable IDs you just created will appear on the Cable Test Schedule.

| Plan-Um C:/Documents and Settings/xio47260/My Documents | s/Manuals/Plan  | -Um AP/Untitled1.jol   | o - Cable Test Sc  | hedule              |                  |          |  |  |  |  |  |  |  |  |
|---------------------------------------------------------|-----------------|------------------------|--------------------|---------------------|------------------|----------|--|--|--|--|--|--|--|--|
| File Edit View Image Help                               |                 |                        |                    |                     |                  |          |  |  |  |  |  |  |  |  |
| 🛛 🗗 🔚 🎝 🛷 🗶 🖨 🛍 🔍 🔍 🕅 🖃 🕨                               | ľ 🕗             |                        |                    |                     |                  |          |  |  |  |  |  |  |  |  |
| Job Information Network View Network Devices Floor      | Plan Cable      | Test Schedule Ca       | ible Types   Jo    | b Notes             |                  |          |  |  |  |  |  |  |  |  |
| Add Cable(s) Define Cable(s)                            |                 |                        |                    |                     |                  |          |  |  |  |  |  |  |  |  |
| ID Fror 🔂 Define Cables                                 |                 | ? 🗙                    | Length             | Result              | Bundle Type      | Bundle # |  |  |  |  |  |  |  |  |
| 1 Cable001                                              |                 |                        | ■ Oft              | Untested            | • NA             | NA       |  |  |  |  |  |  |  |  |
| 2 Cable002 Custom Cable ID Number of Cat                | bles to Add per | Addition:  1 🚊         | ✓ Oft              | Untested            | - NA             | NA       |  |  |  |  |  |  |  |  |
| 3 CableUU3 Type: CAT5 V U                               | Jse: NA         | •                      | ✓ Uft              | Untested            | NA               | NA       |  |  |  |  |  |  |  |  |
| 4 Cable004                                              |                 |                        | υπ                 | Untested            |                  |          |  |  |  |  |  |  |  |  |
|                                                         | 📄 Custom Cab    | le ID                  |                    | ?                   |                  |          |  |  |  |  |  |  |  |  |
|                                                         | Template        |                        |                    |                     |                  |          |  |  |  |  |  |  |  |  |
|                                                         |                 | nlate for Cable IDs    |                    |                     |                  |          |  |  |  |  |  |  |  |  |
|                                                         | *1 loo #lo to   | onacit : nacitiona ::  | l hu numerie er el | nhabatia anumarata  |                  |          |  |  |  |  |  |  |  |  |
|                                                         | Use # s to      | specily positions used | a by numeric or ai | phapetic enumeratio | r.               |          |  |  |  |  |  |  |  |  |
|                                                         | Ose nu          | mbers to replace #'s   |                    | Start at: 2         |                  |          |  |  |  |  |  |  |  |  |
|                                                         | C Use let       | ters to replace #'s    |                    | Padding: 2          |                  |          |  |  |  |  |  |  |  |  |
|                                                         | Template:       | 2##                    |                    |                     |                  |          |  |  |  |  |  |  |  |  |
|                                                         |                 | 20202                  |                    |                     | -                |          |  |  |  |  |  |  |  |  |
|                                                         |                 | 20303                  |                    |                     |                  |          |  |  |  |  |  |  |  |  |
|                                                         | Preview:        | 20404                  |                    |                     |                  |          |  |  |  |  |  |  |  |  |
| 20505                                                   |                 |                        |                    |                     |                  |          |  |  |  |  |  |  |  |  |
|                                                         |                 |                        |                    |                     |                  |          |  |  |  |  |  |  |  |  |
| OK Cancel                                               |                 |                        |                    |                     |                  |          |  |  |  |  |  |  |  |  |
|                                                         |                 |                        |                    | Use Custom C        | able ID Template | <u> </u> |  |  |  |  |  |  |  |  |
| Job ID #.                                               |                 |                        |                    |                     |                  |          |  |  |  |  |  |  |  |  |

### Copy and Paste Cable IDs

1. On the Cable Test Schedule tab, click on the cable or cables you want to copy and then click the Copy icon on the menu bar. You can perform the same function by selecting the Copy option on the Edit menu or right clicking on the Cable ID and selecting Copy from the pop-up menu.

|    | Plan    | -Um C:/Docume  | nts and Settings | /xio47260/My Do | cuments/Manua | ls/Plan-Um AP/U | Intitled1.job - C | able Test Schedu | le           |             |          |
|----|---------|----------------|------------------|-----------------|---------------|-----------------|-------------------|------------------|--------------|-------------|----------|
| Fi | le E    | dit View Image | e Help           |                 |               |                 |                   |                  |              |             |          |
|    | <u></u> | ž 🗌 🍶 🚿        | × R 🗅 🛙          | <b>R R</b> %100 | 0             | )               |                   |                  |              |             |          |
| Ē, | lob lr  | formation Ne   | etwork           | k Devices       | Floor Plan    | Cable Test Sch  | edule Cable       | Types   Job No   | ites         |             |          |
|    |         | 1              | Copy (C          | trl+C)          | 1             |                 | 1                 | 20 1             | 1            |             |          |
|    |         | Add Cable(s)   | Define (         | Cable(s)        |               |                 |                   |                  |              |             |          |
| [  |         | ID             | From             | То              | Туре          | Test Jack       | Use               | Length           | Result       | Bundle Type | Bundle # |
|    | 1       | Cable001       |                  |                 | CAT5 💌        | Data            | NA 💌              | Oft              | Untested 💌   | NA          | NA       |
|    | 2       | Cable002       |                  |                 | CAT5 🗾        | Data            | NA 💌              | Oft              | Untested 🗾 💌 | NA          | NA       |
|    | 3       | Cable003       |                  |                 | CAT5 💌        | Data            | NA 💌              | Oft              | Untested 💌   | NA          | NA       |
|    | 4       | Cable004       |                  |                 | CAT5 💌        | Data            | NA 💌              | Oft              | Untested 🗾 💌 | NA          | NA       |
|    | 5       | Cable005       |                  |                 | CAT5 💌        | Data            | NA 💌              | Oft              | Untested 💌   | NA          | NA       |
|    |         |                |                  |                 |               |                 |                   |                  |              |             |          |
|    |         |                |                  |                 |               |                 |                   |                  |              |             |          |
|    |         |                |                  |                 |               |                 |                   |                  |              |             |          |
|    |         |                |                  |                 |               |                 |                   |                  |              |             |          |
|    |         |                |                  |                 |               |                 |                   |                  |              |             |          |
|    |         |                |                  |                 |               |                 |                   |                  |              |             |          |
|    |         |                |                  |                 |               |                 |                   |                  |              |             |          |
|    |         |                |                  |                 |               |                 |                   |                  |              |             |          |
|    |         |                |                  |                 |               |                 |                   |                  |              |             |          |
|    |         |                |                  |                 |               |                 |                   |                  |              |             |          |
|    |         |                |                  |                 |               |                 |                   |                  |              |             |          |
|    |         |                |                  |                 |               |                 |                   |                  |              |             |          |
|    |         |                |                  |                 |               |                 |                   |                  |              |             |          |
|    |         |                |                  |                 |               |                 |                   |                  |              |             |          |
|    |         |                |                  |                 |               |                 |                   |                  |              |             |          |
|    | •       |                |                  |                 |               |                 |                   |                  |              | 1           | •        |
|    |         |                |                  |                 |               |                 |                   |                  |              |             | Ŀ        |
| С  | opy (   | Ctrl+C)        |                  |                 |               |                 |                   |                  |              |             |          |

2. To complete the Copy function, click the Paste icon. The Paste option on the Edit menu performs the same function.

| i | Pla                       | n-Um C:/Docume              | nts and Settings | /xio47260/My Do | cuments/Manua | ıls/Plan-Um AP/U | Intitled1.job - C | able Test Schedu | ile          |             |          |
|---|---------------------------|-----------------------------|------------------|-----------------|---------------|------------------|-------------------|------------------|--------------|-------------|----------|
| F | File Edit View Image Help |                             |                  |                 |               |                  |                   |                  |              |             |          |
|   | D                         | 🗅 🚅 🖬 🍜 🅪 🗶 🛱 🕵 🔍 🕅 🔄 🗭 💕 🙆 |                  |                 |               |                  |                   |                  |              |             |          |
|   | Job I                     | nformation   Ne             | etwork View      | letwork Devices | Floor Plan    | Cable Test Sch   | edule Cable       | Fypes   Job No   | otes         |             |          |
|   |                           | Add Cable(s)                | Define           | Cable(s)        |               |                  |                   |                  |              |             |          |
|   |                           | ID                          | From             |                 | Type          | Test Jack        | Use               | Length           | Result       | Bundle Type | Bundle # |
|   | 1                         | Cable001                    |                  | 10              | CAT5 -        | Data             | NA 🔻              | Oft              | Untested -   | NA          | NA       |
|   | 2                         | Cable002                    |                  |                 | CAT5 -        | Data             | NA 🔻              | Oft              | Untested 💌   | NA          | NA       |
|   | 3                         | Cable003                    |                  |                 | CAT5 💌        | Data             | NA 🔽              | Oft              | Untested 💌   | NA          | NA       |
|   | 4                         | Cable004                    |                  |                 | CAT5 💌        | Data             | NA 💌              | Oft              | Untested 💌   | NA          | NA       |
|   | 5                         | Cable005                    |                  |                 | CAT5 👱        | Data             | NA 💌              | Oft              | Untested 💌   | NA          | NA       |
|   | 6                         | Cable005A                   |                  |                 | CAT5 💌        | Data             | NA 💌              | 0 ft             | Untested 📃 💌 | NA          | NA       |
|   |                           |                             |                  |                 |               |                  |                   |                  |              |             |          |
|   |                           |                             |                  |                 |               |                  |                   |                  |              |             |          |
|   |                           |                             |                  |                 |               |                  |                   |                  |              |             |          |
|   |                           |                             |                  |                 |               |                  |                   |                  |              |             |          |
|   |                           |                             |                  |                 |               |                  |                   |                  |              |             |          |
|   |                           |                             |                  |                 |               |                  |                   |                  |              |             |          |
|   |                           |                             |                  |                 |               |                  |                   |                  |              |             |          |
|   |                           |                             |                  |                 |               |                  |                   |                  |              |             |          |
|   |                           |                             |                  |                 |               |                  |                   |                  |              |             |          |
|   |                           |                             |                  |                 |               |                  |                   |                  |              |             |          |
|   |                           |                             |                  |                 |               |                  |                   |                  |              |             |          |
|   |                           |                             |                  |                 |               |                  |                   |                  |              |             |          |
|   |                           |                             |                  |                 |               |                  |                   |                  |              |             |          |
|   |                           |                             |                  |                 |               |                  |                   |                  |              |             |          |
|   | •                         |                             |                  |                 |               |                  |                   |                  |              |             | Þ        |
| _ | 2 o oto                   | (ORLA)                      |                  |                 |               |                  |                   |                  |              |             |          |
|   | aste                      | (Cul+v)                     |                  |                 |               |                  |                   |                  |              |             | 1        |

## Job Notes

The Job Notes section is provided so that general information regarding the job file can be recorded and printed. Notes are free text and can be used to record pertinent information that may be helpful to the installer in the future. Job Notes print on a separate page of the job report to avoid cluttering the floor plan.

Note: Device Notes created in the Network View section of Plan-Um AP<sup>®</sup> print separately from text entered in the Job Notes section of Plan-Um AP<sup>®</sup>.

1. Click Job Notes and type the desired text on the canvas.

| 🚘 Plan-Um C:/Documents and Settings/xio47260/My Documents/Manuals/Plan-Um AP/Untitled1.job - Job Notes                                                                                                    |
|----------------------------------------------------------------------------------------------------|
| File Edit View Image Help                                                                                                    |
| D 🚅 🖶 🍜 🗲 🗶 🛤 🔍 🔍 100 🗹 🗭 💕 🙆                                                                                                    |
| Job Information Network View Network Devices Floor Plan Cable Test Schedule Cable Types Job Notes                                                                                                    |
| MS Shell Dlg ▼ 10 ▼ b i 里 ≣ = = =                                                                                                    |
| Job Notes                                                                                                    |
| The Job Notes section is provided so that general information regarding the job file can be recorded and<br>printed. Notes are free text and can be used to record pertinent information that may be helpful to the<br>installer in the future. Job Notes print on a separate page of the job report to avoid cluttering the floor plan. |
|                                                                                                    |
| Job ID #:                                                                                                    |

2. You can select alternate font and point sizes by clicking on the respective drop down menus on the formatting toolbar. You can also apply bold or italic formatting, underline, or right, left, or center justify the text by clicking on the formatting icons on the toolbar.

| 🗃 Plan-Um C:/Documents and Settings/xio47260/My Documents/Manuals/Plan-Um AP/Untitled1.job - Job Notes   |  |
|----------------------------------------------------------------------------------------------------|--|
| File Edit View Image Help                                                                                |  |
| ] 🗅 🚅 🖶 🍜 🛠 🖻 🗞 🔍 🔍 100 🗹 🌩 💕 🔞                                                                          |  |
| Job Information Network View Network Devices Floor Plan Cable Test Schedule Cable Types Job Notes        |  |
| Job Information     Network Devices     Ploor Plan     Cable Test Schedule     Cable Types     Job Notes |  |
|                                                                                                    |  |
|                                                                                                    |  |
|                                                                                                    |  |
|                                                                                                    |  |
|                                                                                                    |  |
| Job ID #                                                                                                 |  |

# **Managing Job Files**

Plan-Um AP<sup>®</sup> uses several different types of files, each identified by a specific filename extension.

Job Files (\*.job) - The basic file type which stores Job Information, Cable Test Schedule (with test results), Floor Plans, and Custom Cable Types.

Jdsu Template Files (\*.tut) - save the Contractor Information and any Custom Cable Types defined in a .job file for use when creating a new job. Use of the template (\*.tut) file simplifies creation of a new job because you can load the template instead of reentering the information when a new job is created.

You can also import images as described in the section titled Defining Contractor Information. Image files (.PNG, .BMP, .JPEG, .PNM, .MNG, .XBM, and .XPM) are used for adding a custom logo to printed job reports, and displaying a floor plan from another drawing program in the floor plan view.

The following paragraphs describe the details of using the tools available in the File menu that is accessed by clicking the word File in the upper left hand corner of the Plan-Um AP<sup>®</sup> screen.

Note: As with any software, it is always recommended to Save data occassionally

### Save As Job

Use the Save As Job option to save a .job file on the PC under a new filename. For example, you may want to use the Job ID as the file name.

- 1. Click File on the menu bar and select Save as Job. This displays the standard Windows Save As dialog box. When Plan-Um AP<sup>®</sup> is started for the first time the default Save In folder is My Documents>My Plan-Um AP<sup>®</sup> Jobs.
- 2. Plan-Um AP<sup>®</sup> remembers the last folder used to save or open a .job file and returns to that folder on subsequent .job file operations. You can save the job here or in a folder of your choice.

| Save As                           |                    |                        | X            |
|-----------------------------------|--------------------|------------------------|--------------|
| Look in: 🔄 and Settings/xio47260/ | 'My Documents/My P | 'lan-Um Jobs/ 💌 🗢 (    | È 💣 🏢 🏢      |
| Name                              | Size Type          | Date                   | Attributes 🔺 |
| 🖬 Untitled2.job                   | 11103 File         | 1172072006 9:05:26 PM  | Read-write   |
| 🖬 Untitled3.job                   | 14302 File         | 11/22/2006 12:02:29 AM | 1 Read-write |
| 🖬 Untitled4.job                   | 14285 File         | 11/22/2006 1:02:27 AM  | Read-write   |
| 🖬 Untitled5.job                   | 54756 File         | 11/22/2006 1:58:24 AM  | Read-write   |
| 🖻 Untitled6.job                   | 55129 File         | 11/22/2006 2:16:36 AM  | Read-write   |
| 🖬 Untitled7.job                   | 57190 File         | 11/22/2006 10:29:07 AM | 1 Read-write |
| 🖬 Untitled8.job                   | 14302 File         | 11/22/2006 3:15:50 PM  | Read-write   |
| 🖬 Untitled9.job                   | 12976 File         | 11/22/2006 4:40:47 PM  | Read-write 🔽 |
| File name: 070522.job             |                    |                        | Save         |
| File type: *.job                  |                    | •                      | Cancel       |

3. To optionally create a new folder, click the Create New Folder icon. A New Folder appears on your screen. Type a unique name for the new folder in the box and press enter.

| Save As                                |        |          |                        |              | X |
|----------------------------------------|--------|----------|------------------------|--------------|---|
| Look in: 🔄 and Settings/xio47260/My Do | ocumer | its/My P | lan-Um Jobs/ 💌 💠 (     | ⊇ 💐 💷        | m |
| Name                                   | Size   | Туре     | Date                   | Attributes   |   |
| i                                      |        | Dir      | 5/22/2007 1:35:04 PM   | Read only    |   |
| My Plan-Um CTS Files                   | _      | Dir      | 5/18/2007 1:10:14 PM   | Read-write   |   |
| Calvew Folder 1                        |        | Dir      | 5/22/2007 11:49:52 PM  | Read-write   |   |
| 🖬 Manual.job                           | 9310   | ) File   | 11/15/2006 12:28:35 AM | 1 Read-write |   |
| DLAN22~1.JOB                           | 66458  | ) File   | 11/27/2006 5:05:13 PM  | Read-write   |   |
| 🖬 Untitled1.job                        | 9474   | l File   | 11/15/2006 5:10:27 PM  | Read-write   |   |
| 🖬 Untitled10.job                       | 13224  | 1 File   | 11/22/2006 5:34:41 PM  | Read-write   |   |
| 🖬 Untitled11.job                       | 63315  | 5 File   | 11/27/2006 3:43:52 PM  | Read-write   | - |
| File name: Untitled1.job               |        |          |                        | Save         |   |
| File type: *.job                       |        |          | •                      | Cancel       |   |

4. To complete the Save As operation, drop down to the File name field and type in a new filename and click the Save button.

| Save As                                |       |         |                        |              | × |
|----------------------------------------|-------|---------|------------------------|--------------|---|
| Look in: 🔄 and Settings/xio47260/My Do | cumen | ts/My P | lan-Um Jobs/ 💌 🗢 (     | t 💣 🏢        | m |
| Name                                   | Size  | Туре    | Date                   | Attributes   |   |
| 🖬 Untitled2.job                        | 11103 | File    | 11720/2006 9:05:26 PM  | Read-write   | 1 |
| 🖬 Untitled3.job                        | 14302 | File    | 11/22/2006 12:02:29 AM | 1 Read-write |   |
| 🖬 Untitled4.job                        | 14285 | File    | 11/22/2006 1:02:27 AM  | Read-write   |   |
| 🖻 Untitled5.job                        | 54756 | File    | 11/22/2006 1:58:24 AM  | Read-write   |   |
| 🖬 Untitled6.job                        | 55129 | File    | 11/22/2006 2:16:36 AM  | Read-write   |   |
| 🖻 Untitled7.job                        | 57190 | File    | 11/22/2006 10:29:07 AM | 1 Read-write |   |
| 🖬 Untitled8.job                        | 14302 | File    | 11/22/2006 3:15:50 PM  | Read-write   |   |
| 🖬 Untitled9.job                        | 12976 | File    | 11/22/2006 4:40:47 PM  | Read-write   | • |
| File name: 070522.JOB                  |       |         |                        | Save         | 7 |
| File type: .job                        |       |         | •                      | Cancel       | 1 |

#### Save and Export as Template

Export Tut is used to save the Contractor Info, Custom Cable Types, and Page settings defined in an open .job file for use when creating a new job. To save this information as a template:

- 1. Select Export Tut on the File menu. When you select this option, the Windows Save As dialog box appears.
- 2. When Plan-Um AP<sup>®</sup> is started for the first time, the default folder used for .tut files is C:\ Program Files\Test-Um Inc\tut if the installation was done to the default folder. Plan-Um AP<sup>®</sup> remembers the last folder used to select a .tut file for a new job and returns to that directory on subsequent .tut file operations.

| 🖬 Save TUT File                              |                             |      |                 |        | X               |  |
|----------------------------------------------|-----------------------------|------|-----------------|--------|-----------------|--|
| Look in: 🔄 C:/Program Files/Test-Um Inc/tut/ |                             |      | •               | Ē      | ♂ ▦ ▥           |  |
| Name                                         | Size                        | Туре | Date            |        | Attributes      |  |
| <b>a</b>                                     |                             | Dir  | 5/18/2007 5:17: | :20 AM | Read-write      |  |
| 🖻 Default.tut                                | 8165                        | File | 4/13/2007 5:54: | :45 PM | Read-write      |  |
| 📾 Example.tut                                | 8204 File 4/13/2007 5:54:45 |      |                 | :45 PM | i PM Read-write |  |
|                                              |                             |      |                 |        |                 |  |
| File name: Default.tut                       |                             |      |                 |        | Save            |  |
| File type: *.tut                             |                             |      |                 | •      | Cancel          |  |

- 3. A new folder can be created as described above if desired.
- 4. To save your new template, type a unique name in the File name field and click Save.

| 🖬 Save TUT File                             |      |        |             |            |              |
|---------------------------------------------|------|--------|-------------|------------|--------------|
| Look in: 🔄 C/Program Files/Test-Um Inc/tut/ |      |        | •           | <b>+</b> 🔁 | ₫ 🖩 🎹        |
| Name                                        | Size | Туре   | Date        |            | Attributes   |
| 🛅                                           |      | Dir    | 5/18/2007 5 | :17:20 AN  | 1 Read-write |
| 🖻 Default.tut                               | 8165 | File   | 4/13/2007 5 | :54:45 PN  | 1 Read-write |
| 🖻 Example.tut                               | 8204 | l File | 4/13/2007 5 | :54:45 PN  | 1 Read-write |
|                                             |      |        |             |            |              |
| File name: dsu.tut                          |      |        |             |            | Save         |
| File type: *.tut                            |      |        |             | •          | Cancel V     |

### **Creating a New File**

- 1. Select New on the file menu to create a new file.
- 2. Select the folder where you want this file to be saved by clicking the Browse button

| Plan-Um C:/Documents and Settings/xio47260/My Documents/Manuals/Plan-Um AP/Untitled1.job - Job Information |  |
|----------------------------------------------------------------------------------------------------|--|
| File Edit View Image Help                                                                                  |  |
| 🗅 🚁 🖬 🍜 🛠 🛤 🕒 🔍 🕅 100 🗹 🗭 💕 🙆                                                                              |  |
| Job Information Network View Network Devices Floor Plan Cable Test Schedule Cable Types Job Notes          |  |
| Tester Information                                                                                         |  |
| Contact Information                                                                                        |  |
| Company: Address: Address:                                                                                 |  |
| Installer: Job File: 3/Plan-Um AP/Untitled1.job Browse                                                     |  |
| Phone: Template File: s/Test-Um Inc/tut/Default.tut Browse City:                                           |  |
| Email: Browse Job Files                                                                                    |  |
| Company Logo: K Cancel / Mail Code:                                                                        |  |
| ✓ Use Pics when printing     Country:                                                                      |  |
|                                                                                                    |  |
| Site Information                                                                                           |  |
| Job ID #:                                                                                                  |  |
| Contact Information                                                                                        |  |
| Company: Address:                                                                                          |  |
| Contact                                                                                                    |  |
| Phone: City:                                                                                               |  |
| Email: State / Province:                                                                                   |  |
| Zip / Mail Code:                                                                                           |  |
| Country:                                                                                                   |  |
|                                                                                                    |  |
| Job ID #.                                                                                                  |  |

3. Navigate through the Folder, or create and name a New Folder if desired. Click OK once you have highlighted the folder you wish to create the file in. Type a unique file name for your new job and select save.

| New Job File                         |                |         |                       | X            |
|--------------------------------------|----------------|---------|-----------------------|--------------|
| Look in: 🔄 d Settings/xio47260/My Do | ocuments/Manua | als/Pla | n-Um AP/ 💌 🗲 🔁        | 💣 💷 🏢        |
| Name                                 | Size           | Туре    | Date                  | Attributes   |
| i                                    |                | Dir     | 5/17/2007 8:22:36 AM  | Read-write   |
| Ents                                 | I              | Dir     | 5/9/2007 11:51:26 AM  | Read-write   |
| 🛅 Links                              | I              | Dir     | 5/23/2007 12:07:06 AM | l Read-write |
| 🖻 General use ports.job              | 14860          | File    | 5/21/2007 10:32:57 AM | l Read-write |
| 🖻 Room layout.job                    | 13460          | File    | 5/21/2007 11:39:46 AM | l Read-write |
| 🖻 Specific use ports.job             | 26089          | File    | 5/22/2007 10:56:34 PM | l Read-write |
| 🖬 vertical run.job                   | 24834          | File    | 5/21/2007 11:49:08 PM | l Read-write |
| File name: Untitled1.job             |                |         |                       | Save         |
| File type: *.job                     |                |         | •                     | Cancel       |

Note that when Plan-Um AP<sup>®</sup> is started for the first time, the default folder for .job files is My Documents>My Plan-Um Jobs. Plan-Um AP<sup>®</sup> remembers the last folder used for a .job file operation and returns to that folder on subsequent .job file operations.

4. In the Template File field, the last template file used to create a new .job file is already selected. If you want to use that template, click OK to create the new file. If you want to use a different template, click the Browse button and select the template you wish to use for this new file. In either case, clicking OK will create the new file, and that file becomes the active file for Plan-Um AP<sup>®</sup> to work with.

| Plan-Um C:/Documents and Settings/xio47260/My Documents/Manuals/Plan-Um AP/Untitled1.job - Job Information |
|----------------------------------------------------------------------------------------------------|
| File Edit View Image Help                                                                                  |
|                                                                                                    |
| Job Information Network View Network Devices Floor Plan Cable Test Schedule Cable Types Job Notes          |
| - Tester Information                                                                                       |
|                                                                                                    |
| Company: Address:                                                                                          |
| Installer: Job File: 3/Plan-Um AP/Untitled1.job Browse                                                     |
| Phone: Template File: s/Test-Um Inc/tut/Default.tut Browse City.                                           |
| Email:                                                                                                    |
| Company Logo: Company Logo: / Mail Code:                                                                   |
| Country:                                                                                                   |
|                                                                                                    |
| Site Information                                                                                           |
| Job ID #:                                                                                                  |
| Contact Information                                                                                        |
| Company: Address:                                                                                          |
| Contact                                                                                                    |
| Phone: City:                                                                                               |
| Email: State / Province:                                                                                   |
| Zip / Mail Code:                                                                                           |
| Country:                                                                                                   |
|                                                                                                    |
| Job ID #:                                                                                                  |

Two template files are loaded into the default tut folder during the installation process, Default. tut and Example.tut. Using Default.tut will create a new Job with blank information. Example.tut can be used to preview how using a template file will work.

| 🖬 Open                                       |      |        |                |         | X          |
|----------------------------------------------|------|--------|----------------|---------|------------|
| Look in: 🔄 C:/Program Files/Test-Um Inc/tut/ |      |        | •              | ⊨ €     | ☞ ■ 🔳      |
| Name                                         | Size | Туре   | Date           |         | Attributes |
| <b>`</b>                                     |      | Dir    | 5/18/2007 5:17 | 7:20 AM | Read-write |
| 🖬 Default.tut                                | 8165 | File   | 4/13/2007 5:54 | 4:45 PM | Read-write |
| 🖬 Example.tut                                | 8204 | l File | 4/13/2007 5:54 | 4:45 PM | Read-write |
|                                              |      |        |                |         |            |
| File name: Example.tut                       |      |        |                |         | Open       |
| File type: *.tut                             |      |        |                | •       | Cancel     |

### Archiving/Saving Test Results

Job files can be copied or saved to a special folder for backup in the same manner as any Windows file.

Creating a folder to store jobs that have not been tested in the field and a separate folder to store jobs with test results is a good practice since often jobs may be edited in the field, and may not be saved with a new filename. The timestamp on the file may be the only way to determine what copy of a file is the latest one.

# **Printing the Job Report**

The Floor Plan, Cable Test Schedule and Detailed Test Results can be printed to aid the installer performing the job or as verification of the cable installation for the customer. Your company can attach this End of Job report, including test results, to an invoice and present this information to your customer. You may also want to maintain a hard copy for your records.

1. Select Print from the File pull down menu.

| 🖥 Plan-Um C:/Documents and Settings/xio47260/My Documents/Manuals/Plan-Um AP/vertical run.job - Job Information |                       |           |                 |   |  |  |  |
|----------------------------------------------------------------------------------------------------|-----------------------|-----------|-----------------|---|--|--|--|
| File Edit View Image Help                                                                                       |                       |           |                 |   |  |  |  |
| New                                                                                                    |                       | Ctrl+N    |                 |   |  |  |  |
| 🚰 Open                                                                                                    |                       | Ctrl+O    | s Job Notes     |   |  |  |  |
| Save                                                                                                    |                       | Ctrl+S    |                 |   |  |  |  |
| Save As Job                                                                                                    |                       |           |                 |   |  |  |  |
| Import and Export CTS File                                                                                      |                       |           | 808 Calle Plano |   |  |  |  |
| Export TUT File                                                                                                 |                       |           |                 | — |  |  |  |
| Page Setup                                                                                                    |                       | Ctrl+G    | Compañila       |   |  |  |  |
| Print Preview                                                                                                   |                       |           | Camanilo        |   |  |  |  |
| a Print                                                                                                    |                       | Ctrl+P    | CA              |   |  |  |  |
| 🐠 Print Lab                                                                                                    |                       | Ctrl+L    | 93012           |   |  |  |  |
| 1 C:/Documents and Settings/xio47260/My Documents/Manuals/Plan-Um AP/v                                          | ertical run.job       |           | USA             |   |  |  |  |
| 2 C:/Documents and Settings/xio47260/My Documents/Manuals/Plan-Um AP/S                                          | Specific use ports.jc | b         |                 |   |  |  |  |
| 3 C:/Documents and Settings/xio47260/My Documents/Manuals/Plan-Um AP/0                                          | àeneral use ports.jc  | b         |                 |   |  |  |  |
| 4 C:/Documents and Settings/xio47260/My Documents/Manuals/Plan-Um AP/F                                          | Room layout.job       |           |                 |   |  |  |  |
| Exit                                                                                                    |                       |           |                 |   |  |  |  |
| Company: Residential                                                                                            | Address:              | 55555 Ca  | lle Plano       |   |  |  |  |
| Contact: Joe Smith                                                                                              |                       |           |                 | _ |  |  |  |
| Phone: (555) 555-5555                                                                                           | City:                 | Camarillo |                 |   |  |  |  |
| Email: jsmith@home.com                                                                                          | CA                    |           |                 |   |  |  |  |
|                                                                                                    | Zip / Mail Code:      | 93012     |                 |   |  |  |  |
|                                                                                                    | Country:              | USA       |                 |   |  |  |  |
|                                                                                                    |                       |           |                 |   |  |  |  |
| Print (Ctrl+P)                                                                                                  |                       |           |                 |   |  |  |  |

2. Or use the print icon.

| 🖥 Plan-Um C:/Documents and Settings/xio47260/My Documents/Manuals/Plan-Um AP/vertical run.job - Job Information |                                                                                                    |             |                   |                 |  |  |  |  |  |
|----------------------------------------------------------------------------------------------------|----------------------------------------------------------------------------------------------------|-------------|-------------------|-----------------|--|--|--|--|--|
| File Edit View Ima                                                                                              | File Edit View Image Help                                                                          |             |                   |                 |  |  |  |  |  |
|                                                                                                    |                                                                                                    |             |                   |                 |  |  |  |  |  |
| Job Information                                                                                                 | Job Information Anatomic View Network Devices Floor Plan Cable Test Schedule Cable Types Job Notes |             |                   |                 |  |  |  |  |  |
| Tester Information                                                                                              | Tester Information                                                                                 |             |                   |                 |  |  |  |  |  |
| - Contact Information                                                                                           | Contact Information                                                                                |             |                   |                 |  |  |  |  |  |
| Company:                                                                                                    | JDSU                                                                                               |             | Address:          | 808 Calle Plano |  |  |  |  |  |
| Installer:                                                                                                    | N. Xiong                                                                                           |             |                   |                 |  |  |  |  |  |
| Phone:                                                                                                    | (805) 383-1500                                                                                     |             | City:             | Camarillo       |  |  |  |  |  |
| Email:                                                                                                    | noah.xiong@jdsu.com                                                                                |             | State / Province: | CA              |  |  |  |  |  |
| Company Logo:                                                                                                   | Company Logo: les/Test-Um Inc/templates/Examples/Company Logo.gif Browse Zip / Mail Code: 93012    |             |                   |                 |  |  |  |  |  |
| 🔽 Use Pics whe                                                                                                  | n printing                                                                                         |             | Country:          | USA             |  |  |  |  |  |
|                                                                                                    |                                                                                                    |             |                   | ,               |  |  |  |  |  |
| Site Information                                                                                                |                                                                                                    |             |                   |                 |  |  |  |  |  |
| Job ID #: 070518                                                                                                |                                                                                                    |             |                   |                 |  |  |  |  |  |
| - Contact Information                                                                                           | on                                                                                                 |             |                   |                 |  |  |  |  |  |
| Company: Resi                                                                                                   | dential                                                                                            | Ad          | dress: 55555 Cal  | le Plano        |  |  |  |  |  |
| Contact: Joe                                                                                                    | Smith                                                                                              | _           |                   |                 |  |  |  |  |  |
| Phone: (555)                                                                                                    | 555-5555                                                                                           | _           | City: Camarillo   |                 |  |  |  |  |  |
| Email: jsmit                                                                                                    | h@home.com                                                                                         | State / Pro | vince: CA         |                 |  |  |  |  |  |
|                                                                                                    |                                                                                                    | Zip / Mail  | Code: 93012       |                 |  |  |  |  |  |
|                                                                                                    | Country: USA                                                                                       |             |                   |                 |  |  |  |  |  |
|                                                                                                    |                                                                                                    |             |                   |                 |  |  |  |  |  |
| Print (Ctrl+P)                                                                                                  | Print (Ctrl+P)                                                                                     |             |                   |                 |  |  |  |  |  |

### **Printing Floor Plans**

- 1. To print a floor layout, choose the Floor Plan tab.
- 2. If the view of the floor plan exceeds the desktop window, click on Page Setup from the File drop down menu and select Fit to sheet. This ensures that the floor plan displays and prints in the appropriate size for your printer.
- 3. Select Print from the File pull down menu or use the Print icon. Unless otherwise specified, floor plans print on 8.5 x 11 paper in portrait mode.
- 4. Job ID number, customer name, and the floor plan level prints in the upper left hand corner.

### Printing Cable Test Schedule

- 1. Click the Cable Test Schedule tab.
- 2. Select Print from the File pull down menu or use the Print icon.
- 3. The Cable Test Schedule prints on 8.5 x 11 paper in portrait mode unless otherwise specified. If you imported your company logo, it prints in the upper right corner of the report. The Site and Contractor Information, plus a signature line for the installer also print.
- 4. The Cable Test Schedule lists all identified cable runs. The Length and Result columns display test data downloaded from the Validator. (See the instructions for Downloading Test Results from Validator in this guide.)

# **Printing Cable Labels**

You can also print custom laminated cable labels using Brother P-Touch printers. Label templates are provided that allow you to print professional-looking flag, wrap, patch panel, or wall plate labels directly from the Cable Test Schedule to the following Brother P-Touch labeling systems: PT-9600, PT-9500PC, and PT-18R. Brother recommends using Flexible ID tape designed especially for wrapping and flagging cables, and Extra Strength Adhesive Tape for labeling patch panels and wall plates.

1. Select Print Labels from the File pull down menu.

| P P  | lan-Um C:/Do    | ocuments and Settin    | gs/xio47260/My | y Documents/Ma  | inua     | ıls/Plan-Um AP/S  | pecific use  | ports.job    | - Cable Test | Schedule |   |             |          | × |
|------|-----------------|------------------------|----------------|-----------------|----------|-------------------|--------------|--------------|--------------|----------|---|-------------|----------|---|
| File | Edit View       | Image Help             |                |                 |          |                   |              |              |              |          |   |             |          |   |
| ٦    | New             |                        |                |                 |          |                   |              | Ctrl+N       |              |          |   |             |          | _ |
| 2    | Open            |                        |                |                 |          |                   |              | Ctrl+O       | s L. Joh No  | ites     |   |             |          |   |
| ñ    | Save            |                        |                |                 |          |                   |              | Ctrl+S       |              |          |   |             |          |   |
| -    | Save As Jo      | h                      |                |                 |          |                   |              |              |              |          |   |             |          |   |
| —    | Import and F    | Evport CTS File        |                |                 |          |                   |              |              | ath          | Result   |   | Bundle Type | Bundle # | - |
|      |                 | en-                    |                |                 |          |                   |              |              | it it        | PASS     | - | NA          | NA       | - |
|      | Export IUI      | File                   |                |                 |          |                   |              |              | È            | Untested | T | NA          | NA       | - |
|      | Page Setup      | l                      |                |                 |          |                   |              | Ctrl+G       |              | Untested | - | NA          | NA       | - |
|      | Print Preview   | N                      |                |                 |          |                   |              |              |              | Untested | - | NA          | NA       |   |
| 5    | Print           |                        |                |                 |          |                   |              | Ctrl+P       |              | Untested | - | NA          | NA       |   |
| 2    | Drint Labole    |                        |                |                 |          |                   |              | Certai       |              | Untested | - | NA          | NA       |   |
|      | Philic Labers   |                        |                |                 |          |                   |              | CINTE        |              | Untested | - | NA          | NA       |   |
|      | 1 C:/Docum      | en Vand Settings/xio4  | 47260/My Docun | nents/Manuals/F | Plan     | -Um AP/Specific   | use ports.jo | b            |              | Untested | - | NA          | NA       |   |
|      | 2 C:/Docum      | ents and Settings/xio4 | 47260/My Docun | nents/Manuals/F | Plan     | -Um AP/Room la    | yout.job     |              |              | Untested | - | NA          | NA       | _ |
|      | 3 C:/Docum      | ents and Settings/xio/ | 47260/My Docun | nents/Manuals/F | Plan     | -Um AP/vertical r | un.job       |              |              | Untested | - | NA          | NA       | _ |
|      | 4 C:/Docum      | ents and Settings/vio/ | 47260/My Docum | nents/Manuals/[ | Plan     | -I Im AP/General  |              | h            |              | Untested | - | NA          | NA       | _ |
|      |                 | Bhis tina bettingoyae  | 17200pmy 2000m | Tentamicinacion | 1001     |                   | use portego  | D .          |              | Untested | - | NA          | NA       | _ |
|      | Exit            |                        |                |                 |          |                   |              | 1400         |              | Untested | _ | NA          | NA<br>   | _ |
|      | 1 TCbleUT       | U5PhoneU1              |                | Tel_Cord        | -        | Phone             | Phone        | ▼ 100        | ft           | Untested | - | NA          | NA       | _ |
|      | CableU14        | U1PanelU1              | 01Sec01        | CAT5E           | _        | Data              | Security     | - υπ         |              | Untested | - | MMCombo4    | 1        | _ |
|      | CableUis        | 01Panel01              | UISecui        | CATSE           | _        | Data              | Security     | - υπ         |              | Untested | - | MMCombo4    | 2        | _ |
|      | Capleuro        | 01Panel01              | UISecui        | RG-6            | _        | 2Wire             | Security     | <b>υ</b> π   |              | Untested | - | MMCompo4    | 3        | - |
|      | Capleur/        | UIPanelui              | UISecui        | KG-6            | <u> </u> | ZWIre             | Security     | <b>_</b> 0 R |              | Untested |   | MMC0mp04    | 4        | - |
|      |                 |                        |                |                 |          |                   |              |              |              |          |   |             |          |   |
|      |                 |                        |                |                 |          |                   |              |              |              |          |   |             |          |   |
|      |                 |                        |                |                 |          |                   |              |              |              |          |   |             |          |   |
| •    |                 |                        |                |                 |          |                   |              |              |              |          |   |             | Þ        |   |
|      |                 |                        |                |                 |          |                   |              |              |              |          |   |             |          | - |
| Prin | t Labels (Ctrl+ | +L)                    |                |                 |          |                   |              |              |              |          |   |             |          |   |

2. Using the drop down arrow, select the desired label template, wrap, patch panel, flag, or wall plate. The Cable ID, To and From locations of the cable run, and Type of cable will print on the label.

| 📄 Print Label                                   | S                                                                                                    | ? 🗙        |
|-------------------------------------------------|----------------------------------------------------------------------------------------------------|------------|
| Label Templ<br>Select Laba<br>C All<br>C Select | ate: Flag<br>els T Flag<br>Wrap<br>Wall Plote<br>Cat Patch Pan<br>Cat Patch Panel 2<br>Cat Patch Panel 3 | -          |
| Continuous P                                    | Cable004<br>Cable005<br>rinting: IT                                                                      | <br>Cancel |

3. Click the All button to print the entire cable list. If you select All, the entire cable list will print using the selected label template.

| Print Labels           | ? 🗙      |
|------------------------|----------|
| Label Template: Flag   | •        |
| Select Labels To Print |          |
| Print All Labels       | <u> </u> |
| Cable003               |          |
| Cable004<br>Cable005   | -        |
| Continuous Printing:   |          |
| ОК                     | Cancel   |

4. If you click Select, the drop down dialog box on the right will allow you to scroll down and select the Cable ID that you wish to print a label for.

| 📄 Print Lab                | els                | ? 🗙      |
|----------------------------|--------------------|----------|
| Label Tem                  | plate: Flag        | •        |
| _ Select La                | bels To Print      |          |
| C All                      |                    |          |
| <ul> <li>Select</li> </ul> | Cable001           |          |
|                            | Cable002           |          |
| Pri                        | nt Selected Labels |          |
|                            | Cable004           |          |
|                            | Cable005           | <b>_</b> |
| Continuous                 | Printing:          |          |
|                            | OK Ca              | ancel    |
|                            |                    |          |

5. Select 'Continuous Printing' if you want the labels printed on one continuous length of tape. If you want each label cut separately, de-select the 'Continuous Printing' option.

| 📄 Print Label | s                 | ?×         |
|---------------|-------------------|------------|
| Label Templ   | ate: Wall Plate   | •          |
| _ Select Labe | els To Print      |            |
| • All         |                   |            |
| C Select      | Cable001          | <u>^</u>   |
|               | Cable002          |            |
|               | Cable003          |            |
|               | Cable004          |            |
|               | Cable005          | <b>–</b>   |
| Continuous F  | rinting:          |            |
|               | Select Continuous | s Label Pr |

6. Select **OK** to print labels.

# **Emailing Job Reports**

Plan-Um AP® job files can be emailed using one of two methods.

If both parties have Plan-Um AP<sup>®</sup> software installed on their computers, simply attach the .JOB files to an email and send the email.

If only the originator has Plan-Um AP<sup>®</sup> software installed, he will need to print the job information to a .PDF file before emailing it. You can print job reports to PDF files using various PDF writers Follow these steps to create a PDF file:

- 1. Start the print function in Plan-Um AP<sup>®</sup> by clicking the printer icon on the toolbar or selecting Print from the File menu.
- 2. Select the PDF writer or Adobe Distiller instead of a printer in the print dialog box.
- 3. Click the Print button to start the PDF file generation process.
- 4. You will be prompted to save the PDF file, given the chance to select a folder in which your file will be stored, and enter a unique name for the file. The PDF file can be attached to an email and sent.

Portable Document Format (PDF) is a file format created by Adobe Acrobat to provide a standard form for storing, editing, and printing publishable documents on a variety of computer systems. To view files of this type, download the Adobe Acrobat Reader, which is available free from Adobe's Web site.

# **Context-Sensitive Help Topics**

Plan-Um AP<sup>®</sup> help is now available on all supported platforms including Mac OS X and Linux. The help system is now context-sensitive so that when the user selects help contents, the help topic displayed pertains to the specific section of Plan-Um AP<sup>®</sup> software being used. To use context-sensitive help select Contents from the Help menu or press F1 from a dialog. This causes a program called Qt Assistant to run and display information for the specific topic of interest in the currently selected language.

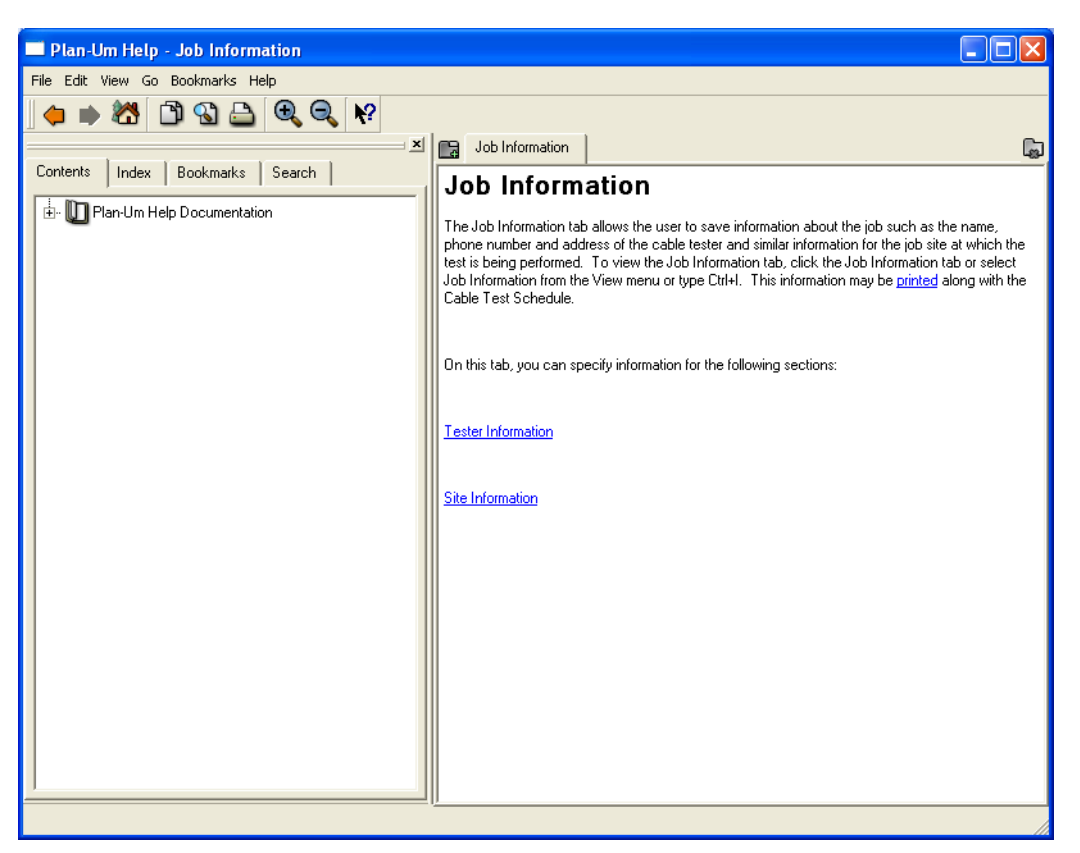

Qt Assistant displays a table of contents in the Contents tab to the left, an Index tab where keyword searches can be performed, and Bookmarks and Search tabs. Qt Assistant works in a similar way to a web browser. If you click underlined text, the documentation window will present the relevant page. You can bookmark pages of particular interest and you can click the Previous and Next toolbar buttons to navigate within the pages you've visited.

Qt Assistant indexes all the pages in the documentation that it presents so that you can search for particular words and phrases. To perform an index search, click the Index tab on the Sidebar (or click Ctrl+I). In the 'Look For' line edit enter a word, e.g. 'cable'. As you type, words are found and highlighted in a list beneath the line edit. If the highlighted text matches what you're looking for, double click it, (or press Enter) and the documentation window will display the relevant page. Note that for some words there may be more than one possible page that is relevant.

Qt Assistant also provides full text searching for finding specific words in the documentation. Documents with the highest occurrences of the word that you are looking for appear first, and every occurrence of the word within the documentation is highlighted.

#### SOFTWARE LICENSE AGREEMENT

BY CLICKING THE "ACCEPT" BUTTON AND INSTALLING THE PRODUCT, YOU ARE CONSENTING TO BE BOUND BY THIS AGREEMENT. IF YOU DO NOT AGREE TO ALL OF THE TERMS OF THIS AGREEMENT, CLICK THE "DO NOT ACCEPT" BUTTON AND THE INSTALLATION PROCESS WILL NOT CONTINUE. RETURN THE PRODUCT TO THE PLACE OF PURCHASE FOR A FULL REFUND, OR DO NOT INSTALL THE PRODUCT.

End User shall obtain all TEST-UM INC. (LICENSOR) product materials through TEST-UM INC. or it's authorized Distributors and no other source. TEST-UM INC. authorized product materials include, but are not limited to, manuals, license agreements, and media upon which company's proprietary computer programs are recorded. End User shall make no copies of the materials furnished by TEST-UM INC., unless specifically authorized to do so in writing signed by an officer of TEST-UM INC.

End User agrees that TEST-UM INC. retains exclusive ownership of the trademarks represented by its company name and product name, and all of the documentation and computer recorded data related thereto. End User also agrees that all techniques, algorithms, and processes contained in LICENSOR'S computer program products constitute TRADE SECRETS OF TEST-UM INC. End User shall not copy, reproduce, remanufacture, or in any way duplicate or modify all or any part of LICENSOR'S products WHETHER TRANSLATED INTO ANOTHER LANGUAGE OR NOT.

IN NO EVENT WILL TEST-UM INC. OR ITS SUPPLIERS BE LIABLE FOR ANY LOST REVENUE, PROFIT, OR DATA, OR FOR SPECIAL, INDIRECT, CONSEQUENTIAL, INCIDENTAL, OR PUNITIVE DAMAGES HOWEVER CAUSED AND REGARDLESS OF THE THEORY OF LIABILITY ARISING OUT OF THE USE OF OR INABILITY TO USE THE SOFTWARE EVEN IF TEST-UM OR ITS DISTIBUTORS HAVE BEEN ADVISED OF THE POSSIBILITY OF SUCH DAMAGES. IN NO EVENT SHALL TEST-UM OR ITS DISTRIBUTORS LIABILITY TO THE END USER, EXCEED THE PRICE PAID BY THE CUSTOMER.

©2004 Test-Um, Inc. All rights reserved. Test-Um, Validator, and Plan-Um AP are trademarks of Test-Um, Inc.

#### **Contact Information:**

808 Calle Plano Camarillo, CA 93012 USA

**Regional Sales** 

North America Tel: +1 805 383 1500 Fax:+1 805 383 1595

Latin America Tel: +55 11 5503 3800 Fax:+55 11 5505 1598

Asia Pacific Tel: +852 2892 0990 Fax:+852 2892 0770

EMEA Tel: +49 7121 86 2222 Fax:+49 7121 86 1222

**Customer Service** 

www.jdsu.com/customerservice

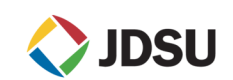